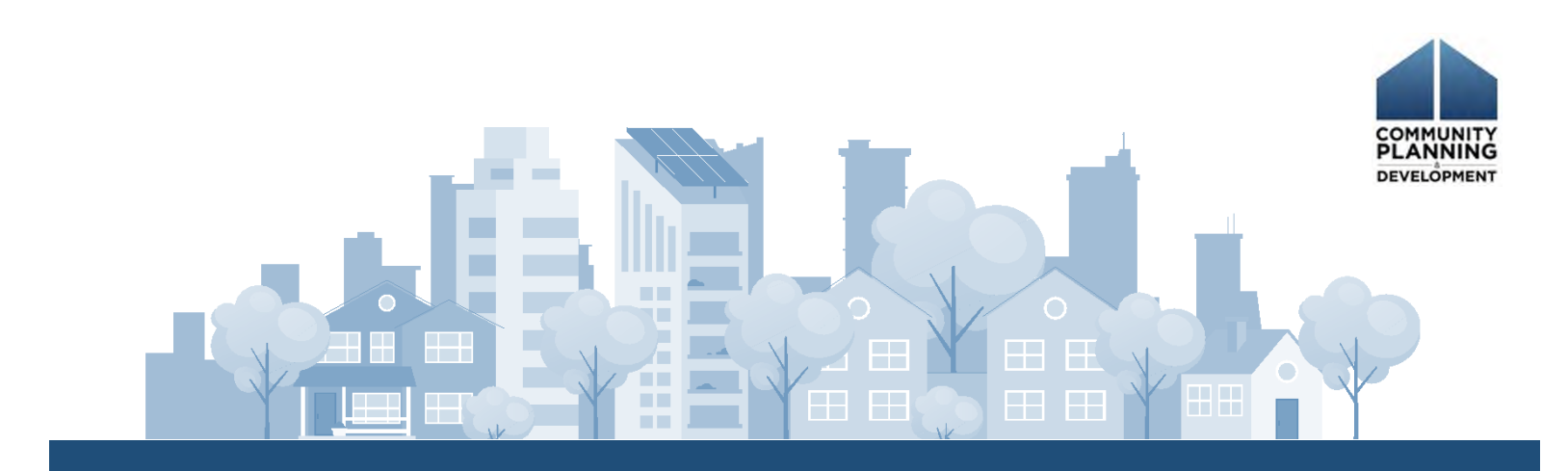

# ECONOMIC DEVELOPMENT INITIATIVE COMMUNITY PROJECT FUNDING

# DISASTER RECOVERY GRANT REPORTING (DRGR) SYSTEM QUICK GUIDE

**VERSION 3** 

Updated March 21, 2024

U.S. Department of Housing and Urban Development Community Planning and Development Office of Economic Development Congressional Grants Division Washington, DC 20410

# ECONOMIC DEVELOPMENT INITIATIVE COMMUNITY PROJECT FUNDING

# DISASTER RECOVERY GRANT REPORTING (DRGR) SYSTEM QUICK GUIDE

# Table of Contents

| DRGR Overview                                  |
|------------------------------------------------|
| Logging into DRGR                              |
| Creating New DRGR User Accounts                |
| How to Assign User Roles in DRGR               |
| Action Plan Overview7                          |
| How to Set-Up an Action Plan                   |
| How to Establish Project(s) in DRGR 10         |
| How to Add Responsible Organization(s) 11      |
| How to Add Activities                          |
| How to Set-up Performance Measures14           |
| How to Assign Funds to Each Activity15         |
| How to Submit an Action Plan for Review17      |
| Voucher Request/Cost Reimbursement Overview 19 |
| How to Request Vouchers/Cost Reimbursement:    |
| How to Approve Vouchers/Cost Reimbursement25   |
| Performance Report Overview                    |
| How to Sumbit a Performance Report27           |
| Reporting Requirements on Race and Ethnicity   |
| Appendix 1: Further Questions?                 |
| Appendix 2: Voucher Supporting Documentation   |
| Appendix 3: DRGR and Section 3                 |

### **DRGR** Overview

The Economic Development Initiative/Community Project Funding (CPF) grant program utilizes the Disaster Recovery Grant Reporting (DRGR) system for processing payments and performance reporting. This Quick Guide outlines how you, the grantee, will set up user profiles, establish an Action Plan, create voucher requests for fund drawdown, and submit performance reports.

Please note that DRGR is a grants management system used across multiple HUD programs. HUD created the DRGR system to manage disaster grants, but later expanded it to include other special appropriations programs. CPF primarily uses DRGR to manage fund drawdown and collect grant accomplishment information so we can share the initiative's performance with Congress, the public, other government stakeholders, and you as the grantee.

After receiving your fully executed grant agreement, you will be able to establish user profiles and create an Action Plan. Grant Officers have at least ten (10) business days, but no more than thirty (30) calendar days, to review Action Plan submissions. Once your Action Plan is approved, you can begin requesting vouchers to drawdown funds and submitting performance reports due every six (6) months. Grant Officers have at least five (5) business days, but no more than thirty (30) calendar days, to review voucher requests and performance reports before approving them.

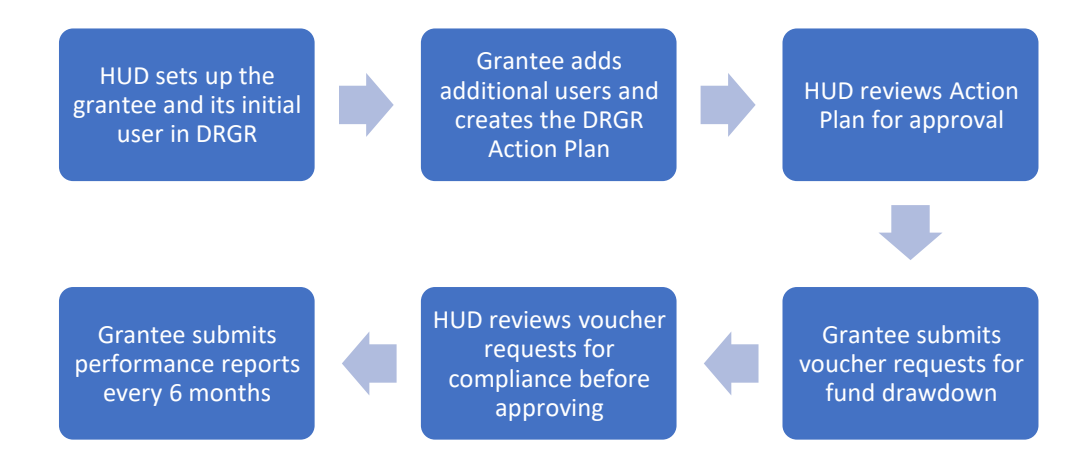

## Logging into DRGR

Based on your response to Box #8f on your SF-424, we will establish the grantee's initial DRGR user account and give that individual 'Grantee Admin' permission. This initial user will then be able to request additional user account profiles for other staff. Recipient organizations must have at least two (2) active DRGR users.

Authorized CPF users will log onto <u>https://drgr.hud.gov/DRGRWeb</u>, using the ID and password provided by HUD. If you are the initial user and have not received your login information five (5) to seven (7) business days after receiving your fully executed grant agreement, please check your spam folder.

The DRGR System allows three (3) login attempts. After the third (3<sup>rd</sup>) failed login attempt, the DRGR system locks users from logging in again. To reset a password, call the HUD IT Help Desk at 1-888-297- 8689 (Option 9).

You can also try clearing your cache if you experience login difficulties. If you continue to experience an issue logging in, contact your Systems Officer.

| Homes &<br>Communities<br>US. Department of Housing<br>and Urban Development                                                                       | Community Planning & Development                                                                                                    |
|----------------------------------------------------------------------------------------------------|----------------------------------------------------------------------------------------------------|
| Community<br>Planning and<br>Development<br>• DRGR<br>• Log on to DRGR<br>• Getting Started<br>• Training<br>• Reporting and Guidance<br>• Library | CPD Grants Portal Login Please enter your Username (C*****, B***** or H*****) and Password to log in. Username: Password:                                                                                                    |
| C                                                                                                    | By using this U.S. Government information system you understand and consent to the following:<br>• The information system Rules of Behavior (RoB) provides the rules that govern the appropriate use of the information system for all government, contract personnel and other federally funded users. The RoB is intended to the hand and ther federally funded users. The RoB is intended to the information system and enforcing user understanding of:<br>1. HUD's policy requiring a separation of duties between the requestor and approver for financial transactions;<br>2. Prohibition from misusing the information system, i.e., exceeding their target to the Terms of Service b |
|                                                                                                    | EDIA         Privacy         Web Policies and Important Links         Home           U.S. Department of Housing and Urban Development         Home         Emitted State         Home           Uminimum         U.S. Department of Housing and Urban Development         Home         Emitted State         Home           Uminimum         U.S. Department of Housing and Urban Development         Home         Emitted State         Home           Herbonics         U.S. Differences         U.S. Differences         U.S. Differences         Home         Emitted State           Herbonics         U.S. Differences         Home         Home         Home         Home              |

For further guidance on DRGR, you may refer to HUD's DRGR User Manual. Please note that this guidance is broad and not specific to CPF grants. It should not replace the guidance in this document. <u>https://www.hudexchange.info/resource/4915/drgr-user-manual/</u>

### Creating New DRGR User Accounts

Recipient organizations must have at least two (2) DRGR users. All new user accounts must be requested for HUD activation.

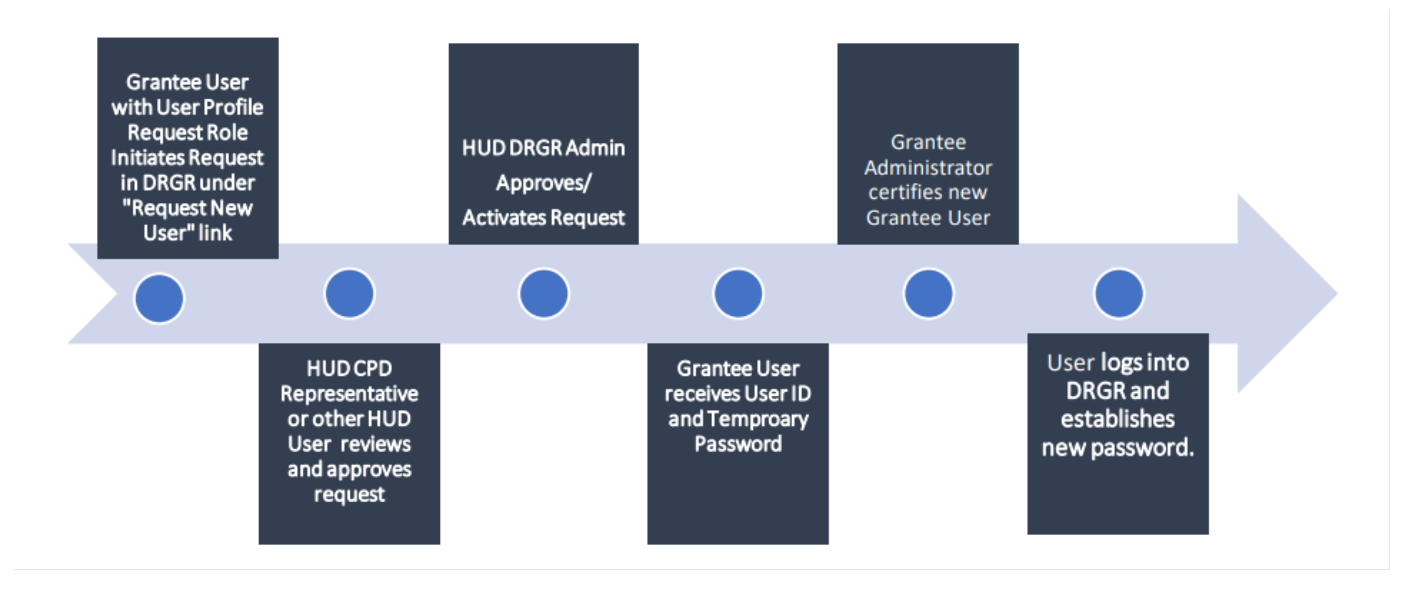

Initial DRGR users can create additional user accounts by clicking the Crown icon and then "Request New User."

If the individual user you are adding already has a DRGR or Integrated Disbursement and Information System (IDIS) account, that person can reuse those login account credentials to log into DRGR. If not, select the 'No/Unknown/Unable to find' option and fill in the requested user information.

| DMIN                     |                                |                                | ADMIN                                     |                                             |
|--------------------------|--------------------------------|--------------------------------|-------------------------------------------|---------------------------------------------|
| equest New U             | ser                            |                                | Request New U                             | lser                                        |
| Does staff already have  | a HUD username in IDIS/DRGR? ( | (e.g. C*****, B******, H*****) | Submit   Cancel                           | ]                                           |
| ease search for and sele | ct staff user below:           |                                | *Indicates Resulted Field<br>*First Name: | Title:                                      |
| Jsername:                | Name:                          |                                | *Last Name:                               | Organization:                               |
| IUD Office:              | State/Territory:               | Grantee Name:                  | *Email:                                   | Phone Number: Ext:                          |
| Search Reset             | Ŷ                              | Ŭ.                             | Address 1:                                | Face                                        |
| Continue to Next Page    |                                |                                | Address 2:                                | "PIN (five digits used in initial password) |
|                          |                                |                                | Address 3:                                | *PIN (re-enter):                            |
|                          |                                |                                | *City:                                    |                                             |
|                          |                                |                                | - * Zip Cod                               | ei                                          |
|                          |                                |                                |                                           |                                             |

Please notify the user of the PIN connected to the user account. HUD will review all new user requests for approval.

**Note:** No one other than the person whose name is connected to the DRGR account is permitted to access that account. To protect your grant funds, please do not share your login information with anyone.

## How to Assign User Roles in DRGR

A DRGR user's specific roles and permissions are assigned when HUD or another DRGR user creates their profile. At minimum, recipient organizations must have at least two (2) users. One (1) user must have the 'Approve Drawdown' permission, and another must have the 'Request Drawdown' permission. DRGR does not allow a grantee user to create <u>and</u> approve a voucher request.

Other permissions include the ability to submit the Action Plan, submit performance reports, request new user profiles, and submit voucher documentation. Users may request permission changes by clicking on the 'Manage Existing Users' option and searching for the relevant user account.

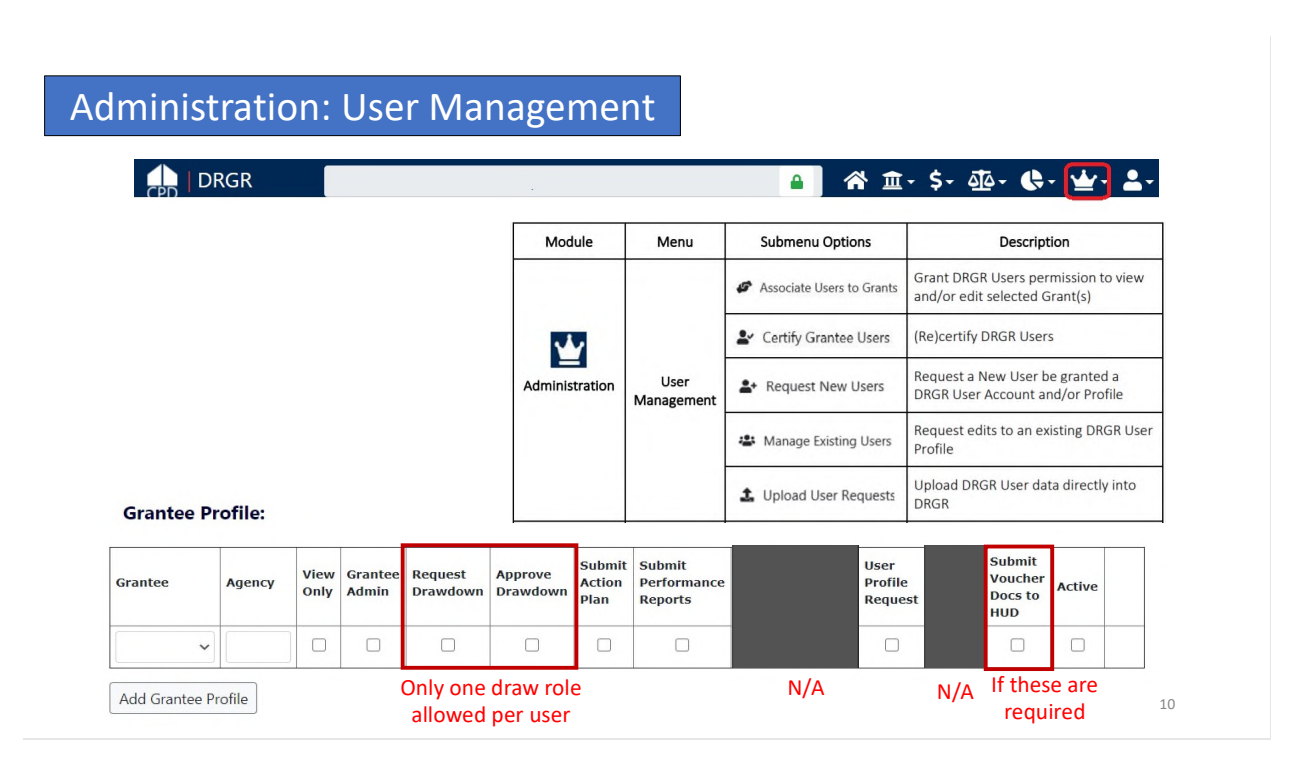

Users with the 'Grantee Admin' role must recertify all other users semi-annually by January 1<sup>st</sup> and July 1<sup>st</sup>. See the visual below for more details on how to recertify users. If users are not recertified by those dates, they will not be able to access the DRGR system. HUD is responsible for recertifying all Grant Administrators for the CPF grants, while Grant Administrators are responsible for recertifying all other users associated with their organization.

## Administration: User Certification

As part of the account request process other HUD or grantee admin users will "certify" the need for the user to access the system. HUD staff certify grantee admin users and then grantee admin users certify other grantee users.

Users have to be recertified each six months. If this does not occur users will not have access to DRGR. Grantee administrators can use this screen to remove staff access if they no longer work at the grantee or on the grants. They can also submit a separate deactivation request for the profile, as needed

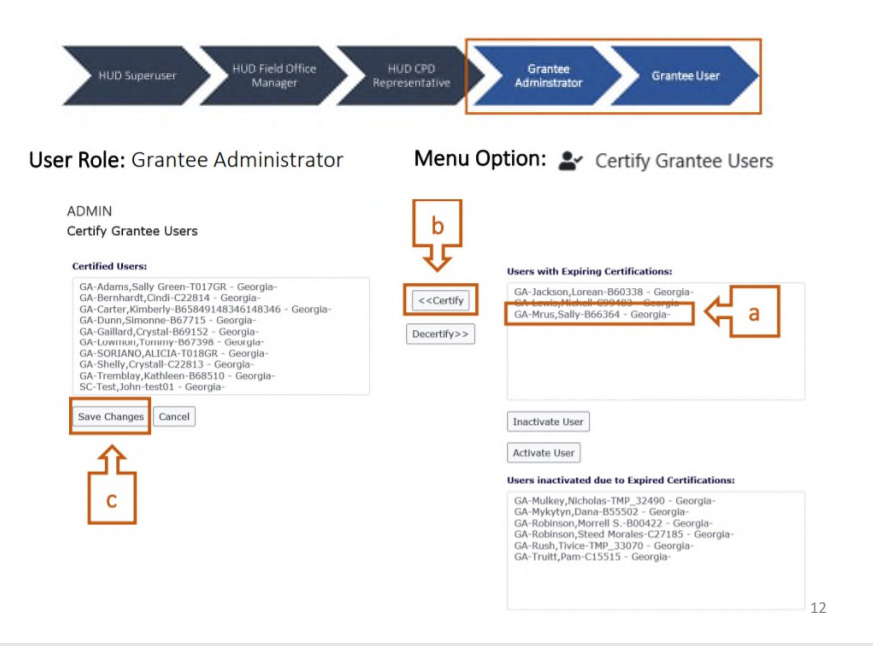

# Action Plan Overview

For the purposes of CPF grant management, your Action Plan serves as the informational foundation for all subsequent DRGR tasks. The information included in your approved Action Plan will connect to your voucher requests and performance reports. The Action Plan should reflect the documentation submitted in your grant package, namely your approved narrative, approved budget, and Environmental Review Report, if applicable

You will create and submit your grant's Action Plan for review. HUD will reject any incomplete or insufficient Action Plans. Please review this Quick Guide in detail to ensure a smooth approval process.

The DRGR system will notify you when the Action Plan is approved, or if we require changes. All rejection notifications will also include our comments. If we request revisions, please modify the Action Plan as recommended and resubmit a revised Action Plan for approval. Upon approval, the DRGR Action Plan is incorporated into the Terms and Conditions of the Grant Agreement.

If you have amended your approved budget and/or narrative <u>and</u> your Grant Officer has approved that amendment, then you will need to modify your Action Plan to reflect any changes. Your Grant Officer will then re-review the Action Plan.

**<u>Note</u>:** Do NOT modify your Action Plan after it has been approved, unless necessary. Any changes made to your Action Plan after it has been approved will automatically flag a 'Modified' Action Plan status. You will not be able to request funds or submit performance reports until the Action Plan has been resubmitted and reapproved.

| Financials | _Provides a summary of grant- and project-level_financial data; allows Grantees to add "Funding Sources."          |
|------------|----------------------------------------------------------------------------------------------------|
| Narratives | Allows Grantees to enter grant-level narratives.                                                                   |
| Documents  | Allows Grantees to attach supporting documents to the action plan.                                                 |
| Measures   | Provides a summary of proposed accomplishments and beneficiaries across all activities.                            |
| Programs   | Allows Grantees to add/edit/delete Programs (see Chapter 13).                                                      |
| Projects   | Allows Grantees to add/edit/delete Projects (see Chapter 12).                                                      |
| Activities | Allows Grantees to add/edit/delete Activities (see Chapter 14).                                                    |
| History    | Provides links to previously approved versions of the Action Plan, including "Review Checklists Completed by HUD." |

### Action Plan Tabs

# Key Components of DRGR Action Plans

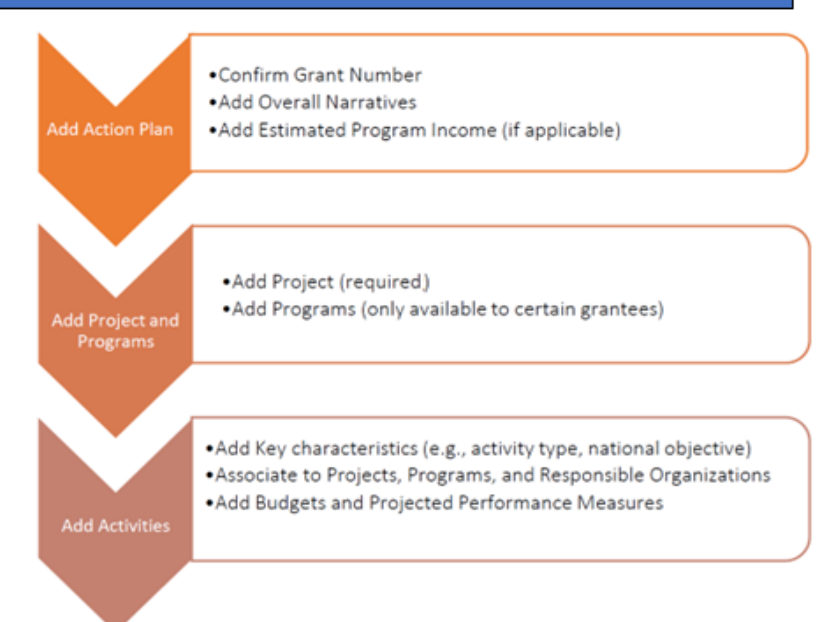

In DRGR, projects are used to group activities. If the Projects match the budget line items from a grant, the performance reports will roll up the budgets and spending by these projects so that it can be compared against the application/grant award documents.

Grantees also need to add <u>Responsible</u> <u>Organizations</u> before they add activities. If the grantee is managing the activity, they are the responsible organization. If there are subawards/subrecipients then users need to set up responsible organization profiles for each one.

### How to Set-Up an Action Plan

Once in the DRGR system, select your grant in the top search bar. This will allow you to perform all DRGR tasks. To begin the Action Plan, click on the top building icon titled 'Manage My Grants' and then select 'Add Action Plan.'

| ACTION PLANS                                       | PROJECTS                             |                                                                                | ACTIVITIES                       | GRANTEE PROGRAMS                        | PERFORMANCE REPORTS                     | GRANTS                         |  |
|----------------------------------------------------|--------------------------------------|--------------------------------------------------------------------------------|----------------------------------|-----------------------------------------|-----------------------------------------|--------------------------------|--|
| Add Action Plan                                    | <ul> <li>Add Project</li> </ul>      |                                                                                | <ul> <li>Add Activity</li> </ul> | <ul> <li>Add Grantee Program</li> </ul> | Manage Performance Report               | Closeout Grant                 |  |
| Manage Action Plan                                 | <ul> <li>View Projects/Ac</li> </ul> | tivities                                                                       | Q Search Activities              | Q Search Grantee Programs               | Q Search Performance Reports            | <ul> <li>View Grant</li> </ul> |  |
| <ul> <li>View Action Plan</li> </ul>               | Download Projec                      | ts/Activities                                                                  | 🛱 Restore Activities  🙂          |                                         | Manage Addresses                        | Q Search Grants                |  |
| Download Action Plan     Download Word Action Plan | Q Search Projects                    |                                                                                |                                  |                                         |                                         |                                |  |
| Q Search Action Plans                              |                                      | Add Acti                                                                       | an Blan                          |                                         | , i i i i i i i i i i i i i i i i i i i |                                |  |
| X Review Tools                                     |                                      | Add Acti                                                                       | on Pian                          |                                         | ^                                       |                                |  |
| Q Lookup Consolidated Plans                        |                                      | Please confirm that you want to Add an Action Plan for the Grant listed below: |                                  |                                         |                                         |                                |  |
|                                                    |                                      |                                                                                | Appropriation:                   | EDI-CPF FY22                            |                                         |                                |  |
|                                                    |                                      |                                                                                | Grant Number:                    | B-22-CP-XX-0000                         |                                         |                                |  |
|                                                    |                                      |                                                                                | Grant Award Amount:              | \$1,000,000.00                          |                                         |                                |  |
|                                                    |                                      |                                                                                | Grant Status:                    | Active                                  |                                         |                                |  |
|                                                    |                                      |                                                                                | Grant Description:               | B-22-CP-XX-0000                         |                                         |                                |  |

After this initial step, you can select the 'Manage Action Plan' option to access/edit the Action Plan.

To start, click on the 'Narrative' tab and add the text of your approved narrative. Once complete, click 'Save.' You may need to hit ctrl "C" and ctrl "V" to copy and paste text to the Narrative page.

| Grant Number:       |           | B-22-CP-XX-0000        | )        | LOCCS A              | uthorized    | \$0.00         |        |
|---------------------|-----------|------------------------|----------|----------------------|--------------|----------------|--------|
| Grantee Name:       |           | roaco                  |          | Amount:<br>Grant Av  | vard Amount: | \$1,000,000,00 |        |
| Appropriation Code: |           | EDI-CPF FY22           |          | Total Esti<br>Funds: | imated PI/RL | \$0.00         | 🗭 Ed   |
| Action Plan Status: |           | Original - In Progress |          |                      |              |                |        |
| Narratives          | Documents | Financials             | Measures | Projects             | Activities   | History        | Upload |
| Narratives Su       | mmary     |                        |          |                      |              |                |        |
|                     |           |                        |          |                      |              |                |        |

Next, go to the 'Documents' tab to attach your approved narrative and budget. Select 'Add Documents' and follow the instructions to upload the file. Please upload all documents as 'Public' unless they pertain to sensitive projects, such as a domestic violence shelter. You may choose to upload other pertinent documents to aid your Grant Officer in their review, such as your Environmental Report.

| CPD   Disaster Recovery Grant Reporting S                        | System rogco   B-22-CP-XX-0000              |                                             | ▲ 佘 血- \$-                      | ₫- 🗣 坐-       | Watson, Vaughn<br>[H51828] |
|------------------------------------------------------------------|---------------------------------------------|---------------------------------------------|---------------------------------|---------------|----------------------------|
| 🟛 Manage Actio                                                   | on Plan                                     |                                             |                                 |               | <ul> <li>Back</li> </ul>   |
| Grant Number:                                                    | B-22-CP-XX-0000                             | LOC                                         | CS Authorized                   | \$0.0         | 00                         |
| Grantee Name:                                                    | rogco                                       | Gran                                        | nt Award Amount:                | \$1,000,000.0 | 00                         |
| Appropriation Code:                                              | EDI-CPF FY22                                | Tota<br>Fund                                | Total Estimated PI/RL<br>Funds: |               | 00                         |
| Action Plan Status:                                              | Reviewed and Approved                       |                                             |                                 |               |                            |
| Narratives Docum                                                 | ents Financials                             | Measures Projects                           | Activities                      | History       | Upload                     |
| Supporting Document<br>The file size limit is 3MB. Valid file of | ts 💶<br>extensions are: .pnggifjpgjpegdocdo | cx, xls, xlsx, .csv, .ppt, .pptx, and .pdf. |                                 | •             | Add Document               |
| No results found.                                                |                                             |                                             |                                 | -             |                            |
| Supporting Links 🧿                                               |                                             |                                             |                                 |               | O Add Link                 |
| No results found.                                                |                                             |                                             |                                 |               |                            |

## How to Establish Project(s) in DRGR

In DRGR, "Projects" are defined as categories of your grant's work split for tracking purposes. You may choose to set up one Project for the full grant amount or divide Projects by Responsible Organization, Activity type, approved budget spending categories, etc. When you use the Project function correctly, DRGR will automatically track spending by Project and summarize this at the top of each semi-annual performance report.

Enter Projects first and then Activities. Multiple Activities can fall under a single Project. As described in a later section, Activities should reflect your line-item budget.

To establish Project(s), click the building icon and select 'Manage Action Plan.' Then, select the 'Projects' tab. Click 'Add Project' on the right side of the screen.

| 🖻 Manage A                                                                   | ction Plan                                                                                                    |                   |                         |          |                     |                                                                   |                                         |                                               |                                      | < Bac    | k 🛷 Submit Pla |
|------------------------------------------------------------------------------|----------------------------------------------------------------------------------------------------|-------------------|-------------------------|----------|---------------------|-------------------------------------------------------------------|-----------------------------------------|-----------------------------------------------|--------------------------------------|----------|----------------|
| Grant Number:<br>Grantee Name:<br>Appropriation Code:<br>Action Plan Status: | rant Number: B-18-DP-13-0001<br>rantee Name: Georgia<br>ppropriation Code: 2017 HIM<br>ction Plan Status: ⊠ Modified - Resubmit When Ready |                   |                         |          |                     | LOCCS Authori<br>Grant Award A<br>Total Estimate<br>Total Budget: | zed Amount:<br>mount:<br>d PI/RL Funds: | \$37,943,<br>\$37,943,<br>\$590,<br>\$38,533, | 000.00<br>000.00<br>000.00<br>000.00 | 🖉 tok    |                |
| Financials                                                                   | Narratives                                                                                                    | Documer           | nts                     | Measures |                     | Programs                                                          | Projects                                | Activities                                    | History                              |          | Upload         |
| Projects 10<br>Copy Print CSV                                                | Excel                                                                                                    |                   |                         |          |                     |                                                                   |                                         |                                               | Search                               | (        | Add Project    |
| Project Number                                                               | Oroject Title                                                                                                    | Project<br>Budget | Number of<br>Activities | 0        | Activity<br>Budgets | Activity<br>Obligations                                           | Total<br>Drawn                          | Program Funds<br>Drawn                        | Program Income<br>Drawn              | Status 🌣 | Actions        |
| 01- DCA-UAT Update                                                           | 01- DCA-UAT Update<br>1                                                                                                    | \$9,088,601.00    | 4                       |          | \$9,088,600.00      | \$9,088,600.00                                                    | \$588,113.42                            | \$588,113.42                                  | \$0.00                               | Open     | CK,            |
| 02- Multifamily                                                              | 02- Multifamily                                                                                                    | \$12,130,339.01   | 5                       |          | \$12,129,339.00     | \$12,129,339.00                                                   | \$0.00                                  | \$0.00                                        | \$0.00                               | Open     | 2              |
| 04- Brunswick                                                                | 04- Brunswick                                                                                                    | \$0.00            | 4                       |          | \$4,510,533.00      | \$300,002.00                                                      | \$0.00                                  | \$0.00                                        | \$0.00                               | Open     | <b>B</b>       |

Complete, at a minimum, all required fields marked with a red asterisk (\*). Input the appropriate Project Number, Project Title, and Project Description. The Project Status should be 'Open.' The Project Budget Amount should encompass the budgets for all Activities that will fall under the Project.

To edit a Project, go to the 'Projects' tab and click the blue icon below the 'Actions' column for the relevant Project.

| Copy     Print     CSV     Excel |                         |                   |                         |                      |                         |                |                        |                |          |            |  |
|----------------------------------|-------------------------|-------------------|-------------------------|----------------------|-------------------------|----------------|------------------------|----------------|----------|------------|--|
| Project Number                   | Project Title           | Project<br>Budget | Number of<br>Activities | Activity     Budgets | Activity<br>Obligations | Total<br>Drawn | Program Funds<br>Drawn | Program Income | Status 0 | Actions    |  |
| 01- DCA-UAT Update               | 01- DCA-UAT Update<br>1 | \$9,088,601.00    | 4                       | \$9,088,600.00       | \$9,088,600.00          | \$588,113.42   | \$588,113.42           | \$0.00         | Open     | Ø          |  |
| 02- Multifamily                  | 02- Multifamily         | \$12,130,339.01   | 5                       | \$12,129,339.00      | \$12,129,339.00         | \$0.00         | \$0.00                 | \$0.00         | Open     | ø          |  |
| 04- Brunswick                    | 04- Brunswick           | \$0.00            | 4                       | \$4,510,533.00       | \$300,002.00            | \$0.00         | \$0.00                 | \$0.00         | Open     |            |  |
|                                  |                         |                   |                         |                      |                         |                |                        |                |          | $\bigcirc$ |  |

This will take you to the 'Manage Project' screen. Select 'Edit' to change the necessary information. To delete a Project that was erroneously created or no longer needed, edit the Project so that:

- The Project budget is \$0,
- The Project status is 'Cancelled,' and
- All Activities associated with the Project must be in 'Cancelled' status with a \$0 budget.

| Manage Project                                                                               |                                                          |                                                              |                                                                         |             |                     | Back                 |
|----------------------------------------------------------------------------------------------|----------------------------------------------------------|--------------------------------------------------------------|-------------------------------------------------------------------------|-------------|---------------------|----------------------|
| Project Number:<br>Project Title:<br>Appropriation Code:<br>Grant Number:<br>Project Status: | 002<br>Proj 002<br>2013 SDY<br>X-20-MJ-20-0001<br>♥ Open | Project E<br>Project E<br>Revolvin<br>Project E<br>Project E | Designation:<br>Budget:<br>g Loan Fund:<br>iffective Date:<br>ind Date: |             |                     | \$0.00<br>No         |
| Financials                                                                                   | Details                                                  | Measures                                                     |                                                                         | Activities  |                     | Upload               |
| Financials<br>Grant Number Project Budget                                                    | Activity Budgets                                         | Activity Most Impacted and Distressed Budgets                | Activity Obligations                                                    | Total Drawn | Program Funds Drawn | Program Income Drawn |
| X-20-MJ-20-0001 \$0.00                                                                       | \$0.00                                                   | \$0.00                                                       | \$0.00                                                                  | \$0.00      | \$0.00              | \$0.00               |

**Note:** You may see a pre-existing Project titled 'Restricted Balance.' This should not prevent you from establishing new Projects. Please contact your Systems Officer if its budget amount is greater than \$0.

## How to Add Responsible Organization(s)

When entering an Activity, you must indicate which organization is responsible for administering the Activity. Most of the time, your organization is the Responsible Organization. If a subrecipient is implementing an Activity, you must add profiles for those organizations.

To do so, click the Crown icon and then 'Add Responsible Organization.' Next, click 'Lookup' and enter information into the search criteria field. Select the available SAM entity you wish to associate with the responsible organization and hit 'Save.'

| d Responsible Organization Det  | ails             |               | ×      |                                 | - / (diffin                  |                             |                                  |                  |
|---------------------------------|------------------|---------------|--------|---------------------------------|------------------------------|-----------------------------|----------------------------------|------------------|
| in responsible organization per |                  |               |        |                                 | USER MANAGEM                 | IENT G                      | RANTEES                          | UTILITIES        |
| * Organization Name             | Enter Name       |               |        |                                 | Associate Us                 | ers to Grants               | Manage Grantee                   | 1 Upload         |
|                                 |                  |               |        |                                 | Certify Grant                | ee Users Q                  | Search/View Grantee Service Area | Ø FAQs           |
| * Organization Type:            |                  |               | 0      |                                 | Arequest New Users           |                             | Add Responsible Organization     | J                |
| * Unique Entity Identifier: 0   | Enter identifier |               |        |                                 | 1 Upload User                | Requests                    | Manage Responsible Organizations | Ð                |
| # DUNS Number: 0                | Enter Number     |               |        |                                 |                              | 1                           | Upload Responsible Organizations |                  |
| Either DUNS or UE are required. |                  |               |        | Add Responsible Orga            | inization                    |                             | ×                                |                  |
| Address Line One:               | Enter Adoress    |               |        | Please Select how to create the | new Responsible Organiza     | ation:                      |                                  |                  |
| Address Line Two                | Enter Actoress   |               |        | Lookup - Retrieve a record f    | om SAM Database              |                             |                                  |                  |
| Address Une Three:              | Enter Address    |               |        |                                 |                              |                             |                                  |                  |
| * Cityr                         | Enter City _     |               |        |                                 |                              |                             | Continue                         |                  |
| * State/Territory:              |                  |               |        | SAM Pro                         | file Lookup                  |                             |                                  |                  |
| Zip Code:                       | Unter Zip        | * Enter Zip+4 |        | Select the                      | wailable SAM Entity you wish | to associate with this Resp | consible Organization.           |                  |
| Associated Grantee Names        |                  |               |        | Searc                           | h Criteria 🔹                 |                             |                                  |                  |
| * Status                        |                  |               | ٥      | Entity N                        | Enter Name _                 |                             | Unique Entity<br>Identifier:     | Enter identifier |
|                                 |                  | Cancel        | E Save | DUNSIN                          | umber: Enter Number .        |                             | CAOE Code                        | Enter Code       |
|                                 |                  |               |        |                                 |                              |                             | Reset Security                   |                  |

If you do not have subrecipients, then you do <u>not</u> have to complete this step.

### How to Add Activities

In DRGR, Activities are defined as specific components of the work that grantees (and subrecipients) complete as part of the CPF grant award. DRGR Activities allow grantees to describe grant-funded actions, drawdown funds from the Line of Credit Control System (LOCCS), and report on performance measures.

Each Activity will fall under a Project. To ensure a smooth review process, the Activities should directly match the line items in your approved budget. This should include your Indirect Cost Rate. Please contact your Systems Officer if your approved budget is not conducive to DRGR Activities.

To add an Activity, click on the building icon and then 'Manage Action Plan.' Select the 'Activities' tab and then click on the blue 'Add Activity' text on the right side of the screen.

| 🟛 M                                   | anage Acti                                           | on Plan                                                                  |           |          |                                             |                                                                      |                                                                       | Back 🗳 Submit Plan        |
|---------------------------------------|------------------------------------------------------|--------------------------------------------------------------------------|-----------|----------|---------------------------------------------|----------------------------------------------------------------------|-----------------------------------------------------------------------|---------------------------|
| Grant I<br>Grante<br>Approj<br>Action | Number:<br>e Name:<br>priation Code:<br>Plan Status: | B-11-MN-06-0512<br>Los Angeles, CA<br>2011 NSP3<br>Reviewed and Approved |           |          | LOCCS A<br>Grant A<br>Total Est<br>Total Bu | Authorized Amount:<br>ward Amount:<br>timated PI/RL Funds:<br>idget: | \$9,875,577.00<br>\$9,875,577.00<br>\$3,771,724.29<br>\$13,647,301.29 | <b>≥</b> <sup>2</sup> tau |
|                                       | Financials                                           | Natrolives                                                               | Documents | Measures | Projects                                    | Activities                                                           | History                                                               | Upload                    |
| A                                     | ctivities                                            |                                                                          |           |          |                                             |                                                                      |                                                                       | Add Activity              |
| Se                                    | arch Criteria 🔹                                      |                                                                          |           |          |                                             |                                                                      |                                                                       |                           |
| Gra                                   | intee Activity Number:                               | Enter Grantee Activity Number                                            |           |          | Activity Title:                             | Enter Activity Title                                                 |                                                                       |                           |
| Pro                                   | ject Number:                                         | Enter Project Number                                                     |           |          | Grantee Program Name:                       | Enter Grantee Program Name                                           |                                                                       |                           |
|                                       |                                                      |                                                                          |           | Reset    | Search                                      |                                                                      |                                                                       |                           |

Next, complete the required fields highlighted with an asterisk (\*). A key field is the 'Activity Type,' which will dictate the unique performance measures you will report on. For example, the "construction of new housing" Activity Type will allow you to report housing construction performance measures, whereas the "economic development" activity will allow you to report jobs creation. Activity Types should describe the individual Activity, not the overall grant purpose.

We have a pre-set list of Activity Types. All administrative and indirect cost Activities should have the 'Administration' Activity Type. If there is no exact match for your Activity, select the next best fit. Contact your Systems Officer if there is no good alternative.

| Required Field        | What to Include                                  |
|-----------------------|--------------------------------------------------|
| Project               | Connect Activity to a Project                    |
| Activity Type         | See note above                                   |
| National Objective    | EDI-CPF                                          |
| Grant Activity Number | i.e. 001, 002, 003                               |
| Activity Title        | Should be the same as your approved budget line- |
|                       | items                                            |
| Activity Description  | Brief description of the Activity                |
| Activity Status       | Must be in 'Underway' status to draw funds       |

#### **Activity Fields Information Guide:**

| Projected Start and End Date | General projections. Grantees will not be able to draw funds after the Projected End Date                                                          |
|------------------------------|----------------------------------------------------------------------------------------------------|
| Responsible Organization     | Select your organization. If a subrecipient is<br>completing the Activity, refer to the previous 'How to<br>Add Responsible Organizations' section |
| Budget                       | Add Activity budget. The budgets for all Activities must total the full grant amount.                                                              |

To access an Activity after it's been created, select the 'Activities' tab. Click the blue icon in the 'Action' column next to the desired Activity.

| Coarch C-                                            | ritoria                                                                                 |                                                                           |                                                         |                                                    |                                                                           |                                                                     |                         |                                     |                                              |         |
|------------------------------------------------------|-----------------------------------------------------------------------------------------|---------------------------------------------------------------------------|---------------------------------------------------------|----------------------------------------------------|---------------------------------------------------------------------------|---------------------------------------------------------------------|-------------------------|-------------------------------------|----------------------------------------------|---------|
| Search Cr                                            |                                                                                         | 0 40 00 43 0004                                                           |                                                         |                                                    | Desired Monthless                                                         | 5-1D11                                                              |                         |                                     |                                              |         |
| Grant Number                                         | r:                                                                                      | B-18-DP-13-0001                                                           |                                                         |                                                    | Project Number:                                                           | Enter Project                                                       | Number                  |                                     |                                              |         |
| Grantee Progr                                        | ram Name:                                                                               | Enter Grantee Program                                                     | Name                                                    |                                                    | Grantee Activity<br>Number:                                               | Enter Grantee                                                       | Activity Number         |                                     |                                              |         |
| Activity Title:                                      |                                                                                         | Enter Activity Title                                                      |                                                         |                                                    | Activity Type:                                                            | Enter Activity                                                      | Type                    |                                     |                                              |         |
| Responsible<br>Organization:                         |                                                                                         | Enter Responsible Orga                                                    | nization                                                |                                                    | Activity Status:                                                          | Select Activity                                                     | Status                  |                                     | ~                                            |         |
|                                                      |                                                                                         |                                                                           |                                                         |                                                    |                                                                           |                                                                     |                         |                                     |                                              |         |
|                                                      |                                                                                         |                                                                           |                                                         | Res                                                | set Search                                                                |                                                                     |                         |                                     |                                              |         |
| 1atching R                                           | Results 32<br>t CSV Exc                                                                 | el                                                                        |                                                         | Res                                                | set Search                                                                |                                                                     |                         |                                     |                                              |         |
| latching R<br>Copy Print<br>Grantee<br>Name          | Results 32<br>t CSV Ex<br>Grant<br>Number                                               | el<br>Grantee<br>Activity<br>Number                                       | Activity Title                                          | Re:<br>Activity Type                               | Responsible<br>Organization                                               | Project<br>Number                                                   | Grantee<br>Program Name | National<br>Objective               | Activity<br>Status                           | Actions |
| atching R<br>iopy Print<br>Grantee<br>Name<br>eorgia | Results 32<br>CSV Ex<br>Grant<br>Number<br>B-18-DP-13-<br>0001                          | el<br>Grantee<br>Activity<br>Number<br>01 - DCA ADMIN                     | Activity Title                                          | Res<br>Activity Type<br>Administration             | Responsible<br>Organization<br>Georgia Department of<br>Community Affairs | Project<br>Number<br>01- DCA-UAT<br>Update                          | Grantee<br>Program Name | National<br>Objective               | Activity<br>Status<br>Under Way              | Actions |
| Grantee<br>Name<br>ieorgia                           | Results 32<br>t CSV bx<br>Grant<br>Number<br>B-18-DP-13-<br>0001<br>B-18-DP-13-<br>0001 | el<br>Grantee<br>Activity<br>Number<br>01 - DCA ADMIN<br>02- DCA Planning | Activity Title<br>01 - DCA ADMIN<br>02- DCA<br>Planning | Res<br>Activity Type<br>Administration<br>Planning | Responsible<br>Organization<br>Georgia Department of<br>Community Affairs | Project<br>Number<br>01- DCA-UAT<br>Update<br>01- DCA-UAT<br>Update | Grantee<br>Program Name | National<br>Objective<br>N/A<br>N/A | Activity<br>Status<br>Under Way<br>Under Way | Actions |

Then, the 'Manage Activity' screen will load.

### Manage Activity

| Grant Number:       | B-18-DP-13-0001      | Activity Number:                    |                                  |                     | 01 - DCA ADMIN           | Edit |
|---------------------|----------------------|-------------------------------------|----------------------------------|---------------------|--------------------------|------|
| Grantee Name:       | Georgia              | Activity Title:                     |                                  |                     | 01 - DCA ADMIN           |      |
| Appropriation Code: | 2017 HIM             | Activity Type:                      |                                  |                     | Administration           |      |
| National Objective: | N/A                  | Projected Start & Er                | nd Date:                         | 2                   | 2019-05-09 - 2025-05-09  |      |
| Project Number:     | 01- DCA-UAT Update   | Benefit Report Type                 | e:                               |                     | N/A                      |      |
| Project Title:      | 01- DCA-UAT Update 1 | Responsible Organiz                 | zation:                          | Georgia Departmo    | ent of Community Affairs |      |
| Grantee Program:    |                      | Activity Status:                    |                                  |                     | 🥑 Under Way              |      |
| Financials          | Details              | Documents                           | Μ                                | leasures            | Environmen               | ntal |
| Financials          |                      |                                     |                                  |                     |                          |      |
| Activity Budget     | Grant Number         | Activity Budget Activity MID Budget | Activity Obligations Total Drawn | Program Funds Drawn | Program Income Drawn     |      |
|                     | B-18-DP-13-0001      | \$1,897,150.00 \$0.00               | \$1,897,150.00 \$144,973.28      | \$144,973.28        | \$0.00                   |      |
|                     |                      |                                     |                                  |                     |                          |      |

Back

To edit an Activity, go to the 'Manage Activity' screen and select the 'Edit' button in blue text in the top right corner.

To delete an Activity, change the Activity Status to 'Canceled' and reduce its budget to \$0. You will then see the option to delete the Activity in red text.

### How to Set-up Performance Measures

Performance measures help you communicate the story of your CPF grant to HUD and other stakeholders by tracking grant progress and accomplishments. Performance measures are automatically generated based on Activity Type. You will establish performance measures at the Activity level.

To enter performance measures, go to the 'Manage Activity' page for an Activity, as described in the previous section. Then, select the 'Measures' tab. There you will find the performance measures generated by the selected Activity Type.

Click the 'Edit' button beside the 'Projected Beneficiaries' and/or 'Projected Accomplishments' section and add projections for the pertinent measures. Skip any of the automatically generated measures that are not relevant to the Activity or your grant.

| ant Number: B-2<br>antee Name:<br>opropriation Code:<br>tional Objective:<br>ojact Number:<br>ojact Title: Alfor | 12-CP-XX-0000<br>F0J-CPF FY22<br>EDI-CPF<br>D02<br>dable Housing                                                                                                    | Activity Number:<br>Activity Title:<br>Activity Type:<br>Projected Start & End Date:<br>Benefit Report Type:<br>Responsible Organization:<br>Activity Status:               | Gotham Shelter Im<br>EDI CPF - Homel<br>07/19/2022 -<br>Gotham 0 | 003 @ tes<br>provements<br>ess Facilities<br>12/08/2022<br>N/A<br>ity Housing<br>© Planned                                                                                                    |                                                                              |                                                                                                    |
|----------------------------------------------------------------------------------------------------|----------------------------------------------------------------------------------------------------|----------------------------------------------------------------------------------------------------|------------------------------------------------------------------|----------------------------------------------------------------------------------------------------|------------------------------------------------------------------------------|----------------------------------------------------------------------------------------------------|
| Financials                                                                                                    | Detaris                                                                                                    | Desuments                                                                                                    | Measures                                                         | Environmental                                                                                                    |                                                                              |                                                                                                    |
| Proposed Accomplishments                                                                                         | Performance Measure                                                                                                    |                                                                                                    | Proposed Tota                                                    |                                                                                                    |                                                                              |                                                                                                    |
|                                                                                                    | <ul> <li>all bads created in ov</li> <li>all hameless facilities</li> <li>of homoloss facilities</li> </ul>                                                                                                    | enight stellestather energency bassing<br>conducted<br>renabilitatiocinocondination                                                                                         | Edit                                                             | Accomplishment Perf                                                                                                    | ormances                                                                     | ,                                                                                                    |
|                                                                                                    | <ul> <li>all bots anested in av</li> <li>all hameless facilities</li> <li>all homoloss facilities</li> <li>all homoloss parsons</li> </ul>                                                                                                    | enight skelte, killer, einergenzy basing<br>constructed<br>rehabilitäteuroconstructed<br>given overnight shelter                                                            | Edit                                                             | Accomplishment Perf                                                                                                    | ormances                                                                     | Proposed Total                                                                                                    |
|                                                                                                    | <ul> <li>4 of bets context in or</li> <li>4 of homeless facilities</li> <li>* of homeless facilities</li> <li>* of homeless persons</li> <li>* of social a Labor He</li> </ul>                                                                                                    | enight Velleytiller onergenig housing<br>construited<br>endersteacheondrivitied<br>gron overnight shelter<br>over                                                           | Edit<br>Per<br># ci                                              | Accomplishment Perf                                                                                                    | formances                                                                    | Proposed Total                                                                                                    |
|                                                                                                    | <ul> <li>all bets context in or</li> <li>all homeless facilities</li> <li>of homoloss facilities</li> <li>of homoloss parsons</li> <li>of homoloss parsons</li> <li>all supplied Section 3</li> <li>all targeted Section 3</li> </ul>                                                                                                    | entigt skelledation energensyltaxing<br>canstantied<br>renderstaakstoorseanderstae<br>gion overnight stellar<br>burs<br>Luber Horrs                                         | Edit<br>Per<br>* o                                               | Accomplishment Perf                                                                                                    | formances                                                                    | Proposed Total                                                                                                    |
|                                                                                                    | <ul> <li>all back constant in or</li> <li>all homeless facilities</li> <li>of homeless tradities</li> <li>of homeless persons</li> <li>of Section 3 Labor He</li> <li>all targeted Section 3</li> <li>of targeted Section 4</li> </ul>                                                                                                    | enrigit skelledather energensy bracking<br>constructed<br>renderstatechoordenated<br>gaan overhagt shelter<br>pars<br>Labor Hours                                           | Edit<br>Per<br>* d                                               | Accomplishment Perf                                                                                                    | formances                                                                    | Proposed Total<br>fictul                                                                                                    |
|                                                                                                    | <ul> <li>all back constant in or</li> <li>all homeless facilities</li> <li>of homeless backless</li> <li>of homeless persons</li> <li>of backless persons</li> <li>of Section 3 Labor He</li> <li>all targeted Section 3</li> <li>of backless recurs</li> </ul>                                                                                                    | enright Avellegischer einergenzy bracking<br>romainschei<br>rendenrichkeurssenschreiche<br>gisch osenraght sneiten<br>purs<br>Fuelen Hours                                  | Edit<br>Per<br>* ci<br>* ci                                      | Accomplishment Perf<br>Immance Measure<br>back created in overright detile<br>hemoires facilities constructed<br>hemoires facilities rehabilitated                                                                                  | formances                                                                    | 3<br>Proposed Total<br>Tectol<br>Tectol                                                                                                    |
|                                                                                                    | A of best creates in on<br>a of homeless farities,<br>a of homeless farities,<br>a of homeless person<br>a of Section 3 Labor H<br>a of targeted Section 3<br>a of targeted Section 3<br>a of target Section 3                                                                                                    | enigit delegative energienzy having<br>anenandel<br>rendentalectrosendental<br>gion overnaght shelfer<br>aus                                                                | Edit<br>9w<br>* c<br>* c<br>* c<br>* c                           | Accomplishment Perf<br>Immance Measure<br>back created in overright shells<br>herediess facilities constructed<br>herediess facilities rohabilitated/<br>nemoless bacilities rohabilitated/                                         | formances                                                                    | 3<br>Proposed Total<br>fictel.<br>fictel.<br>fictel.<br>7ctol.                                                                                                    |
| Proposed Beneficiaries                                                                                           | all fact constraints in or     all hardware facilities     of homoless facilities     of homoless parane     of scalar 3 user H     all suggeted Section 3     all fact H and tabler incurs  Performance Measure                                                                                                    | enright skelleytikke energencyktockig<br>contextual<br>robeintekonoscheutso<br>given overright snelter<br>ous<br>Labor Hours<br>Poppeed Tetal                               | Edit<br>Per<br>so<br>ro<br>ro<br>Lew                             | Accomplishment Perf<br>behavior Massure<br>bedic created in overright shalls<br>here less tooltes constructed<br>nemeles tooltes enholtated,<br>here des costes quen som c<br>section 3 Labor Haux.                                 | ormances<br>contrex wriwgency focusing<br>focusing suited<br>focusing suited | Proposed Total           Innia,           Innia,           Innia,           Innia,           Total,           Total,           Total,                                                                                                    |
| Proposed Beneficiaries                                                                                           | a of bedy constraining of the operation of the operation of the opera | enright skelleytikke energienzyktocking<br>construction<br>readerstatectionsonstructed<br>given overnight shelter<br>sus<br>I Luber Horns<br>Proposed Total<br>nie selected | Edit<br>Per<br>sol<br>ro<br>ro<br>tow<br>edited                  | Accomplishment Perf<br>temano Messure<br>back created in overlight shalles<br>homoloss toolitos constructed<br>homoloss toolitos robolitato()<br>homoloss posene even overlig<br>testion 3 talear iteurs<br>testion 3 talear iteurs | ormances<br>contrel energiency lowing<br>hosenstruited<br>at chotor          | > Proposed Total Indu, Indu, Indu, Indu, Indu, Total, Total, Tota |

The performance measures for all Activities are cumulative. Therefore, if you have two (2) Activity Types that generate the '# of buildings constructed' performance measure and you are using the grant to construct one (1) building, you only need to enter that performance measure once.

Please see <u>Appendix 3</u> for more information on Section 3 requirements.

To view the total performance measures input for all Activities, go to the Action Plan's 'Measures' tab.

| Narratives         | Documents | Financials Measures                       | Projects Activi       | ties History    | Upi |
|--------------------|-----------|-------------------------------------------|-----------------------|-----------------|-----|
| Performance Mea    | sures     | Summary across pro                        | ojects and activities |                 |     |
| Proposed Accomplis | hments    | Performance Measure                       | Projected Total       |                 |     |
|                    |           | # of Properties                           | 0                     |                 |     |
|                    |           | * of Section 3 Laber Hours                | 9                     |                 |     |
|                    |           | + of Targeted Section 3 Labor Hours       | 0                     |                 |     |
|                    |           | # of Total Labor Hours                    | 0                     |                 |     |
|                    |           | Performance Measure                       | Projected Total       |                 |     |
|                    |           | X of Hausing Units                        | 15                    |                 |     |
|                    |           | <ul> <li>of Multiformity Units</li> </ul> | 13                    |                 |     |
|                    |           | <ul> <li>of Singletamily Units</li> </ul> | U                     |                 |     |
| Beneficiaries      |           | Performance Measure                       | Projected Low/Mod     | Projected Total |     |
|                    |           | No Results Found                          |                       |                 |     |
|                    |           | Performance Measure                       | Projected Low/Mod     | Projected Total |     |
|                    |           | * of Households                           | 0/13                  | 13              |     |
|                    |           | * Owner Households                        | 0,0                   | 0               |     |
|                    |           | * Renter Households                       | 0/13                  | 13              |     |

### How to Assign Funds to Each Activity

Assigning (or, for the purpose of DRGR, obligating) funds to an activity means that funds have been committed to that Activity. Once the funds are obligated, you can create vouchers to reimburse your organization for expenses incurred. An activity obligation must be less than or equal to the cumulative amount drawn towards an activity. The obligation amount is the amount of funds available for drawdown.

To assign funds, click the '\$' symbol and then 'Search/Edit Obligation.'

| rant Number:        |           | B-22-CP-               |          | LOCCS Autori<br>Amount:<br>Grant Award Am | DRAWDOWN<br>Search/Edit O<br>Create a Vouc<br>Search/Mainta | bligation<br>her<br>in Vouchers | PROGRAM I Create R Add Pro Search/I Search/I Search/I | NCOME<br>eceipt<br>gram Income Account<br>idit PI Accounts<br>idit Receipts |
|---------------------|-----------|------------------------|----------|-------------------------------------------|-------------------------------------------------------------|---------------------------------|-------------------------------------------------------|-----------------------------------------------------------------------------|
| ction Plan Status:  |           | Criginal - In Progress | <u>s</u> | Funds:                                    |                                                             |                                 |                                                       |                                                                             |
| Narratives          | Documents | Financials             | Measures | Projects                                  | Activities                                                  | History                         | 1                                                     | Upload                                                                      |
| Narratives Sum      | mary      |                        |          |                                           |                                                             |                                 |                                                       |                                                                             |
| Project Description | n         | PROJECT NARRATIVE      |          |                                           |                                                             |                                 |                                                       | 🖬 Edit                                                                      |

Click the 'Search' button without adjusting the search criteria. You will then see all your Activities.

| ACTIVITY OBLIGATION<br>Search for Activities to Obligate |                            |                           |    |  |
|----------------------------------------------------------|----------------------------|---------------------------|----|--|
| Search Criteria<br>Grant Number:                         | Grantee Activity # Number: | Responsible Organization: | l⋧ |  |
| 8-22-CP-MA                                               |                            |                           |    |  |
| Search Reset Upload Financial Data                       |                            |                           |    |  |

Then, select 'Maintain' next to the appropriate Activity to access the Add-Edit Obligation page.

| ACTIVITY OBLIGATION<br>Search for Activities to Obligate |                    |                          |                           |                |          |
|----------------------------------------------------------|--------------------|--------------------------|---------------------------|----------------|----------|
| Search Criteria<br>Grant Number:                         | Grantee Activity   | # Number:                | Responsible Organization: |                |          |
| B-22-CP-MA-0367                                          |                    |                          |                           |                |          |
| Serreth Reset Upload Financial Data                      |                    |                          |                           |                |          |
| Grant #                                                  | Grantee Activity # | Responsible Organization | Activity Type             | Activity Title | Action   |
| B-22-CP-MA-0367                                          | 0001               | NEW HOPE, INC.           | Administration            | Administration | Maintain |
|                                                          |                    |                          |                           |                |          |

In the Obligation Amount box, input the Activity's budget. Then, press 'Save Amount' and repeat.

| Disaster Reco    | overy Grant Repo | eting System     | B-22-CP-XX     | -0000                        | <b>A</b>        | 谷 血- \$-      |     |                |                                |                                             |                                                                                                    |
|------------------|------------------|------------------|----------------|------------------------------|-----------------|---------------|-----|----------------|--------------------------------|---------------------------------------------|----------------------------------------------------------------------------------------------------|
| ACTIVITY O       | BLIGATION        | N<br>Item        |                |                              |                 |               | 1   |                |                                |                                             |                                                                                                    |
| Find Eart Ob     | ingution Line    | , round          |                |                              |                 |               |     |                |                                |                                             |                                                                                                    |
| Return to Search | Obligation       |                  |                |                              |                 |               |     |                |                                |                                             |                                                                                                    |
| Grant #          | Grantee Activi   | ty # Responsible | e Organization | Activity Type                | Activity Title  |               |     |                |                                |                                             |                                                                                                    |
| 8-22-CP-XX-000   | 0 001            | Rogco            |                | Administration e.g., general | m Administratio | n             |     |                |                                |                                             |                                                                                                    |
| Total Budget:    | \$20             | 0,000.00         |                | Total Drawn Amount:          | \$0.00          |               |     |                |                                |                                             |                                                                                                    |
| Available for O  | bligation:       | \$0.00           |                | Total Program Income I       | Drawn: \$0.00   |               |     |                |                                |                                             |                                                                                                    |
| Obligation Amo   | ount: \$         |                  |                |                              |                 | ACTIVITY      |     | OBLIGAT        | OBLIGATION                     | OBLIGATION                                  | OBLIGATION                                                                                                    |
| 200000.00        |                  |                  |                |                              |                 | Add-Edit (    |     | pligation      | poligation Line Item           | bligation Line Item                         | bligation Line item                                                                                                    |
| Save I Ca        | ancel            |                  |                |                              |                 | Return to Sea |     | rch Obligation | rch Obligation                 | rch Obligation                              | rch Obligation                                                                                                    |
| _                | -                | -                | -              |                              | -               | Obligati      | k   | ion Amount su  | ion Amount successfully saved  | ion Amount successfully saved               | ion Amount successfully saved                                                                                                    |
|                  |                  |                  |                |                              |                 | Grant #       | 000 | Grantee A      | Grantee Activity # Responsible | Grantee Activity # Responsible Organization | Grantet Activity # Responsible Organization Activity Type Ook Stars Hollow Affordable Housing Comparison EDE CFF - Construction of Year |
|                  |                  |                  |                |                              |                 | Total Budge   |     | t              | t: \$140.000.00                | t: \$140.000.00 Total Drawn A               | t: \$140.000.00 Total Drawn Amount: \$0.00                                                                                              |
|                  |                  |                  |                |                              |                 | Total Obliga  |     | ted Amount:    | ted Amount: \$80,000.00        | ted Amount: \$80,000.00 Total Program       | ted Amount: \$80,000.00 Total Program Funds Drawn: \$0.00                                                                               |
|                  |                  |                  |                |                              |                 | Available for |     | r Obligation:  | r Obligation: \$50,000.00      | r Obligation: \$60,000.00 rotal Program     | Obligation: \$50,000.00 Total Program Income proven: 30.00                                                                              |
|                  |                  |                  |                |                              |                 | 80000         |     | nount: 3       | nount: \$                      | nount: 5                                    | nount: 5                                                                                                    |
|                  |                  |                  |                |                              |                 | Save          |     | Cancel         | Cancel                         | Cancel                                      | Cancel                                                                                                    |

**Note:** The Add-Edit Obligation screen displays the amount available for obligation and shows funds drawn for both program funds and program income. Obligations can be added or increased up to the activity budget amount and down to the amount prior draws.

### How to Submit an Action Plan for Review

G

Once the Action Plan is complete, you must submit it for your Grant Officer's review and approval. To submit it, go to your Action Plan and select 'Submit Plan' in the upper right corner. You will then see the option to include submission comments. We recommend you add comments that will assist in our review. You can add email addresses for additional staff to receive email notifications when an Action Plan is submitted. All listed emails are notified when the Action Plan is submitted, approved, or rejected.

| Num                                                                                                    | ber:                                                                                                    | Submiss                                                                                                 | ion Comments:                                                                                                    |                                                                              |                                                   |                            | \$0.                | .00                  |
|----------------------------------------------------------------------------------------------------|----------------------------------------------------------------------------------------------------|----------------------------------------------------------------------------------------------------|----------------------------------------------------------------------------------------------------|------------------------------------------------------------------------------|---------------------------------------------------|----------------------------|---------------------|----------------------|
|                                                                                                    |                                                                                                    | This ac                                                                                                 | tion plan includes administration and \$450,000 of s                                                                                                    | ubwards made to date. Please contac                                          | ct me at                                          |                            |                     |                      |
| e Na                                                                                                    | ime:                                                                                                    | Jonno                                                                                                   | reautocorona a jos nare ará dasson al                                                                                                    |                                                                              |                                                   |                            | \$1,000,000         | .00                  |
| priat                                                                                                    | ion Code:                                                                                                    |                                                                                                    |                                                                                                    |                                                                              |                                                   |                            | \$0.                | .00                  |
| Pla                                                                                                    | Success: Action Plan has been saved.                                                                                                    |                                                                                                    |                                                                                                    |                                                                              | Cancel 🗳 Su                                       | bmit                       |                     |                      |
|                                                                                                    | Indicates Required Reld<br>Note: Multiple email addresses must be senarated by a semi                                                                                                    | i coleo, for framele                                                                                    | shrillhud ane wellihudane                                                                                                    |                                                                              |                                                   |                            |                     |                      |
|                                                                                                    | To:                                                                                                    |                                                                                                    |                                                                                                    |                                                                              |                                                   |                            |                     |                      |
| rratn                                                                                                    | Jane.Smith@hud.gov                                                                                                    |                                                                                                    |                                                                                                    |                                                                              |                                                   | His                        | story               | Upload               |
|                                                                                                    |                                                                                                    |                                                                                                    |                                                                                                    |                                                                              | ~                                                 |                            |                     |                      |
| rra                                                                                                    | CC :                                                                                                    |                                                                                                    |                                                                                                    |                                                                              |                                                   |                            |                     |                      |
|                                                                                                    | Junnoegnooco.com                                                                                                    |                                                                                                    |                                                                                                    |                                                                              |                                                   |                            |                     |                      |
|                                                                                                    | *Subject:                                                                                                    |                                                                                                    |                                                                                                    |                                                                              |                                                   |                            |                     |                      |
| jec                                                                                                    | DRGR Notification[3] - DRGR Action Plan for Gran                                                                                                    | nt: 8-22-CP-XX-00                                                                                       | 00 Grantee: rogco Submitted for HUD Review                                                                                                    |                                                                              |                                                   | developments               | s as prioritized    | 🔀 Edit               |
|                                                                                                    | Hessage:                                                                                                    |                                                                                                    | DRGR Notification[3] - DRGR Action                                                                                                    | Plan for Grant: B-22-CP-XX                                                   | -0000 Grantee                                     | r roaco Subm               | nitted for HU       | D Review             |
|                                                                                                    | DRGR Notification[3] - DRGR Action Plan fi<br>Click the link to revioute to the Action Plan                                                                                                    | for Grant: B-22                                                                                         |                                                                                                    |                                                                              | coor orantee                                      | S Reply 51                 | Reply All -> F      | forward 15 .         |
|                                                                                                    | control one min to intrigate to the rithbur rais                                                                                                    | ritericiti poget                                                                                        | N To                                                                                                    |                                                                              |                                                   |                            |                     | Wed 7/20/2022 12:50  |
|                                                                                                    |                                                                                                    |                                                                                                    | Cc<br>Retention Policy 7 Year Policy General Users (7 years)                                                                                                    | D                                                                            | pires 7/18/2029                                   |                            |                     |                      |
|                                                                                                    |                                                                                                    |                                                                                                    |                                                                                                    |                                                                              |                                                   |                            |                     |                      |
|                                                                                                    | send arcel                                                                                                    | _                                                                                                    | (1) We removed entra line breaks from this message.<br>DRGR Notification[3] - DRGR Action Plan for Grant:<br>page: https://drgr.hud.gov/DRGRWeb/R/actionplan                                                                                                    | B-22-CP-XX-0000 Grantee: rogco Sub<br>/review?actionPlanId=110223            | mitted for HUD Re                                 | view Click the link        | t to navigate to th | e Action Plan Revie  |
|                                                                                                    | Send arce                                                                                                    |                                                                                                    | (i) We removed eithe line breaks from this metage. DRGR Notification(3) - DRGR Action Plan for Grant: page: https://drgr.hud.gov/DRGRWeb/#/actionplan                                                                                                    | B-22-CP-XX-0000 Grantee: rogco Sub<br>/roview?actionPlan8d=110223            | mitted for HUD Re                                 | view Click the link        | to navigate to th   | ne Action Plan Revie |
|                                                                                                    | Sensil Cardel                                                                                                    |                                                                                                    | Wer renoved etra line trusts from the metage.  DRGR Notification(3) - ORGR Action Plan for Grant:  page: https://drgr.hod.gov/DRGRWeb/K/actionplan                                                                                                    | B-22-CP-XX-0000 Grantee: rogco Sub<br>/review?actionPlandd=110223            | emitted for HUD Re                                | view Click the link        | to navigate to th   | ne Action Plan Revie |
|                                                                                                    | Disaster Recovery Grant Reporting Syst                                                                                                    | tem                                                                                                    | Or remote de la la trada tran this mesage. DRGR Notification(3) - DRGR Action Plan for Grant: https://drgb.hod.com/DRGRWebUV.actionplan reges   6-22-CP-36-0000                                                                                                    | B-22-CF-XX-0000 Grantmer rogsto Sub<br>//enview?action/Pandd=110223          | amitted for HUD Re                                | view Click the link        | to navigate to th   | e Action Plan Revie  |
| Cre                                                                                                    | Disaster Recovery Grant Reporting Syst<br>eate Email<br>• Success Action Plan has been saved.<br>krack burger For                                                                                                    | tern<br>semi-colon. For Exa                                                                             | Or remond with the treats that the message.  BRGR Notification(1) - DRGR Action Plan for Grant:  page: https://doc.hud.gov/DRGRWebl/factionplan  reges   8-22-CR-X8-0000  mple: sbcdRhud.gov: tspBrhud.gov                                                                                                    | B-22-CP-XX-0000 Grantmer, rogsto Sab<br><u>Arealew/Saction/Flands-110223</u> | anitted for HUD Re                                | view Click the link        | i to navigate to th | te Action Plan Revie |
| Cre<br>Not                                                                                                    | Disaster Recovery Grant Reporting Syst<br>Disaster Recovery Grant Reporting Syst<br>eate Email<br>Success Action Plan has been saved.<br>crass Saved Reg<br>crass Saved Reg<br>the Multiple considerates must be separated by a s<br>Ta }                                                                                                    | tern<br>semi-colon. For Esg                                                                             | (i) We remode de la la fuel fault fram the nexuey. DRGR Notification(3) - DRGR Action Plan for Grant the nexue of the second and provide and provide of the second and provide and provide and pr | B-22-CP-30X-0000 Granteer rogsts Sub<br>(review?action#Sized=110223          | anitted for HUD Re                                | view Click the link        | to navigate to th   | te Action Plan Revie |
|                                                                                                    |                                                                                                    | tern<br>semi-colon. For Exp                                                                             | (i) We remode de la la fuel fault fram for message.  DRGR Notification(3) - DRGR Action Plan for Grant:      neges (8-22-CP-30-0000  mple: b008/hvd goc: vyz8/hvd gor                                                                                                    | B-22-CP-0X-0000 Granteer rogsts Sub<br>(review/better/FileAd=11022)          | arritted for HUD Re                               | view Click the link        | to navigate to th   | se Action Plan Revie |
|                                                                                                    | Disaster Recovery Grant Reporting Syst eate Email     Success Action Plan has been saved.     Kras Reundo Red     Multiple email addresses must be separated by a s     Ta }     johndoe (\$ROGCO.COM                                                                                                    | tem<br>semi-colon, Por Da                                                                               | Or remond with the trauk than the message.  DRGR Netfinition[3] - DRGR Action Plan for Grant:  Page: https://doc.hud.com/DRGRWebU/sectionplan  reges (6-22-CP-30-0000  mple: bbc&hud.gpc: rys&hud.gpv                                                                                                    | B-32-CP-0X-0000 Grantee: rogos Sub<br>(review/ketted/lie/de/13022)           | amitted for HUD Re                                | view Click the link        | to navigate to th   | se Action Plan Revie |
| Cre<br>Note                                                                                                    |                                                                                                    | tern<br>semi-colon, For Exa                                                                             | Or remond with the trauk than the message.  DRGR Netfination(3) - DRGR Action Plan for Grant:  Page: https://dxp.hud.gov/DRGRWebUV.actionplan  regers (6-22-CP-36-0000  mple: abc8hud.gov; sys8hud.gov                                                                                                    | B-32-CP-XX-0000 Grantee: rogos Sub<br>/review/betted/lie/dd-130223           | smitted for HUD Re                                | view Click the link        | Lo navigate to th   | se Action Plan Revie |
| Cro<br>Problem                                                                                                    |                                                                                                    | tern<br>semi-colon, For Ba                                                                              | Or remond with the trauk than the message.  DBGR Notification(3) - DBGR Action Plan for Grant:  Page: https://dbg.hud.gor/DBGRWebl/Vactionglan  regen (6-22-CP-06-0000  mpit: abc8hvd.gor: rys8hvd.gor                                                                                                    | B-32-CP-XX-0000 Grantee: rogos Sub<br>/roxies/betled/lands110223             | senitted for HUD Re                               | view Click the link        | . to navigate to th | e Action Pian Revie  |
| Cre<br>Not                                                                                                    |                                                                                                    | tern<br>semi-colon, Por Ess                                                                             | Or remond with the trauk than the message.  DBGR Notification(3) - DBGR Action Plan for Grant:  Page: https://dbg.hud.gov/DBGRWebl/Vactionglan  regen (8-32-CR-00.000  mpir: abcdhud.gov: rytdhud.gov                                                                                                    | B-32-CP-XX-0000 Grantee: rogsts Sub<br>/ronies/batted/Sudd-110223            | senitted for HUD Re                               | view Click the link        | to navigate to th   | e Action Pian Revie  |
| Creation of the second second  | Disaster Recovery Grant Reporting Syst eate Email Success Action Plan has been saved. Uses Review Fee Multiple email addresses must be separated by a 3 Ta } pohnden@BROGICO.COM  (x) }                                                                                                    | tern<br>semi-colon, For Ba                                                                              | Or remond with the treates than the message.  DBGR Notification(3) - DBGR Action Plan for Grant:  nape: https://dbg.hud.gov/DBGRWeb/V/actionglan  regen (6-22-CP-36-0000  mpie: abcdhud.gov: typ3thud.gov                                                                                                    | B-32-CP-XX-0000 Grantee: rogsts Sub<br>(ronies/hattee/Flex84-11022)          | senitted for HUD Re                               | view Click the link        | Ltonavigate to th   | e Action Pian Revie  |
|                                                                                                    |                                                                                                    | tem<br>semi-colon, For Ex                                                                               | (i) We remoted with the thick that the message.  DBGR Notification(1) - DBGR Action Plan for Grant:      neps: https://dbg.hud.gov/DBGRWeb/K/actionglan      reps: (b.22-CP-36-0000      mpix: abcdRhud.gov: vyzBRhud.gov                                                                                                    | B-22-CP-XX 0000 Grantee: rogsts Sub<br>(review/hattee/Flex8d=13022)          | senitted for HUD file                             | view Click the link        | Ltonavigate to th   | e Action Plan Revie  |
| Cre<br>Note                                                                                                    |                                                                                                    | tem<br>semi-colon. For Baz                                                                              | Original and the transformation for message.  DRGR Notification(1) - DRGR Action Plans for Grantition  reginal (8-22-CR-86-000)  mplic: abc@hud.gov: syz@hud.gov  Granties:: togo:o Handwood and Approved                                                                                                    | B-23-CF-30X-0000 Granteer roges Sub<br>(review?)action/BioAd=110223          | senitted for HUD Re                               | view Click the link        |                     | e Action Plan Revie  |
|                                                                                                    |                                                                                                    | tern<br>semi-color. For Exa                                                                             | Operations         000000000000000000000000000000000000                                                                                                    | B-22-CP-000 Granteer roges Sub<br>(review)action/Biolog 510022               | senitted for HUD Re                               | view Click the link        | tonnýgete to tř     | e Action Plan Revie  |
|                                                                                                    |                                                                                                    | tern<br>semi-color. For Da<br>II 22 CF XX 000<br>II 22 CF XX 000                                        | With removed with the testage.           DRGR Netification(3) - DRGR Action Plans for Grantitionation of the testage.           reger (b22-CP-366-0000)           mple: b26-Rhvd spc: syz8hvd spc:           D Grantees: rogco Reviewed and Approved           >300: 00000 Grantees: rogco Reviewed and Approved                                                                                                    | B-23-CP-000 Granteer roges Sub<br>(review/ketter#lined=11022)                | senitted for HUD Re                               | view Click the link        |                     | e Action Plan Revie  |
|                                                                                                    |                                                                                                    | tem<br>semi-color. For Ess<br>s 22. CP 301 0000<br>irant: 8-22. CP                                      | Ore monoto de la la trada tran this mesuage.  DRGR Netfination(3) - DRGR Action Plans for Grantit.  Pages: https://doc.hud.com/DRGRWeb/JVactionalian  reges: [6-22-CP-30-0000  mple: sbe68hvd apr: spz8hvd apv  B Grantees: rogco: Reviewed and Approved  -300-0000 Grantees: rogco: Reviewed and Approved                                                                                                    | B-32-CP-0X-0000 Grantee: rogics Sub<br>(review/bettedfielde11022)            | senitted for HUD Re                               | view Click the link        |                     | e Action Plan Revie  |
|                                                                                                    |                                                                                                    | tem<br>semi-colon. For Ess<br>11. 72 - CF 303 - 000<br>irant: B-22-CP                                   | Or remote and and to track that the network      DRGR Netfloating[3] - DRGR Action Plan for Grant:      nepte: https://doc.hud.com/DRGRWeb/M/actionglan      reges (6-22-CP-30-0000      mple: abc8hud.goc sys8hud.gov      D Grantee: rogco Reviewed and Approved      -XX6.0000 Grantee: rogco Reviewed and Approved      tion[4] Action Plan for Grant 2, 2                                                                                                    | B-32-CP-XX-0000 Grantee: rogsts Sub<br>/roniew/batted/lie/de110223           | senitted for HUD Re                               | view Click the link        |                     | e Action Pian Revie  |
| Cri<br>Note                                                                                                    |                                                                                                    | tem<br>semi-colon. For Ba<br>19-22 CF 3X 000<br>irant: B-22-CP<br>GR Notifica                           | Or remote and a to track that the network     Order Action Plan for Grant:     negative track and DRG/Web/Vectoredia     regative (%22-CP-06-0000  mple: abc8hvd.goc: 1958hvd.gov  Grantee: rogco Reviewed and Approved  SCC-0000 Grantee: rogco Reviewed and Approved tion[4] - Action Plan for Grant: B-22                                                                                                    | B-32-CP-XX-0000 Grantee: rogs: Sub<br>//orides/tet/Bile/dd:13023             | senitted for HUD Re                               | view Click the link        | to navigate to th   | e Action Plan Revie  |
| Critical Critical Criticae Criticae Criticae Criticae Criticae Criticae Cri |                                                                                                    | tem<br>semi-colon, For Ex<br>11 22 -CH XX 000<br>irant: 8-22-CP<br>GR Notifica                          | (i) We remode details that his message.      DBGR Notification(3) - DBGR Action Plans for Grant:      nepe: https://dep.hud.gov/DBGRWeb/V/actionglan      regen (6-22-CR-36-0000      mpir: sbcdPhud.gov: https://dep.hud.gov      Grantee: rogco Reviewed and Approved      -xxc.0000 Grantee: rogco Reviewed and Approved      tion[(4) - Action Plan for Grant: B-22      hud.gov                                                                                                    | B-32-CP-XX-0000 Grantee: rogos Sub<br>//orides/bet/Bile/dd-1102/3            | senitted for HUD Re<br>☆ 煎- \$- 4<br>gco Reviewer | view Click the link        | to navigate to the  | e Action Plan Revie  |
|                                                                                                    | beneficiaries  beneficiaries  benef | tem<br>semi-color. For bas<br>11 22 CP 3X 000<br>irrant: B-22-CP<br>GR Notifica<br>noreply@<br>To<br>co | (i) We remove with the transport<br>DBGR Notification(1) - DBGR Action Plans for Grant:<br>regue   8-22-CR-ACLOOD<br>mple: https://dbp.hud.gov/DBGRWeb/J/actionplan<br>mple: abc@Rud.gov: vpz@Rud.gov<br>II Grantee: rogco Reviewed and Approved<br>-XXE.00000 Grantee: rogco Reviewed and App<br>tion([4] - Action Plan for Grant: B-222<br>hud.gov                                                                                                    | B-22-CP-3XX-0000 Grantee: rogos Sub<br>(review/)action/Biological 10/023     | gco Reviewee                                      | view Click the link<br>∑ - | to navigate to th   | er Action Plan Revie |

Your Grant Officer will review the Action Plan and either reject or approve it. After the Action Plan has been approved, users associated with your organization will be able to submit performance reports and voucher requests.

| Manage                      | rector 11 | un                    |          |                     |                |               |        |
|-----------------------------|-----------|-----------------------|----------|---------------------|----------------|---------------|--------|
| rant Number:                |           | B-22-CP-XX-0000       |          | LOCCS A<br>Amount   | uthorized<br>: | \$0.0         | 00     |
| rantee Name:                |           | rogco                 |          | Grant Av            | ward Amount:   | \$1,000,000.0 | 00     |
| ppropriation Code           | :         | EDI-CPF FY22          | _        | Total Est<br>Funds: | timated PI/RL  | \$0.0         | 00     |
| ction Plan Status:          |           | Reviewed and Approved |          |                     |                |               |        |
|                             |           |                       |          |                     |                |               |        |
| Narratives                  | Documents | Financials            | Measures | Projects            | Activities     | History       | Upload |
| Narratives<br>Narratives Su | Documents | Financials            | Measures | Projects            | Activities     | History       | Upload |

If your Grant Officer rejects your Action Plan, you should receive their comments explaining what changes are needed via automated email. You can also view those comments in DRGR. To do so, click on the building icon titled 'Manage My Grants' and then select 'View Action Plan.' Then, scroll to the bottom of the page or click 'View Action Plan Comments.'

| 🟛 Manage My Gr                         | ants |                   |   |
|----------------------------------------|------|-------------------|---|
| ACTION PLANS                           | _    | PROJECTS          |   |
| Manage Action Plan                     |      | Q Search Projects | • |
| <ul> <li>View Action Plan</li> </ul>   |      |                   |   |
| 🛓 Download Action Plan                 |      |                   |   |
| <ul> <li>Review Action Plan</li> </ul> |      |                   |   |
| Q Search Action Plans                  | •    |                   |   |
| 🔀 Review Tools                         |      |                   |   |
| <b>Q</b> Lookup Consolidated Plans     | •    |                   |   |

### Voucher Request/Cost Reimbursement Overview:

One of DRGR's grant management functions is to automate the management of voucher payments issued by HUD. After your grant's Action Plan is approved, you can create and approve vouchers, also called drawdowns.

DRGR is directly linked to the Line of Credit Control System (LOCCS), a federal web-based system administered by the U.S. Department of Treasury that allows grantees to request and receive funds obligated by HUD under grant agreement as permitted by 2 CFR Part 200 Subpart E.

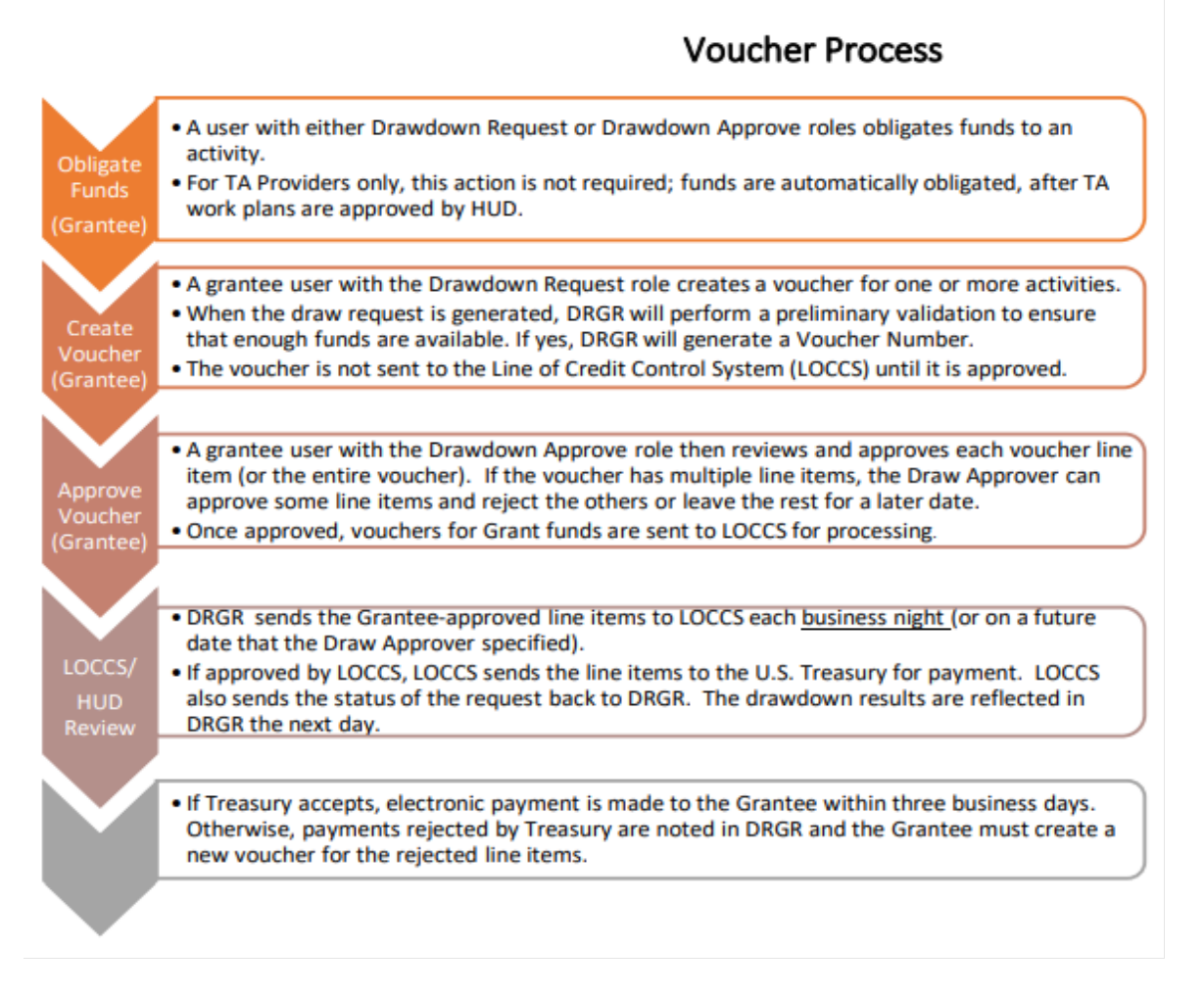

Your CPF grant is a cost-reimbursement award. All grantees shall be reimbursed for costs incurred in the performance of work in an amount not to exceed the obligated amount shown on the *Assistance Award/Amendment* (HUD-1044) form. Prior to submitting a voucher to your Grant Officer for approval, review your most recent approved budget and ensure that the costs to be submitted to HUD are for CPF approved activities. Additionally, take note if the costs were incurred after the Letter of Invitation (LOI) for the award.

If you would like to be reimbursed for new line items, you must submit a budget amendment request to your Grant Officer for review and approval. New line items must continue to follow the same requirements as previously approved line items, including being aligned with the Congressionally-directed project description. After HUD approves the budget amendment, the grantee will need to adjust their DRGR Action Plan to reflect

the changes. Grantees will not be able to submit voucher requests or performance reports until their Action Plan has been resubmitted and reapproved.

In the event you incur costs over the prescribed amount, the excess shall be borne entirely by you. HUD shall reimburse you for costs incurred in the performance of this award, which is determined by your Grant Officer to be allowable, allocable, and reasonable in accordance with applicable Federal cost principles. Additional details can be found in your Grant Guide.

In the 'Manage My Financial' module under the '\$' icon, you can create, approve, and revise vouchers. Vouchers include both requests for payments you made against your United States Treasury line of credit (also known as the Grant Award Amount or LOCCS amount) for grant fund payments for services performed in support of one (1) or more Activities.

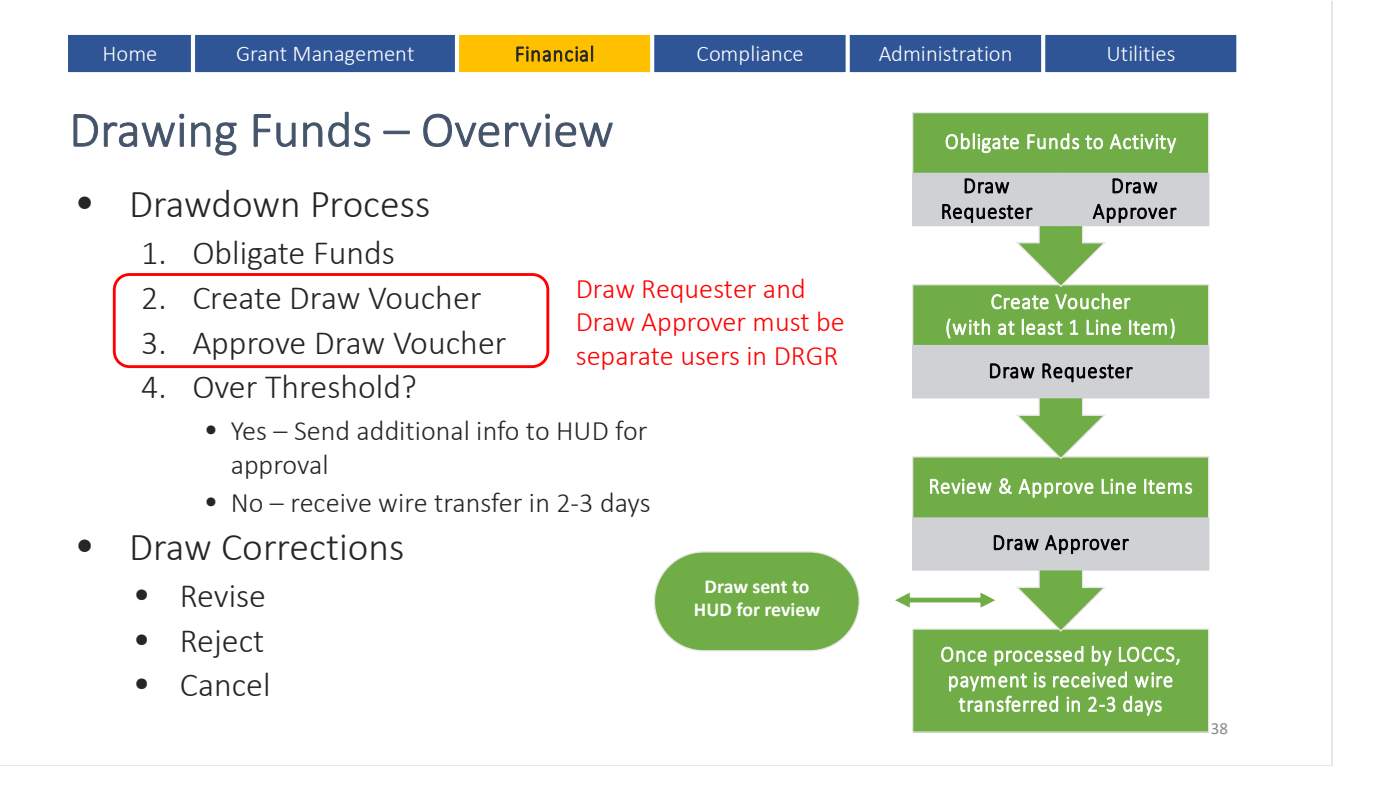

Voucher requests must connect to your approved budget appended to your fully executed grant agreement. Costs that were not approved by HUD in your CPF Project Budget cannot be part of the voucher request. Prior to submitting a voucher to the Grant Officer, review your most recent approved budget and ensure that the costs to be submitted to HUD are for CPF approved activities.

Before you can create a voucher, you must ensure that:

- The Action Plan is approved,
- The environmental review is completed for hard cost,
- The grant does not have overdue performance reports,
- The costs are in the approved budget,
- The activities were performed after the date of enactment,
- The Activity you wish to draw from has an 'Underway' status,

- The relevant Activity has funds budgeted and available in DRGR,
- The relevant Activity obligation amount is sufficient to cover the voucher amount,
- The grantee has two (2) DRGR users- one with permission to request vouchers, and another with permission to approve vouchers, and
- You have gathered the required supporting documentation. Supporting documentation can include but not limited to a combination of bills, invoices, receipts, contracts, American Institute of Architects (AIA) reports, purchase orders, lease payments (along with the leasing contract), purchase agreements, sales slips, and pay stubs and timesheets. When uploading supporting documentation, please ensure:
  - It is clear and legible.
  - Date(s) of service for activities which you are requesting reimbursement are present.
  - Documents submitted are official documentation.
    - Excel spreadsheets (i.e., .csv, .xls, .xlsx) and Word documents (i.e., .doc, .docx) are unacceptable supporting documentation unless they are associated with official documentation (e.g., receipts, invoices, timesheets, etc.).
  - It is provided for each voucher line item.
  - Applicable costs are highlighted, underlined, or circled on the corresponding supporting documentation to clearly identify the appropriate activities aligned with the request.
    - In the limited circumstances where the supporting documentation alone cannot clearly identify the appropriate activities aligned with the request, please contact your Grant Officer to discuss how to address this submission.
  - Any AIA documentation includes all pages with highlighted line-items/amount for current voucher request.
  - Supporting documentation for personnel costs includes documentation of the hours worked by the staff (i.e., timesheets) and hourly wages that correspond to hours worked. Federal awards for salaries and wages must be based on records that accurately reflect the work performed. Please ensure that voucher requests for personnel reimbursements show that federal income taxes are not included in the total. See <u>Appendix 2</u> for sample supporting documentation for personnel costs.

**Note**: Please see your respective Grant Guide Section: 3.3.4 Questions and Answer/Project Scenarios for more information on eligible soft and hard costs for the CPF grant program. Your Grant Guide can also direct you to other compliance requirements and cost eligibility guidance.

# How to Request Vouchers/Cost Reimbursement:

To request a voucher, the DRGR with the 'Request Drawdown' permission should first click the '\$' symbol and then select 'Create a Voucher.'

| Disaster Recovery Grant Reporting Syste                                                                           | m B-22-CP-XX-0005                                                                                                    |    | ₳ ₤ . \$ . ₫.                                                                      | Optimized and the second second s |
|----------------------------------------------------------------------------------------------------|----------------------------------------------------------------------------------------------------|----|------------------------------------------------------------------------------------|----------------------------------------------------------------------------------------------------|
| Home                                                                                                    |                                                                                                    | \$ | Manage My Fir                                                                      | nancials                                                                                                    |
| User ID: H51828<br>Recertification Status: Recertified                                                            | <ul> <li>Active Flags (36)</li> <li>Performance Reports - Rejected (2)</li> <li>Performance Reports - Unsubmitted (338)</li> </ul> | ¢  | DRAWDOWN<br>Search/Edit Obligation<br>Create a Voucher<br>Search/Maintain Vouchers | PROGRAM INCOME  Create Receipt  Add Program Income Account  Search/Edit PI Accounts  Search/Edit Receipts                                                                                                    |
| My Announcements     DRSR user account re-certification period     begins December 1, 2023. All users must be re- |                                                                                                    |    |                                                                                    |                                                                                                    |

#### Next, click 'Add More Activities.'

| CPD   Disaster Recovery Grant         | Reporting System                         |               | B-22-C9           | -XX-0005           |       | <mark>≜</mark> ] ☆ | ፹-\$-₫-\$-             |   |
|---------------------------------------|------------------------------------------|---------------|-------------------|--------------------|-------|--------------------|------------------------|---|
| DRAWDOWN<br>Create Voucher - Page 1 d | of 4 (Select Activities)                 |               |                   |                    |       |                    |                        |   |
| Continue                              |                                          |               |                   |                    |       |                    |                        |   |
| Voucher Created For:<br>rogco         | Requested Submission Date:<br>12/27/2023 |               |                   |                    |       |                    |                        |   |
|                                       | Select Date (ex: mm/dd/yyyy)             |               |                   |                    |       |                    |                        |   |
| Voucher Items                         |                                          |               |                   |                    |       |                    |                        |   |
| Grant#                                | Responsible Organization                 | Activity Type | Project #         | Grantee Activity # | Title | Fund Type          | Program Income Account | - |
| Add More Activities                   | inancial Data                            | A DM          | ACOVIDES SEIECTED |                    |       |                    |                        |   |
| Continue                              |                                          |               |                   |                    |       |                    |                        |   |

#### Confirm the Grant number is correct, then click 'Search.'

| CPD   Disaster Recovery Grant Reporting Syster       | m B-22-CP-XX-0005                | <b>▲</b> 1         | 斧 ፹- \$- 亟- €- 坐- ≗-           |
|------------------------------------------------------|----------------------------------|--------------------|--------------------------------|
| DRAWDOWN<br>Search for Activities to Create N        | /oucher                          |                    |                                |
| Search Critoria<br>Grant # :<br>B-22-CP-XX-0005      | Project #:                       | Receipt Fund Type: | Program Income Account Number: |
| Grantee Activity Number :                            | Activity Title:                  | Activity Type:     | Responsible Organization:      |
| Search 2Reset                                        |                                  |                    |                                |
| No results found. Add Selected Activities to Voucher | Return To Create Voucher (Page 1 | )                  |                                |

Next, click the check box under 'Select Program Fund' for each line activity to be included in the voucher request, then click 'Add Selected Activities to Voucher.'

| CPD Disaster Recov                         | very Grant Reporting System                      |                                                                                           |            |                         | B-22-CP-XX-0005           |                     | 🖌 斎 立- \$- 亞-                                                        |                                               |
|--------------------------------------------|--------------------------------------------------|-------------------------------------------------------------------------------------------|------------|-------------------------|---------------------------|---------------------|----------------------------------------------------------------------|-----------------------------------------------|
| DRAWDOWN<br>Search for Activit             | ties to Create Voucher                           |                                                                                           |            |                         |                           |                     | Manage My Fir                                                        | PROGRAM INCOME                                |
| Search Criteria<br>Grant # :               |                                                  | Project #:                                                                                | Receipt Fu | und Type:               |                           | Program Income Acc  | <ul> <li>Search/Edit Obligation</li> <li>Create a Voucher</li> </ul> | Create Receipt     Add Program Income Account |
| B-22-CP-XX-0005                            |                                                  | Anthuliu Titlan                                                                           | Select     |                         |                           | Persensible Organiz | Q Search/Maintain Vouchers                                           | Search/Edit PI Accounts Search/Edit Receipts  |
| Grance Activity Hun                        | nber :                                           | Activity fide.                                                                            | Activity   | ype.                    |                           | Responsible organiz | auon.                                                                |                                               |
| Search   Reset Results Page 1 of 1 Grant # | (2 activities found)<br>Responsible Organization | Activity Type                                                                             | Proje      | ct # Grantee Activity # | Activity Title            | Program Income      | e Account # Select Program Fund                                      | Select Receipt Funds                          |
| B-22-CP-XX-0005                            | rogco                                            | EDI CPF - Rehabilitation/reconstruction of residential structures                         | 001        | 001                     | Architectural Design      | GENERAL ACCO        |                                                                      | <b>1</b>                                      |
| B-22CP-00-0005                             | ties to Voucher 2 turn To Cred                   | EDI CPF - Rehabilitation/reconstruction of residential structures<br>ate Voucher (Page 1) | 001        | 002                     | Construction Relocation C | GENERAL ACCC        |                                                                      |                                               |
| HUD.GOV                                    |                                                  |                                                                                           |            | DRGR R8.8               |                           |                     |                                                                      |                                               |

You should now see 'Page 2 of 4' for the Create Voucher module. In 'Drawdown Amount' section, type in the amount being requested for each activity line listed, then click 'Submit Voucher.'

| Disaster Recovery Grant Reporting System                                       | em                       |                                                                      |              |                 | B-22-CP-XX-0005                  |                 | ۵                       | 脅 査-\$- 亟-                       | ¢- <u>₩</u> - ≛-                                                                 |
|--------------------------------------------------------------------------------|--------------------------|----------------------------------------------------------------------|--------------|-----------------|----------------------------------|-----------------|-------------------------|----------------------------------|----------------------------------------------------------------------------------|
| DRAWDOWN                                                                       |                          |                                                                      |              |                 |                                  |                 | 5                       | Manage My Fir                    | nancials                                                                         |
| Create Voucher - Page 2 of 4 (Submit) Update Available Amount   Submit Voucher | Return To Create Vo      | ucher (Page 1)   Cancel Voucher                                      |              |                 |                                  |                 | 0<br>0<br>0             | RAWDOWN                          | PRDGRAM INCOME Create Receipt Add Program Income Account Bearch/Edit PI Accounts |
| Voucher #: Requ                                                                | ested Submission Date:   |                                                                      |              |                 |                                  |                 |                         |                                  | <ul> <li>Search/Edit Receipts</li> </ul>                                         |
| 738658 08/24                                                                   | 4/2023                   |                                                                      |              |                 |                                  |                 |                         |                                  |                                                                                  |
| Voucher Created For: Crea                                                      | ted by:                  |                                                                      |              |                 |                                  |                 |                         |                                  |                                                                                  |
| rogco                                                                          |                          |                                                                      |              |                 |                                  |                 |                         |                                  |                                                                                  |
| Voucher Items                                                                  |                          |                                                                      |              |                 |                                  |                 |                         | /                                | $\frown$                                                                         |
| Grant #                                                                        | Responsible Organization | Activity Type                                                        | Project<br>Ø | Grantee Activit | Y Activity Title                 | Fund Type       | Program Inco<br>Account | me Available Dran<br>Amount Dran | wdown Amount Flatus                                                              |
| B-22-CP-XX-0005                                                                | rogco                    | EDI CPF - Rehabilitation/reconstruction of residential<br>structures | 001          | 002             | Construction Relocation<br>Costs | PROGRAM<br>FUND | GENERAL AC              | COUNT \$372,013.47 \$            |                                                                                  |
| Update Available Amount                                                        | Return To Create Vo      | ucher (Page 1)                                                       |              |                 |                                  |                 |                         |                                  | 1                                                                                |
| HIBLGOV                                                                        |                          | or                                                                   | RGR RE.S     |                 |                                  |                 |                         |                                  |                                                                                  |

You should now see 'Page 3 of 4' for the Create Voucher module. Here, click the check box for the 'Line Item #' to add the supporting documentation for the line activity. Click the 'Attach' button and follow the prompts to attach supporting documentation. Repeat prior steps for each activity line.

If your voucher has a large number of activity line items, please include an Excel spreadsheet or Word document listing these items and amounts. This will help your Grant Officer with the calculation and expediate your voucher's review and approval.

Once supporting documentation has been added for each activity line item, scroll down to the comments section, and provide information for each activity line drawn requested. Comments are required for each line item listed in the voucher request. Please also provide a summary of the voucher request in the 'Grantee Requestor Comments' section of the voucher request.

Once completed, click 'Confirm Voucher.'

| DRAMOUVIN<br>Tene before to Page 3 of 4 (Confirm)<br>Tene before to Control the Tene To Create Worker (Page 3)   Creat<br>Tene before to Control the Tene To Create Worker (Page 3)   Creat<br>Tene before to Create A to Create A to |                                                                                                    |                   |                                    |                  |              |                   |                                                              |              |                       |                       | 🗧 Manag            | e My Fina                 | ncials                                                     |                     |
|----------------------------------------------------------------------------------------------------|----------------------------------------------------------------------------------------------------|-------------------|------------------------------------|------------------|--------------|-------------------|--------------------------------------------------------------|--------------|-----------------------|-----------------------|--------------------|---------------------------|------------------------------------------------------------|---------------------|
|                                                                                                    |                                                                                                    | ORAWD<br>Create V | OWN<br>Youcher - Page 3 of 4 (Conf | firm)            |              |                   |                                                              |              |                       |                       | DRAWDOWN           | Dbligation                | PROGRAM INCOM<br>O Create Receipt<br>O Add Program I       | IE<br>ncome Account |
|                                                                                                    | <form></form>                                                                                                    | Confirm V         | Youcher Edit Voucher               | Return To Create | Vou          | cher (Page 1)   C | Cancel                                                       |              |                       |                       | Q Search/Main      | tain Vouchers             | <ul> <li>Search/Edit PI</li> <li>Search/Edit Re</li> </ul> | Accounts<br>ceipts  |
|                                                                                                    |                                                                                                    | 5                 |                                    |                  |              |                   |                                                              |              |                       |                       |                    |                           |                                                            |                     |
| asso     p1,22,70     p2/42/23         asso     Created by:     Created by:     Created by:         asso     asso         asso     asso         asso         asso         asso         asso         asso         asso         asso            asso                                                                                                    |                                                                                                    | oucher #          | :                                  |                  |              |                   | Voucher Total:                                               |              |                       | F                     | Requested Submi    | ssion Date:               |                                                            |                     |
|                                                                                                    |                                                                                                    | 38660             |                                    |                  |              |                   | \$12,127.70                                                  |              |                       | C                     | 8/24/2023          |                           |                                                            |                     |
| tante         Created by:         Creation tate:           op:         01/24/2023                                                                                                    |                                                                                                    |                   |                                    |                  |              |                   |                                                              |              |                       |                       |                    |                           |                                                            |                     |
| <pre></pre>                                                                                                    |                                                                                                    | /oucher C         | reated For:                        |                  |              |                   | Created by:                                                  |              |                       | 0                     | Creation Date:     |                           |                                                            |                     |
| initianization initianizatione initianization initianization initianizatio initianizatio initinininitianization initianization initianizatio                                       | <form></form>                                                                                                    | ogco              |                                    |                  |              |                   |                                                              |              |                       | C                     | 8/24/2023          |                           |                                                            |                     |
| min         min         min <th>in in in in in in in in in in in in in i</th> <th></th> <th></th> <th></th> <th></th> <th></th> <th></th> <th></th> <th></th> <th></th> <th></th> <th></th> <th></th> <th></th>                                                                                                    | in in in in in in in in in in in in in i                                                                                                    |                   |                                    |                  |              |                   |                                                              |              |                       |                       |                    |                           |                                                            |                     |
| 1         1         1         1         1         1         1         1         1         1         1         1         1         1         1         1         1         1         1         1         1         1         1         1         1         1         1         1         1         1         1         1         1         1         1         1         1         1         1         1         1         1         1         1         1         1         1         1         1         1         1         1         1         1         1         1         1         1         1         1         1         1         1         1         1         1         1         1         1         1         1         1         1         1         1         1         1         1         1         1         1         1         1         1         1         1         1         1         1         1         1         1         1         1         1         1         1         1         1         1         1         1         1         1         1         1         1                                                                                                            | 1         2x2xxxxxxxxxxxxxxxxxxxxxxxxxxxxxxxxxx                                                                                                    | Select Lit        | em # Grant#                        |                  | Resp<br>Orga | nization Activ    | vity Type                                                    | Project<br># | Grantee<br>Activity # | Activity Titl         | e Fund Type        | Program<br>Income Account | Available<br>Amount                                        | Drawdown<br>Amount  |
| and the subject of the subject of t                                       | art subility         \$1,127.0           art subility         \$1,127.0           art subility         \$1,127.0           art subility         \$1,127.0                                                                                                    |                   | 1 B-22-CP-XX-0005                  |                  | rogco        | EDI<br>resid      | CPF - Rehabilitation/reconstruction of<br>lential structures | 001          | 001                   | Architectur<br>Design | al PROGRAM<br>FUND | GENERAL<br>ACCOUNT        | \$41,011.30                                                | \$12,127.7          |
| attach         \$12,127.01           Attach         1                                                                                                    | attach \$12,127.0     Attach     1     attach     attach<                                                                                                    | rant Subto        | otal:                              |                  |              |                   |                                                              |              |                       |                       |                    |                           | \$12,127.70                                                |                     |
| Attach       2         user tem Supporting Documents         Bootments Vews         ter tem Connects         Image: State Attach Version State Attach Version S                                                                                                    | Attach       2         ware rates supporting bocuments         is them Vers         the ten comments         rest mark       a comments         b 22 CP 0R 0747       01         3       1         a comments                                                                                                    | <u> </u>          |                                    |                  |              |                   |                                                              |              |                       |                       |                    |                           |                                                            |                     |
| Line ten Wew<br>Journents View<br>In ten Connents:                                                                                                    | in tem View<br>booments View<br>The tem comments<br>The Requester Comments<br>4                                                                                                    | oucher Item       | a Supporting Documents             |                  |              |                   |                                                              |              |                       |                       |                    |                           |                                                            |                     |
| In term or mark       Grant or default       Grant or default                                                                                                    | In ter ter Comments                                                                                                    | Line Item V       | /iew<br>s View                     |                  |              |                   |                                                              |              |                       |                       |                    |                           |                                                            |                     |
| Intern     Grant     Grantee Activity     Comments       I     B-22-CP-OR-0747     001     I       3     I     I                                                                                                    | In I tem Grante Activity   Br 22-CP-0R-0747 001   3 I    Inter Requester Comments                                                                                                    | Line Item         | Comments:                          |                  | ~            |                   |                                                              |              |                       |                       |                    |                           |                                                            |                     |
| B-22-CP-0R-0747     001     I       3     I                                                                                                    | B-22-CP-0R-0747         001         1         1         1         1         1         1         1         1         1         1         1         1         1         1         1         1         1         1         1         1         1         1         1         1         1         1         1         1         1         1         1         1         1         1         1         1         1         1         1         1         1         1         1         1         1         1         1         1         1         1         1         1         1         1         1         1         1         1         1         1         1         1         1         1         1         1         1         1         1         1         1         1         1         1         1         1         1         1         1         1         1         1         1         1         1         1         1         1         1         1         1         1         1         1         1         1         1         1         1         1         1         1         1         1 | ine Item          | Grant                              | Grantee Ad       | ctivity      | Comments          |                                                              |              |                       |                       |                    |                           |                                                            |                     |
| rantee Requester Comments:                                                                                                    | Intee Requester Comments:                                                                                                    | L                 | B-22-CP-OR-0747                    | 001<br>3         |              | 1                 |                                                              |              |                       |                       |                    |                           |                                                            |                     |
| rantee Requester Comments:                                                                                                    | A                                                                                                    |                   |                                    |                  |              | L                 |                                                              |              |                       |                       |                    |                           |                                                            | 6                   |
| 4                                                                                                    | 4                                                                                                    | irantee Requ      |                                    |                  | ~            |                   |                                                              |              |                       |                       |                    |                           |                                                            |                     |
| 4                                                                                                    | 4                                                                                                    |                   | Jester Comments:                   |                  |              |                   |                                                              |              |                       |                       |                    |                           |                                                            |                     |
| 4                                                                                                    | 4                                                                                                    |                   | Jester Comments:                   |                  |              |                   |                                                              |              |                       |                       |                    |                           |                                                            |                     |
|                                                                                                    |                                                                                                    |                   | iester Comments:                   |                  |              |                   |                                                              |              |                       |                       |                    |                           |                                                            |                     |

After a voucher is created, an email notification will be sent to the user with 'Approve Drawdown' permissions to review the voucher for approval. You can review the voucher information on Page 4 of 4.

| DRAV                     | VDOWN                                                                       |                                      |                                                                      |         |         |                         |                 | S Mana             | ge My l                                        | Financials                            |                                                                                 |
|--------------------------|-----------------------------------------------------------------------------|--------------------------------------|----------------------------------------------------------------------|---------|---------|-------------------------|-----------------|--------------------|------------------------------------------------|---------------------------------------|---------------------------------------------------------------------------------|
| Creato<br>• Su<br>Return | e Voucher - Page 4 o<br>uccess: The email has been s<br>n to Create Voucher | of 4 (View)<br>sent.<br>Download PDF |                                                                      |         |         |                         |                 | DRAWDOWN           | dit Obligation<br>/oucher<br>laintain Voucher: | PROGRAM<br>Create<br>Add Pr<br>Search | INCOME<br>Receipt<br>ogram Income Account<br>(Edit PI Accounts<br>Edit Paceinte |
| Vouche<br>738660         | tr #:                                                                       | Voucher Total:<br>\$12,127.70        | Requested Submission Date:<br>08/24/2023                             |         |         |                         |                 |                    |                                                | • Search                              | con neceipts                                                                    |
| Vouche<br>Rogco          | er Created For:                                                             | Created by:<br>EDI-CPF Staff         | Creation Date:<br>08/24/2023                                         |         |         |                         |                 |                    |                                                |                                       |                                                                                 |
| Line                     | Grant#                                                                      | Responsible                          | Activity Type                                                        | Project | Grantee | Activity Title          | Fund Type       | Program Income     | Available                                      | Drawdown                              |                                                                                 |
| ten a                    | B-22-CP-XX-0005                                                             | NORTHWEST<br>COASTAL HOUSING         | EDI CPF - Rehabilitation/reconstruction of<br>residential structures | 001     | 001     | Architectural<br>Design | PROGRAM<br>FUND | GENERAL<br>ACCOUNT | \$41,011.30                                    | \$12,127.70                           |                                                                                 |
|                          |                                                                             |                                      |                                                                      |         |         |                         |                 | ,                  | Grant Subtota                                  | 1:\$12,127.70                         |                                                                                 |
| Line                     | Item Comments:<br>Item Supporting Documen                                   | nts                                  |                                                                      |         |         |                         |                 |                    |                                                |                                       |                                                                                 |
| Line                     | tem View                                                                    |                                      |                                                                      |         |         |                         |                 |                    |                                                |                                       |                                                                                 |
| Docu                     | ments View                                                                  |                                      |                                                                      |         |         |                         |                 |                    |                                                |                                       |                                                                                 |
| Grantee                  | Requester Comments:                                                         |                                      |                                                                      |         |         |                         |                 |                    |                                                |                                       |                                                                                 |
|                          |                                                                             |                                      |                                                                      |         |         |                         |                 |                    |                                                |                                       |                                                                                 |
|                          |                                                                             |                                      |                                                                      |         |         |                         |                 |                    |                                                |                                       |                                                                                 |

Once confirmed, vouchers cannot be modified. If you need to make changes to the voucher amounts or any other details, you must cancel the voucher. To do so, click the '\$' icon and select 'Search/Maintain Voucher.' Click 'Maintain' in the Action column next to the voucher you'd like to cancel. Then, you will see all line items for that voucher listed. You should see the option to 'Cancel' the line item in the right column. To cancel the full voucher, cancel each listed line item.

### How to Approve Vouchers/Cost Reimbursement:

After the steps in the previous section have been completed, the user with the 'Approve Drawdown' permission must approve vouchers before the request is routed to your Grant Officer for final review and approval.

The voucher awaiting grantee approval should appear on the 'Approver's' DRGR home screen. If not, click the '\$' icon and then select 'Search/Maintain Voucher.' Then, click 'Search' to see all vouchers and voucher requests for your grant. Click 'Maintain' next to the voucher you'd like to review.

You will then see the entire voucher. Here you can: a) view the details for each line item in the voucher, b) add comments, if necessary, c) change the submission date for a line item, if necessary (this is rarely needed), and d) either approve or reject the voucher. You can approve or reject all voucher line items at once by ticking all boxes in the far left 'Select' column, or you can approve and reject voucher line items one-by-one by selecting the desired option in the far right 'Action' column.

| Vouche<br>169890  | r#:                    |                 |                                 |                                     | Cre                                                        | eated By:<br>01GR                      |                   |                    |                        |                              |                          |   |
|-------------------|------------------------|-----------------|---------------------------------|-------------------------------------|------------------------------------------------------------|----------------------------------------|-------------------|--------------------|------------------------|------------------------------|--------------------------|---|
| Vouche<br>Denver0 | r <b>Crea</b><br>1, CO | ited for: Ap    | prove all<br>ems at or          | line<br>nce                         | <b>Cr</b><br>01/                                           | eation Date<br>/11/2012                |                   |                    |                        | Approve, F<br>View per       | Reject, or<br>line item  |   |
| Select<br>(All)   | Line<br>Iten           | Grant #         | Grantee<br>Activity<br>#        | Responsible<br>Organization         | Activity Type                                              | Activity<br>Title                      | Fund<br>Type      | Drawdown<br>Amount | Line<br>Item<br>Status | Submission<br>Date           | Action                   |   |
| V                 | 1                      | B-08-MN-99-0103 | NSP1-<br>Admin                  | City and<br>County of<br>Denver-BHS | Administration                                             | Admin                                  | PROGRAM<br>FUND   | \$10,000.00        | Open                   | 01/11/2012 🗞<br>(mm/dd/yyyy) | Approve   Reject<br>View |   |
| V                 | 2                      | B-08-MN-99-0103 | NSP1-B<br>A/R SF<br>DAH<br>LH25 | Denver<br>Affordable<br>Housing     | Rehabilitation/reconstruction<br>of residential structures | Acq/Rehab<br>Single-<br>Family<br>LH25 | PROGRAM<br>FUND   | \$25,000.00        | Open                   | 01/11/2012 🔅<br>(mm/dd/yyyy) | Approve   Reject<br>View |   |
| V                 | 3                      | B-08-MN-99-0103 | NSP1-B<br>A/R SF<br>DAH<br>LH25 | Denver<br>Affordable<br>Housing     | Rehabilitation/reconstruction<br>of residential structures | Acq/Rehab<br>Single-<br>Family<br>LH25 | PROGRAM<br>INCOME | \$100,000.00       | Open                   | 01/11/2012 🗞                 | Approve   Reject<br>View |   |
| V                 | 4                      | B-08-MN-99-0103 | NSP1-B<br>A/R MF<br>DHH<br>LH25 | Greater<br>Denver<br>Housing Help   | Rehabilitation/reconstruction<br>of residential structures | Acq/Rehab<br>Multifamily<br>LH25       | PROGRAM<br>FUND   | \$10,000.00        | Open                   | C 12 🗞                       | Approve   Reject<br>View |   |
| ×                 | 5                      | B-08-MN-99-0103 | NSP1-B<br>A/R MF<br>DHH<br>LH25 | Greater<br>Denver<br>Housing Help   | Rehabilitation/reconstruction<br>of residential structures | Acq/Rehab<br>Multifamily<br>LH25       | PROGRAM<br>INCOME | \$25,000.00        | Open                   | 01/11/2012<br>(mm/dd/yyyy)   | Approve   Reject         | а |
| b                 |                        |                 |                                 |                                     |                                                            | Voucher O                              | pen Total:        | \$170,000.00       |                        |                              |                          |   |
| Gra ee            | Appr                   | over Comments:  | d<br>J                          |                                     |                                                            |                                        |                   | ×                  |                        |                              |                          |   |
| Арр               | ove Se                 | elected         | ect Selected                    | d Sub                               | mission Date                                               |                                        |                   |                    |                        |                              |                          |   |
| Vouche            | r Com                  | ments:          |                                 |                                     |                                                            |                                        |                   |                    |                        |                              |                          |   |
|                   |                        |                 |                                 |                                     |                                                            |                                        |                   |                    |                        | ×.                           |                          |   |
| Re                | turn to S              | Search Voucher  |                                 |                                     |                                                            |                                        |                   |                    |                        |                              |                          |   |

After the 'Approver' has completed the above steps, your Grant Officer will review the voucher request. The Grant Officer will either approve it or reject it with recommended changes.

To access your Grant Officer's rejection comments in DRGR, click the '\$' icon and select 'Search/Maintain Voucher.' Click 'Maintain' in the Action column next to the relevant voucher. Then, you will see the voucher information organized in three tabs. You will automatically land on the 'Voucher Item' tab. To see voucher comments, select the 'Voucher Item Comments' tab.

| Voucher Item | Supporting Documents ( | Voucher Item Comments |
|--------------|------------------------|-----------------------|
| DRAWDOWN     | l                      |                       |
| Voucher Item | n Comments             |                       |

## Performance Report Overview

DRGR Performance Reports communicate your grant progress to HUD. You will submit reports semi-annually, January 30<sup>th</sup> and July 30<sup>th</sup>. The data collected in the report is aggregated to be sent to Congress and input into the DRGR Public Data Portal. You must submit performance reports for each reporting period *even if you did not draw funds within that time frame*.

Performance Reports are integrally connected to the Action Plan. Performance measures are generated based on the selected 'Activity Type' selected for each Activity. In your semi-annual report, you will report on financials and projected accomplishments you established while creating your Action Plan. If a grant action is not aligned with an Activity in the Action Plan, it will not be available in the performance report. Likewise, if an accomplishment is not proposed in the Action Plan, it will not be available for reporting.

| Home     | Manage My Grants  | Manage My<br>Financials                                                                                              | Manage My Compliance                            | Administration                                    | Data Analytics                                       | My Profile      |
|----------|-------------------|----------------------------------------------------------------------------------------------------|-------------------------------------------------|---------------------------------------------------|------------------------------------------------------|-----------------|
| F        | Performanc        | e Report - Sc                                                                                                    | ources                                          |                                                   |                                                      |                 |
| AC       | TION PLAN         | Project Number a<br>Activity Number a<br>Activity Budget<br>Activity Description<br>Activity Type<br>Performance goa | and Title<br>and Title<br>on and Location<br>Is | Data feed fror<br>action plan ba<br>report due da | n last approved<br>ased as of the<br>te/submission d | ate             |
| DR       | AWDOWN            | Grant Fund obliga<br>Grant Fund draws                                                                                | ations<br>s completed                           | Data feed fror<br>on the last da                  | n financial modu<br>te of report peri                | ile based<br>od |
| PE<br>RE | RFORMANCE<br>PORT | Activity Beneficia<br>Performance Acco<br>Expenditures<br>Progress Narrativ                                          | ries Assisted<br>omplishments<br>ves            | Manual entry<br>performance<br>by grantee st      | y in the<br>report<br>aff                            |                 |
|          |                   |                                                                                                    |                                                 |                                                   |                                                      | 47              |

### How to Submit Performance Report

To submit a performance report, click on the building icon and then select the 'Manage Performance Report.' Find the appropriate performance report and click the "Manage" link in the action column.

| Grant Number: B-22-CP-XX-0000 LOCCS Authorized Amount: \$0.00<br>Grantee Name: rogco Grant Award Amount: \$1,000,000.00<br>Appropriation Code: EDI-CPF FY22 Total Estimated PI/RL \$0.00                                                                                                    | Manage Performance Reports                                                                                                    |                                                                                                    | Q Lookup Consolidated Plans                                                                                                    | <ul> <li>Review Tools</li> <li>Lookup Consolidated Plans</li> </ul> |                              |                                                       |                                                                            |                                          |                                 |
|----------------------------------------------------------------------------------------------------|----------------------------------------------------------------------------------------------------|----------------------------------------------------------------------------------------------------|----------------------------------------------------------------------------------------------------|---------------------------------------------------------------------|------------------------------|-------------------------------------------------------|----------------------------------------------------------------------------|------------------------------------------|---------------------------------|
| Lockup Consolidated Pland<br>■ Manage Performance Reports<br>Grant Number: B-22-CP-XX-0000 LOCCS Authorized Amount: \$0.00 Grante Name: rogco Grant Award Amount: \$1,000,000.00 Appropriation Code: EDI-CPF FY22 Funds: EDI-CPF FY22 Funds:                                                                                                    | © Manage Performance Reports<br>Grant Number: B-22-CP-XX-0000 LOCCS Authorized Amount: \$0.00<br>Grantee Name: rogco Grant Award Amount: \$1,000,000.00<br>Appropriation Code: EDI-CPF FY22 Total Estimated PI/RL \$0.00                                                                                                    | Lookup Consolidated Plans⊕                                                                                                    |                                                                                                    | Search Action Plans                                                 |                              |                                                       |                                                                            |                                          |                                 |
| : Review Tools<br>. Lookup Consolidated Plans⊕<br>Manage Performance Reports * Bac<br>Grant Number: B-22-CP-XX-0000 LOCCS Authorized Amount: \$0.00<br>Grantee Name: rogco Grant Award Amount: \$1,000,000.00<br>Appropriation Code: EDI-CPF FY22 Total Estimated PI/RL \$0.00<br>Funds:                                                                                                    | : Review Tools<br>. Lookup Consolidated Plans®<br>Manage Performance Reports *Back Grant Number: B-22-CP-XX-0000 LOCCS Authorized Amount: \$0.00 Grant Award Amount: \$1,000,000.00 Appropriation Code: EDI-CPF FY22 Total Estimated PI/RL \$0.00                                                                                                    | : Review Tools<br>Lookup Consolidated Plans⊕                                                                                                    | Review Tools                                                                                                    | Search Action Plans                                                 |                              |                                                       |                                                                            |                                          |                                 |
| Review Tools<br>Lookup Consolidated Plans   Manage Performance Reports  *Bac  Grant Number: B-22-CP-XX-0000 LOCCS Authorized Amount: \$0,00 Grant Award Amount: \$1,000,000.00 Appropriation Code: EDI-CPF FY22 Funds: \$0,00 Funds: \$0,00 Funds: \$0,00 Funds: Funds: Fund                                                                                                    | Review Tools<br>Lookup Consolidated Plans®<br>Manage Performance Reports            Manage Performance Reports <ul> <li>South Plans®</li> <li>Cocket Plans®</li> <li>Cocket Plans®</li></ul>                                                                                                    | Review Tools Lookup Consolidated Plans                                                                                                    | Review Tools                                                                                                    | Search Action Plans                                                 | a scarci rigicia             |                                                       |                                                                            |                                          |                                 |
| Search Action Plans  Review Tools Lookup Consolidated Plans Manage Performance Reports  * Bad  irant Number: B-22-CP-XX-0000 LOCCS Authorized Amount: \$0.00 irantee Name: rogco Grant Award Amount: \$1,000,000.00 irantee Name: LDI-CPF FY22 Funds:                                                                                                    | Search Action Plans  Review Tools Lookup Consolidated Plans Manage Performance Reports  *Back irant Number: B-22-CP-XX-0000 LOCCS Authorized Amount: \$0.00 irantee Name: rogco Grant Award Amount: \$1,000,000.00 uppropriation Code: EDI-CPF FY22 Total Estimated PI/RL \$0.00                                                                                                    | Search Action Plans 🖤<br>Review Tools<br>Lookup Consolidated Plans 🏶                                                                                                    | Search Action Plans 🖤<br>Review Tools                                                                                                    | Download Word Action Plan                                           | Q Search Projects            |                                                       |                                                                            |                                          |                                 |
| Search Action Plans  Review Tools Lookup Consolidated Plans  Manage Performance Reports  rant Number: B-22-CP-XX-0000 LOCCS Authorized Amount: \$0.00 rantee Name: rogco Grant Award Amount: \$1,000,000.00 ppropriation Code: EDI-CPF FY22 Funds:                                                                                                    | Search Action Plans   Review Tools Lookup Consolidated Plans  Manage Performance Reports  *B-22-CP-XX-0000 LOCCS Authorized Amount: \$0.00 rantee Name: rogco Grant Award Amount: \$1,000,000.00 ppropriation Code: EDI-CPF FY22 Total Estimated PI/RL \$0.00                                                                                                    | Search Action Plans 🖶<br>Review Tools<br>Lookup Consolidated Plans 🖶                                                                                                    | Search Action Plans 🔹 🕀 Review Tools                                                                                                    | Download Word Action Plan                                           | Q Search Projects            |                                                       |                                                                            |                                          |                                 |
| tearch Action Plans<br>Neview Tools<br>ookup Consolidated Plans<br>Manage Performance Reports<br>rant Number:<br>antee Name:<br>propriation Code:<br>EDI-CPF FY22<br>B-22-CP-XX-0000<br>LOCCS Authorized Amount:<br>\$0,00<br>Grant Award Amount:<br>\$1,000,000.00<br>Funds:<br>\$0,00                                                                                                    | texiench Action Plans                                                                                                    | iearch Action Plans \cdots<br>leview Tools<br>ookup Consolidated Plans                                                                                                    | iearch Action Plans 🕀                                                                                                    | Jownload Word Action Plan                                           | Q Search Projects            |                                                       |                                                                            |                                          |                                 |
| earch Action Plans                                                                                                    | earch Action Plans                                                                                                    | earch Action Plans 🕀<br>ieview Tools<br>pokup Consolidated Plans Đ                                                                                                    | earch Action Plans 🕀 eview Tools                                                                                                    | ownload Word Action Plan                                            | Q Search Projects            |                                                       |                                                                            |                                          |                                 |
| earch Action Hans<br>eview Tools bokup Consolidated Plans  Manage Performance Reports  * Bad  ant Number: B-22-CP-XX-0000 LOCCS Authorized Amount: \$0.00 antee Name: rogco Grant Award Amount: \$1,000,000.00 propriation Code: EDI-CPF FY22 Total Estimated PI/RL \$0.00 Funds:                                                                                                    | earch Action Hans<br>eview Tools<br>sockup Consolidated Plans®<br>Manage Performance Reports<br>ant Number:<br>ant Number:<br>B-22-CP-XX-0000<br>LOCCS Authorized Amount:<br>\$0.00<br>grant Award Amount:<br>\$1,000,000.00<br>propriation Code:<br>EDI-CPF FY22<br>Total Estimated PI/RL<br>\$0.00                                                                                                    | earch Action Plans w<br>eview Tools<br>pokup Consolidated Plans                                                                                                    | earch Action Plans w                                                                                                    | division action Plan                                                | Search Projects              |                                                       |                                                                            |                                          |                                 |
| eview Tools<br>bokup Consolidated Plans<br>Manage Performance Reports<br>ant Number:<br>B-22-CP-XX-0000<br>Antee Name:<br>propriation Code:<br>EDI-CPF FY22<br>Funds:<br>B-22-CP-XX-0000<br>COCCS Authorized Amount:<br>\$0,00<br>Grant Award Amount:<br>\$0,00<br>Grant Award Amount:<br>\$0,00<br>Grant Award Amount:<br>\$0,00<br>Funds:<br>\$0,00<br>S0,00<br>S0, | eview Tools<br>sockup Consolidated Plans®<br>Manage Performance Reports *Back<br>ant Number: B-22-CP-XX-0000 LOCCS Authorized Amount: \$0.00<br>antee Name: rogco Grant Award Amount: \$1,000,000.00<br>ipropriation Code: EDI-CPF FY22 Total Estimated PI/RL \$0.00                                                                                                    | eview Tools<br>Jokup Consolidated Plans®                                                                                                    | eview Tools                                                                                                    | earch Action Plans                                                  |                              |                                                       |                                                                            |                                          |                                 |
| eview Tools<br>sokup Consolidated Plans®<br>Manage Performance Reports *Bac<br>ant Number:<br>ant Number:<br>B-22-CP-XX-0000 LOCCS Authorized Amount: \$0.00<br>antee Name:<br>propriation Code:<br>EDI-CPF FY22 Funds:                                                                                                    | eview Tools<br>Sockup Consolidated Plans®<br>Manage Performance Reports *Back<br>ant Number: B-22-CP-XX-0000 LOCCS Authorized Amount: \$0.00<br>antee Name: rogco Grant Award Amount: \$1,000,000.00<br>propriation Code: EDI-CPF FY22 Total Estimated PI/RL \$0.00                                                                                                    | eview Tools<br>sokup Consolidated Plans                                                                                                    | eview Tools                                                                                                    | earch Action Plans                                                  |                              |                                                       |                                                                            |                                          |                                 |
| eview Tools<br>sokup Consolidated Plans<br>Manage Performance Reports<br>ant Number:<br>B-22-CP-XX-0000<br>Antee Name:<br>progroa<br>propriation Code:<br>EDI-CPF FY22<br>Funds:<br>B-22-CP-XX-0000<br>Code:<br>EDI-CPF FY22<br>Funds:                                                                                                    | eview Tools<br>sokup Consolidated Plang<br>Manage Performance Reports<br>ant Number:<br>B-22-CP-XX-0000<br>LOCCS Authorized Amount:<br>\$0.00<br>Solution Code:<br>EDI-CPF FY22<br>Total Estimated PI/RL<br>\$0.00                                                                                                    | eview Tools<br>vokup Consolidated Plans⊕                                                                                                    | twiew Tools                                                                                                    | arch Action Plans                                                   |                              |                                                       |                                                                            |                                          |                                 |
| Annage Performance Reports       *Back         Tant Number:       B-22-CP-XX-0000       LOCCS Authorized Amount:       \$0.00         Tantee Name:       rogco       Grant Award Amount:       \$1,000,000.00         propriation Code:       EDI-CPF FY22       Total Estimated PI/RL       \$0.00                                                                                                    | Annage Performance Reports                *Back               rant Number:             B-22-CP-XX-0000             LOCCS Authorized Amount:             \$0.00               rante Name:             rogco             Grant Award Amount:             \$1,000,000.00               >propriation Code:             EDI-CPF FY22             Total Estimated PI/RL             \$0.00                                                                                                    | ookup Consolidated Plans                                                                                                    | NALE AND A CONTRACT OF A CONTRACT OF A CONTRAC                                                                                                    | aviaw Tools                                                         |                              |                                                       |                                                                            |                                          |                                 |
| Anage Performance Reports       *Back         rant Number:       B-22-CP-XX-0000       LOCCS Authorized Amount:       \$0.00         rantee Name:       rogco       Grant Award Amount:       \$1,000,000.00         >propriation Code:       EDI-CPF FY22       Total Estimated PI/RL<br>Funds:       \$0.00                                                                                                    | Manage Performance Reports       *Back         rant Number:       B-22-CP-XX-0000       LOCCS Authorized Amount:       \$0.00         rantee Name:       rogco       Grant Award Amount:       \$1,000,000.00         opropriation Code:       EDI-CPF FY22       Total Estimated PI/RL       \$0.00                                                                                                    | .ookup Consolidated Plans⊕                                                                                                    |                                                                                                    | leview Tools                                                        |                              |                                                       |                                                                            |                                          |                                 |
| Manage Performance Reports       *Back         rant Number:       B-22-CP-XX-0000       LOCCS Authorized Amount:       \$0.00         rantee Name:       rogco       Grant Award Amount:       \$1,000,000.00         ppropriation Code:       EDI-CPF FY22       Total Estimated PI/RL<br>Funds:       \$0.00                                                                                                    | Manage Performance Reports       *Back         rant Number:       B-22-CP-XX-0000       LOCCS Authorized Amount:       \$0.00         rantee Name:       rogco       Grant Award Amount:       \$1,000,000.00         ppropriation Code:       EDI-CPF FY22       Total Estimated PI/RL       \$0.00                                                                                                    |                                                                                                    | ookun Consolidated Plans                                                                                                    | ookup Consolidated Plans                                            |                              |                                                       |                                                                            |                                          |                                 |
| Grantee Name:         rogco         Grant Award Amount:         \$1,000,000.00           Appropriation Code:         EDI-CPF FY22         Total Estimated PI/RL         \$0.00           Funds:         Funds:         \$0.00         \$0.00                                                                                                    | Grantee Name:         rogco         Grant Award Amount:         \$1,000,000.00           Appropriation Code:         EDI-CPF FY22         Total Estimated PI/RL         \$0.00                                                                                                    | Manage Performance Reports                                                                                                    |                                                                                                    | 🖪 Manage Per                                                        | formance Report              | ts                                                    |                                                                            |                                          | < Back                          |
| Grantee Name: rogco Grant Award Amount: \$1,000,000.00 Appropriation Code: EDI-CPF FY22 Total Estimated PI/RL \$0.00 Funds:                                                                                                    | Grantee Name:     rogco     Grant Award Amount:     \$1,000,000.00       Appropriation Code:     EDI-CPF FY22     Total Estimated PI/RL     \$0.00                                                                                                    | Stant Number: B-22-CP-XX-0000 LOCCS Authorized Amount: \$0.00                                                                                                    | Manage Performance Reports                                                                                                    | 5 N h                                                               |                              | CD WW 0000                                            | LOCCC Autom                                                                | to a la de la constante                  | 60.00                           |
| Appropriation Code: EDI-CPF FY22 Total Estimated PI/RL \$0.00<br>Funds:                                                                                                    | Appropriation Code: EDI-CPF FY22 Total Estimated PI/RL \$0.00                                                                                                    | Frantee Name: C1000.000.00                                                                                                    | Manage Performance Reports       *8         Srant Number:       B-22-CP-XX-0000         LOCCS Authorized Amount:       \$0.00                                                                                                    | Grant Number:                                                       | B-22                         | 2-CP-XX-0000                                          | LOCCS Author                                                               | rized Amount:                            | \$0.00                          |
|                                                                                                    | Funds:                                                                                                    | arantee Name. Togco Grant Award Amount: \$1,000,000.00                                                                                                    | Manage Performance Reports       *8         Grant Number:       B-22-CP-XX-0000         Grant Award Amount:       \$0.00         Grant Award Amount:       \$1,000,000.00                                                                                                    | Grant Number:<br>Grantee Name:                                      | B-22                         | 2-CP-XX-0000<br>rogco                                 | LOCCS Author<br>Grant Award                                                | rized Amount:<br>Amount: \$1             | \$0.00<br>,000,000.00           |
| Action Plan Status: Reviewed and Approved Total Budget: \$1,000,000.00                                                                                                    | Action Plan Status: SReviewed and Approved Total Budget: \$1,000,000.00                                                                                                    | Appropriation Code: EDI-CPF FY22 Total Estimated PI/RL \$0.00<br>Funds:                                                                                                    | Manage Performance Reports       *8         Srant Number:       B-22-CP-XX-0000         Grant Number:       B-22-CP-XX-0000         Grant Number:       S0.00         Grant Number:       rogco         Grant Award Amount:       \$1,000,000.00         Appropriation Code:       EDI-CPF FY22         Funds:       \$0.00                                                                                                    | Frant Number:<br>Frantee Name:<br>Appropriation Code:               | B-2;                         | 2-CP-XX-0000<br>rogco<br>EDI-CPF FY22                 | LOCCS Author<br>Grant Award /<br>Total Estimate<br>Funds:                  | rized Amount:<br>Amount: \$1<br>ed PI/RL | \$0.00<br>,000,000.00<br>\$0.00 |
|                                                                                                    |                                                                                                    | Appropriation Code: EDI-CPF FY22 Total Estimated PI/RL \$0.00<br>Funds: EDI-CPF FY22 Total Estimated PI/RL \$0.00<br>Funds: 51.000.000.00                                                                                                    | Manage Performance Reports       *8         Grant Number:       B-22-CP-XX-0000       LOCCS Authorized Amount:       \$0.00         Grant Number:       rogco       Grant Award Amount:       \$1,000,000.00         Appropriation Code:       EDI-CPF FY22       Total Estimated PI/RL       \$0.00         Aution Plan Status:       @ Reviewed and Approved       Total Rudget:       \$1,000,000.00                                                                                                    | Frant Number:<br>Frantee Name:<br>Appropriation Code:               | B-2;                         | 2-CP-XX-0000<br>rogco<br>EDI-CPF FY22<br>and Approved | LOCCS Author<br>Grant Award /<br>Total Estimate<br>Funds:<br>Total Budget: | rized Amount:<br>Amount: \$1<br>ed PI/RL | \$0.00<br>,000,000.00<br>\$0.00 |
| Action Plan Status: CReviewed and Approved Total Budget: \$1,000,000.00                                                                                                    | Action Plan Status: Serviewed and Approved Total Budget: \$1,000,000.00                                                                                                    | Appropriation Code: EDI-CPF FY22 Total Estimated PI/RL \$0.00<br>Funds:                                                                                                    | Image Performance Reports       *8         Grant Number:       B-22-CP-XX-0000       LOCCS Authorized Amount:       \$0.00         Grantee Name:       rogco       Grant Award Amount:       \$1,000,000.00         Appropriation Code:       EDI-CPF FY22       Total Estimated PI/RL       \$0.00         Funds:                                                                                                    | Grant Number:<br>Grantee Name:<br>Appropriation Code:               | B-2;                         | 2-CP-XX-0000<br>rogco<br>EDI-CPF FY22                 | LOCCS Author<br>Grant Award /<br>Total Estimate<br>Funds:                  | rized Amount:<br>Amount: \$1<br>ed PI/RL | \$0.00<br>,000,000.00<br>\$0.00 |
| Action Plan Status: Seviewed and Approved Total Budget: \$1,000,000.00                                                                                                    | Action Plan Status: Seviewed and Approved Total Budget: \$1,000,000.00                                                                                                    | Appropriation Code: EDI-CPF FY22 Total Estimated PI/RL \$0.00 Funds:                                                                                                    | Image Performance Reports       *8         Grant Number:       B-22-CP-XX-0000       LOCCS Authorized Amount:       \$0.00         Grant Number:       rogco       Grant Award Amount:       \$1,000,000.00         Appropriation Code:       EDI-CPF FY22       Total Estimated PI/RL<br>Funds:       \$0.00                                                                                                    | Grant Number:<br>Grantee Name:<br>Appropriation Code:               | B-2;                         | 2-CP-XX-0000<br>rogco<br>EDI-CPF FY22                 | LOCCS Author<br>Grant Award /<br>Total Estimate<br>Funds:                  | rized Amount:<br>Amount: \$1<br>ed PI/RL | \$0.00<br>,000,000.00<br>\$0.00 |
| Action Plan Status: © Reviewed and Approved Total Budget: \$1,000,000.00                                                                                                    | Action Plan Status: S1,000,000.00                                                                                                    | Appropriation Code: EDI-CPF FY22 Total Estimated PI/RL \$0.00<br>Funds:                                                                                                    | Manage Performance Reports       *8         Grant Number:       B-22-CP-XX-0000       LOCCS Authorized Amount:       \$0.00         Grant Number:       rogco       Grant Award Amount:       \$1,000,000.00         Appropriation Code:       EDI-CPF FY22       Total Estimated PI/RL<br>Funds:       \$0.00                                                                                                    | Grant Number:<br>Grantee Name:<br>Appropriation Code:               | в-2:                         | 2-CP-XX-0000<br>rogco<br>EDI-CPF FY22                 | LOCCS Author<br>Grant Award A<br>Total Estimate<br>Funds:                  | rized Amount:<br>Amount: \$1<br>ed PI/RL | \$0.00<br>,000,000.00<br>\$0.00 |
| Action Plan Status: Reviewed and Approved Total Budget: \$1,000,000.00                                                                                                    | Action Plan Status: Seviewed and Approved Total Budget: \$1,000,000.00                                                                                                    | Appropriation Code: EDI-CPF FY22 Total Estimated PI/RL \$0.00<br>Funds:                                                                                                    | Manage Performance Reports       *8         Grant Number:       B-22-CP-XX-0000       LOCCS Authorized Amount:       \$0.00         Grant Award Amount:       rogco       Grant Award Amount:       \$1,000,000.00         Appropriation Code:       EDI-CPF FY22       Total Estimated PI/RL       \$0.00         Funds:       *8                                                                                                    | Grant Number:<br>Grantee Name:<br>Appropriation Code:               | B-2;                         | 2-CP-XX-0000<br>rogco<br>EDI-CPF FY22                 | LOCCS Author<br>Grant Award /<br>Total Estimate<br>Funds:                  | rized Amount:<br>Amount: \$1<br>ed PI/RL | \$0.00<br>,000,000.00<br>\$0.00 |
| Tent Factures in Approved in Approved in Calibudget: \$1,000,000,00                                                                                                    | Reviewed and Approved Intal Budget: \$1,000,000.00                                                                                                    | Appropriation Code: EDI-CPF FY22 Total Estimated PI/RL \$0.00<br>Funds:                                                                                                    | Manage Performance Reports       *8         irant Number:       B-22-CP-XX-0000       LOCCS Authorized Amount:       \$0.00         irantee Name:       rogco       Grant Award Amount:       \$1,000,000.00         uppropriation Code:       EDI-CPF FY22       Total Estimated PI/RL       \$0.00         Funds:       ***       ***       ***                                                                                                    | irant Number:<br>irantee Name:<br>uppropriation Code:               | B-2;                         | 2-CP-XX-0000<br>rogco<br>EDI-CPF FY22                 | LOCCS Author<br>Grant Award /<br>Total Estimate<br>Funds:<br>Total Pudgate | rized Amount:<br>Amount: \$1<br>ed PI/RL | \$0.00<br>,000,000.00<br>\$0.00 |
| Action Plan Status: Status: Reviewed and Approved Total Budget: \$1,000,000.00                                                                                                    | cction Plan Status: Status: Reviewed and Approved Total Budget: \$1,000,000.00                                                                                                    | ppropriation Code: EDI-CPF FY22 Total Estimated PI/RL \$0.00<br>Funds:                                                                                                    | Manage Performance Reports       *8         irant Number:       B-22-CP-XX-0000       LOCCS Authorized Amount:       \$0.00         irant Number:       rogco       Grant Award Amount:       \$1,000,000.00         .ppropriation Code:       EDI-CPF FY22       Total Estimated PI/RL<br>Funds:       \$0.00                                                                                                    | irant Number:<br>irantee Name:<br>ppropriation Code:                | в-2:                         | 2-CP-XX-0000<br>rogco<br>EDI-CPF FY22                 | LOCCS Author<br>Grant Award A<br>Total Estimate<br>Funds:                  | rized Amount:<br>Amount: \$1<br>ed PI/RL | \$0.00<br>,000,000.00<br>\$0.00 |
|                                                                                                    | Funds:                                                                                                    | Grantee Name. Togeo Grant Award Amount: \$1,000,000.00                                                                                                    | Image Performance Reports       *8         Grant Number:       B-22-CP-XX-0000         Grante Name:       rogco         Image Construction       \$1,000,000.00                                                                                                    | Grant Number:<br>Grantee Name:                                      | B-22                         | 2-CP-XX-0000<br>rogco                                 | LOCCS Author<br>Grant Award                                                | rized Amount:<br>Amount: \$1             | \$0.00<br>,000,000.00           |
| Appropriation Code: EUI-CFF F122 Total Estimated PI/RL \$0.00<br>Funds:                                                                                                    | Appropriation Code: EDI-CPF F122 Total Estimated PI/RL \$0.00                                                                                                    | TODO TODO STUDIO                                                                                                    | Manage Performance Reports  Tant Number: B-22-CP-XX-0000 LOCCS Authorized Amount: \$0.00 Frante Name: S1 000 000 00                                                                                                    | Frant Number:                                                       | B-22                         | 2-CP-XX-0000                                          | LOCCS Author<br>Grant Award                                                | rized Amount:<br>Amount: \$1             | \$0.00                          |
| Appropriation Code: EDI-CPF FY22 Total Estimated PI/RL \$0.00<br>Funds:                                                                                                    | ppropriation Code: EDI-CPF FY22 Total Estimated PI/RL \$0.00                                                                                                    | Frantee Name: 61.000.000.00                                                                                                    | Manage Performance Reports       *8         irant Number:       B-22-CP-XX-0000         LOCCS Authorized Amount:       \$0.00                                                                                                    | irant Number:                                                       | B-22                         | 2-CP-XX-0000                                          | LOCCS Author                                                               | rized Amount:                            | \$0.00                          |
| ppropriation Code: EDI-CPF FY22 Total Estimated PI/RL \$0.00<br>Funds:                                                                                                    | ppropriation Code: EDI-CPF FY22 Total Estimated PI/RL \$0.00                                                                                                    | rantee Name: Force Grant Award Amount: \$1,000,000                                                                                                    | Manage Performance Reports       *8         rant Number:       B-22-CP-XX-0000         LOCCS Authorized Amount:       \$0.00                                                                                                    | rant Number:                                                        | B-22                         | 2-CP-XX-0000                                          | LOCCS Author                                                               | rized Amount:                            | \$0.00                          |
| rantee Name: rogco Grant Award Amount: \$1,000,000.00 ppropriation Code: EDI-CPF FY22 Total Estimated PI/RL \$0.00 Funds:                                                                                                    | rantee Name:         rogco         Grant Award Amount:         \$1,000,000.00           ppropriation Code:         EDI-CPF FY22         Total Estimated PI/RL         \$0.00                                                                                                    | rant Number:         B-22-CP-XX-0000         LOCCS Authorized Amount:         \$0.00                                                                                                    | Manage Performance Reports **                                                                                                    |                                                                     |                              |                                                       |                                                                            |                                          |                                 |
| Lookup Consolidated Plans  Manage Performance Reports  rant Number: B-22-CP-XX-0000 LOCCS Authorized Amount: \$0.00 rantee Name: rogco Grant Award Amount: \$1,000,000.00 ppropriation Code: EDI-CPF FY22 Funds:                                                                                                    | Lookup Consolidated Plans  Manage Performance Reports  *Back  irant Number: B-22-CP-XX-0000 LOCCS Authorized Amount: \$0.00  propriation Code: EDI-CPF FY22 Total Estimated PI/RL \$0.00                                                                                                    | Lookup Consolidated Plans®                                                                                                    |                                                                                                    | Review Tools                                                        |                              |                                                       |                                                                            |                                          |                                 |
| Review Tools<br>Lookup Consolidated Pland<br>Manage Performance Reports<br>rant Number: B-22-CP-XX-0000 LOCCS Authorized Amount: \$0.00 rantee Name: rogco Grant Award Amount: \$1,000,000.00 ppropriation Code: EDI-CPF FY22 Funds:                                                                                                    | Review Tools<br>Lookup Consolidated Plans<br>Manage Performance Reports *Back rant Number: B-22-CP-XX-0000 LOCCS Authorized Amount: \$0,00 rantee Name: rogco Grant Award Amount: \$1,000,000.00 propriation Code: EDI-CPF FY22 Total Estimated PI/RL \$0,00                                                                                                    | Review Tools<br>Lookup Consolidated Plans                                                                                                    | Review Tools                                                                                                    | Search Action Plans                                                 |                              |                                                       |                                                                            |                                          |                                 |
| Search Action Plans                                                                                                    | Search Action Plans<br>Review Tools Lookup Consolidated Plans  Manage Performance Reports  *Back  irant Number: B-22-CP-XX-0000 LOCCS Authorized Amount: \$0.00  irantee Name: rogco Grant Award Amount: \$1,000,000.00  ppropriation Code: EDI-CPF FY22 Total Estimated PI/RL \$0.00                                                                                                    | Search Action Plans 🖤<br>Review Tools<br>Lookup Consolidated Plans 🗘                                                                                                    | Search Action Plans 🖤<br>Review Tools                                                                                                    | Download Word Action Plan                                           | Q Search Projects            |                                                       |                                                                            |                                          |                                 |
| Download Word Action Plans<br>Search Action Plans<br>Review Tools<br>Lookup Consolidated Plans<br>Manage Performance Reports<br>Sirant Number: B-22-CP-XX-0000 LOCCS Authorized Amount: \$0.00<br>Sirantee Name: rogco Grant Award Amount: \$1,000,000.00<br>Sirantee Name: EDI-CPF FY22 Total Estimated PI/RL \$0.00<br>Funds: S0.00                                                                                                    | Download Word Action Plan Q Search Projects Projects Proj                                                                                                    | Download Word Action Plan Q Search Projects C<br>Search Action Plans<br>Review Tools<br>Lookup Consolidated Plans                                                                                                    | Download Word Action Plan Q Search Projects III                                                                                                    | Download Action Plan                                                | Download Projects/Activities | Restore Activities                                    |                                                                            | Manage Addresses                         | Q Search Grants                 |
| Download Action Plan Lownload Projects/Activities Restore Activities Restore Activities Activities                                                                                                    | Download Action Plan Lownload Projects/Activities Restore Activities Activities Activiti                                                                                                    | Download Action Plan 🛓 Download Projects/Activities 🖬 Restore Activities 🖤 🖬 Manage Addresses Q Search Grants 🖤<br>Download Word Action Plan Q Search Projects 🖶<br>Search Action Plans 🖶<br>Review Tools<br>Lookup Consolidated Plans                                                                                                    | Download Action Plan 🛓 Download Projects/Activities 🖬 Restore Activities 🤎 🖬 Manage Addresses Q Search Grants 🖤<br>Download Word Action Plan Q Search Projects 🖶<br>Search Action Plans 🖶<br>Review Tools                                                                                                    | View Action Plan                                                    | View Projects/Activities     | C Search Activities                                   | Search Grantee Programs                                                    | Search Performance Reports               | View Grant                      |
| View Action Plan       Image Addresses       Q. Search Grantse Programs       Image Addresses       Q. Search Grants       Image Addresses       Q. Search Grants       Image Addresses       Image Addresses       Image Addresses       Image Addresses       Image Addresses       Image Addresses       Image Addresses                                                                                                    | View Action Plan       Image Addresses       Image Addresses <th< th=""><td>View Action Plan  View Krojects/Activities  View Krojects/Activities  View Krojects/Activities  View Krojects/Activities  View Krojects/Activities  View Krojects/Activities  View Krojects View Krojects View Kroje</td><td>View Action Plan  View Projects/Activities  Review Tools View Projects/Activities  View Projects/Activities  View Vroy Cantee Programs View Cantee Programs View Cantee View Cantee View Cantee View Cantee View Cantee Vie</td><td>Manage Action Plan</td><td>Add Project</td><td>C Add Activity</td><td></td><td></td><td></td></th<> | View Action Plan  View Krojects/Activities  View Krojects/Activities  View Krojects/Activities  View Krojects/Activities  View Krojects/Activities  View Krojects/Activities  View Krojects View Krojects View Kroje                                                                                                    | View Action Plan  View Projects/Activities  Review Tools View Projects/Activities  View Projects/Activities  View Vroy Cantee Programs View Cantee Programs View Cantee View Cantee View Cantee View Cantee View Cantee Vie | Manage Action Plan                                                  | Add Project                  | C Add Activity                                        |                                                                            |                                          |                                 |
| Manage Action Plan          • Add Activity          • Add Activity          • Add Activities          • Add Activities          • Add Activities          • Add Activities          • Add Activities          • Search Activities          • Search Activities          • Search Activities          • Search Activities          • Search Activities          • Search Activities          • Search Activities          • Search Activities          • Search Activities          • Search Activities          • Manage Addresses          • Search Grants          • Review Tools          • Lockup Consolidated Plans          • Search Activities          • Bactivities          • Bactivities          • Bactivities          • Bactities                                                                                                    | Manage Action Plan       Image Action Plan       Image Action Plan       I                                                                                                    | Manage Action Plan       Image Activities       Image Activities       <                                                                                                    | Manage Action Plan     Image Activity     Image Activity     Image Act                                                                                                    | Manager Anti-                                                       | Add Desired                  | A 444 A-45-76                                         | Add Carden Darrow                                                          |                                          |                                 |
| Manage Action Plan <ul> <li>Add Project</li> <li>Add Activity</li> <li>Add Grantee Program</li> <li>Search Activities</li> <li>Search Activities</li> <li>Search Activities</li> <li>Search Activities</li> <li>Review Tools</li> <li>Lookup Consolidated Plance</li> </ul> <li>Manage Performance Reports</li> <li>Search Activities</li> <li>Resident Tools</li> <li>Search Projects</li> <li>B-22-CP-XX-0000</li> <li>LOCCS Authorized Amount:</li> <li>\$1,000,000.00</li> <li>grant Number:</li> <li>rogco</li> <li>Grant Award Amount:</li> <li>\$1,000,000.00</li> <li>Funds:</li> <li>EDI-CPF FY22</li>                                                                                                    | Manage Action Plan  Add Project Add Activities Add Activities Add Grantee Program Assert Activities Add Grantee Program Assert Activities Action Plan Download Projects/Activities Assert Activities Assert Activi                                                                                                    | Manage Action Plan          • Add Project           • Add Activity           • Add Grantee Program           • Manage Performance Report           • Closeout Grant          View Action Plan           • View Projects/Activities           • Search Activities           • Add Grantee Program           • Manage Performance Report           • Closeout Grant          Download Action Plan           • Download Projects/Activities           • Restore Activities           • Manage Addresses           • View Grant          Download Word Action Plan           • Q. Search Projects           • Restore Activities           • Manage Addresses           • Q. Search Grants          Search Action Plan           • Q. Search Projects           • Search Activities           • Manage Addresses           Q. Search Grants          Search Action Plan           • Q. Search Projects           • View Grant           • View Grant          Search Action Plans           • Search Projects           • View Grant           • View Grant          Lookup Consolidated Plans           • View Grant           • View Grant           • View Grant </td <td>Manage Action Plan          • Add Project           • Add Activity         • Add Activity         • Add Activity         • Add Grantee Program         • Casach Performance Report;         • Casach Performance Report;         • Casach Perfor</td> <td></td> <td></td> <td></td> <td></td> <td>P LINE STOLEN WHEN THE PLATE AND A</td> <td>GRANIS</td> | Manage Action Plan          • Add Project           • Add Activity         • Add Activity         • Add Activity         • Add Grantee Program         • Casach Performance Report;         • Casach Performance Report;         • Casach Perfor                                                                    |                                                                     |                              |                                                       |                                                                            | P LINE STOLEN WHEN THE PLATE AND A       | GRANIS                          |

Then, click 'Narratives' tab and select 'Edit.'

| CPD Disaster Recovery Grant Reporting System                                                  |                                                                             | 8-22-CP-301-0005                                                                                 | 🔒 🖌 金、 \$- 亞- &- 🎍 - 🏝 - Watson, Vaughn                  |
|-----------------------------------------------------------------------------------------------|-----------------------------------------------------------------------------|--------------------------------------------------------------------------------------------------|----------------------------------------------------------|
| 📠 Manage Performance                                                                          | Report                                                                      | ・Back 💝 Validate Raport 🗳 Sut                                                                    | omit Report 🛛 View Report 🛓 Download PDF 🛓 Download Word |
| Grant Number:<br>Grantee Name:<br>Appropriation Code:<br>Action Plan Status:<br>Grant Status: | B-22-CP-XX-0005<br>rogco<br>EDI-CPF FY22<br>Reviewed and Approved<br>Active | LOCCS Authorized Amount:<br>Grant Award Amount:<br>Total Estimated PI/RL Funds:<br>Total Budget: | \$0.00<br>\$1.000,000.00<br>\$0.00<br>\$1,000,000.00     |
| Contract Start Date:<br>Contract End Date:<br>Report Status:                                  | 10/01/2022 Original - In Progress                                           | Report Start Date:<br>Report End Date:<br>Report Contact:                                        | 07/01/2022<br>12/31/2022<br>Ø ldt                        |
| Financials Details                                                                            | Nurratives Documents                                                        | Measures Activibles                                                                              | History Upload                                           |
| * Overall Progress Narrative                                                                  |                                                                             |                                                                                                  | (2 ter                                                   |

Here, you can add the performance report Narrative.

At a *minimum*, the performance report Narrative is required to include detailed description of work accomplished, explanation of the financial expenditure shown in the 'Financials' tab, a comparison of actual to proposed accomplishments, and, if appropriate, the reasons why established goals were not met during the reporting period.

You may also address the status of your grant agreement, environmental review, any non-CPF funded activities related to the project, and any other steps taken towards project completion. If the required information is not provided, HUD will reject the report.

Please see the following section for information on the reporting requirements for the (*Race and Ethnic Data Reporting Form* (HUD-27061)).

| CPD Disaster Recovery Grant Reporting System                                                  | Edit Narrativa ×                                                                           | 🔒 🎢 血- \$- 亟- &-                                 | ₩ - ▲ - Watson, Vaughn<br>(H51828) |
|-----------------------------------------------------------------------------------------------|--------------------------------------------------------------------------------------------|--------------------------------------------------|------------------------------------|
| 🔟 Manage Performance Report                                                                   | Lancianauve                                                                                | ort 🛷 Submit Report 🐵 View Report 🛓 Downloa      | d PDF 🔺 Download Word              |
| Grant Number:<br>Grantee Name:<br>Appropriation Code:<br>Action Plan Status:<br>Grant Status: | File Edit View Insert Format Tools Table<br>B I L L IF IF IF IF IF IF IF IF IF IF IF IF IF | \$0.0<br>\$1,000,000.0<br>\$0.0<br>\$1,000,000.0 | 0<br>0<br>0                        |
| Contract Start Date:<br>Contract End Date:<br>Report Status:                                  |                                                                                            | 07/01/202<br>12/31/202                           | 2<br>2<br>2 Edit                   |
| Financials Details                                                                            |                                                                                            | History                                          | Upload                             |
| Progress Narratives                                                                           |                                                                                            |                                                  |                                    |
| * Overall Progress Narrative                                                                  |                                                                                            |                                                  | Cef Eck                            |
|                                                                                               | Cancel 🔒 Save                                                                              |                                                  |                                    |
|                                                                                               |                                                                                            |                                                  |                                    |
| HUD.GOV                                                                                       | DRGR R8.7                                                                                  |                                                  |                                    |

Once all information has been entered, select 'Save.'

Next, navigate to the 'Measures' tab and add the performance measures accomplished during the pertinent reporting period. Please note that these performance measures were automatically generated based on the Activity Types selected while setting up your Action Plan. You only need to report on performance measures that are relevant to your project. See Appendix 3 for more information about reporting Section 3 hours.

If there are pertinent documents or website links that you would like to attach to your performance report (i.e. photos, articles, reports, etc.), you may attach them in the 'Documents' section.

| Manage Perfe                                                                             | ormance Rep | ort                            |                                                        |                                                     | Back 🗳 Validate Report 🗳 Subm                             | iit Report 🥥 View Report 🛓 Download              | PDF 🛓 Download V |
|------------------------------------------------------------------------------------------|-------------|--------------------------------|--------------------------------------------------------|-----------------------------------------------------|-----------------------------------------------------------|--------------------------------------------------|------------------|
| rant Number:<br>rantee Name:<br>ppropriation Code:<br>ction Plan Status:<br>rant Status: |             | B-22-C<br>ED<br>♥ Reviewed and | P-XX-0004<br>rogco<br>I-CPF FY22<br>Approved<br>Active | LOCCS Aut<br>Grant Awa<br>Total Estim<br>Total Budg | horized Amount:<br>rd Amount:<br>ated PI/RL Funds:<br>et: | \$0.0<br>\$1,000,000,0<br>\$0.0<br>\$1,000,000.0 |                  |
| ontract Start Date:<br>ontract End Date:<br>eport Status:                                |             | 🛇 Original - I                 | 10/01/2022<br>n Progress                               | Report Star<br>Report End<br>Report Cor             | rt Date:<br>Date:<br>atact:                               | 07/01/202<br>12/31/202                           | 2                |
| Financials                                                                               | Details     | Narratives                     | Documents                                              | Measures                                            | Activities                                                | History                                          | Upload           |
| Progress Narratives                                                                      |             |                                |                                                        |                                                     |                                                           |                                                  |                  |

When ready, click 'Submit Report.'

Confirm the report information and add the required Performance Report Submission Comments before clicking 'Submit.'

| CPD   Disaster Recovery Grant Reporting System | em                              | 8-22-CP-300-0004                                                                                                    | 💼 😤 立- \$- 亞- &- 🖢 & 🖉   | highe |
|------------------------------------------------|---------------------------------|----------------------------------------------------------------------------------------------------|--------------------------|-------|
|                                                | Submit Performance Report       |                                                                                                    | ×                        | and a |
| Manage Performan                               | Grantee Name:                   | rogco                                                                                                    |                          |       |
| Grant Number:                                  | Contract Start Date:            | Enter Contract Start Date                                                                                                    | \$0.00                   |       |
| Grantee Name:<br>Appropriation Code:           | Contract End Date:              | Enter Contract End Date                                                                                                    | \$1,000,000.00<br>\$0.00 |       |
| Action Plan Status:                            | Performance Report Start Date:  | 07/01/2022                                                                                                    | \$1,000.000.00           |       |
|                                                | Performance Report End Date:    | 12/31/2022                                                                                                    |                          |       |
| Contract Start Date:<br>Contract End Date:     | * Overall Progress Narrative:   | File Edit View Insert Format Tools Table                                                                                                    | 07/01/2022<br>12/31/2022 |       |
| Report Status:                                 |                                 | $B \ I \ {\tt U} \ {\tt E} \ {\tt E} \ {\tt E} \ {\tt E} \ {\tt E} \ {\tt E} \ {\tt E} \ {\tt V} \ {\tt E} \ {\tt O} \ {\tt O} \ {$ | 127 (s                   | se    |
|                                                |                                 | test of the reporting system                                                                                                    |                          |       |
| Financials Det                                 |                                 |                                                                                                    | History Upload           |       |
| Progress Narratives                            |                                 |                                                                                                    |                          |       |
| * Overall Progress Narrative                   |                                 |                                                                                                    | Cel tort                 |       |
|                                                |                                 |                                                                                                    |                          |       |
|                                                | * Performance Report Submission | Report ready for review.                                                                                                    |                          |       |
|                                                | Comments                        |                                                                                                    |                          |       |
|                                                |                                 |                                                                                                    |                          |       |
|                                                |                                 | Characters Remaining: 26/4000                                                                                                    |                          |       |
|                                                |                                 |                                                                                                    | Carry States             |       |
| HUD.GOV                                        |                                 |                                                                                                    |                          |       |

DRGR will load the "create email" page which will allow grantees to notify the reviewers that the Performance Report is ready for review. After you select 'send,' the Performance Report is complete.

| Performance Report submitted.                                                                                                    |                                                                                                    |                                                                                                  | ×                                                    |
|----------------------------------------------------------------------------------------------------|----------------------------------------------------------------------------------------------------|--------------------------------------------------------------------------------------------------|------------------------------------------------------|
| 🔟 Manage Performan                                                                                                    | ice Report                                                                                                    |                                                                                                  | 4Back                                                |
| Grant Number:<br>Grantee Name:<br>Appropriation Code:<br>Action Plan Status:<br>Grant Status:                                                                                                    | B-22-CP-XX-0004<br>rogco<br>EDI-CPF FY22<br>CReviewed and Approved<br>Active                                                  | LOCCS Authorized Amount:<br>Grant Award Amount:<br>Total Estimated PI/RL Funds:<br>Total Budget: | \$0.00<br>\$1,000,000.00<br>\$0.00<br>\$1,000,000.00 |
| Contract Start Date:<br>Contract End Date:<br>Report Status:                                                                                                    | 10/01/2022<br>Submitted - Await for Review                                                                                    | Report Start Date:<br>Report End Date:<br>Report Contact:                                        | 07/01/2022<br>12/31/2022                             |
| Create Email                                                                                                    |                                                                                                    |                                                                                                  |                                                      |
| Success: QPR has been saved.     "indicates Request Raid     Too I:     Vaughn.a.watson@hud.gov     Cc     Cc     Vaughn.A.Watson@hud.gov     *Subject:     DRGR Notification[1] - QPR 07/01/2022-12/31 | semi-color. For Example: abc@hud.gov: xyz@hud.gov<br>//2022 for Grant: 8-22-CP-XX-0004 Grantee: rogcoSubmitted for HUD Review |                                                                                                  | li li li li li li li li li li li li li l             |
| Message:<br>DRGR Notification - QPR 07/01/2022-12                                                                                                    | /31/2022 for Grant: B-22-CP-XX-0004 Grantee: rogcoSubmitted for HUD F                                                         | Review                                                                                           |                                                      |
| Click the link to navigate to the Perform.                                                                                                    | ance Review page: https://drgr.hud.gov/DRGRWeb/#/perf-report/manage?                                                          | ld=264674                                                                                        | ħ                                                    |

Note: Grantees will receive reminders of past due performance reports.

# Reporting Requirements on Race and Ethnicity

Data on the race and or ethnicity of beneficiaries of programs funded by the award is collected using the <u>Race</u> <u>and Ethnic Data Reporting Form (HUD -27061</u>). The information is collected through HUD's standardized Form for the Collection of Race and Ethnic Data tool. You must report data on the, color, religion, sex, national origin, age, disability, and family characteristics of persons and households who are applicants for, participants in, or beneficiaries or potential beneficiaries of your Project, consistent with the instructions and forms provided by HUD in order to carry out its responsibilities under the Fair Housing Act, Executive Order 11063, Title VI of the Civil Rights Act of 1964, and Section 562 of the Housing and Community Development Act of 1987, This data is part of HUD's Nondiscrimination in Federally Assisted Programs of the Department of Housing and Urban Development, Effectuation of the Title VI of the Civil Rights Act of 1964. HUD's Title VI regulations, specifically 24 CFR Part 1.6.

This regulation requires recipients of Federal financial assistance to maintain and submit racial and ethnic data so HUD may determine whether such programs comply with Title VI data collection requirements. HUD must offer individuals who are responding to agency data requests for race the option of selecting one (1) or more of five (5) racial categories. HUD must also treat ethnicity as a category separate from race. Title VI requires recipients of HUD funding to maintain records, make them available to responsible Department officials, and if requested, submit compliance reports. For example, HUD grant programs may request information during program monitoring and compliance reviews to ensure compliance with the nondiscrimination requirements of Title VI.

The <u>HUD-27061</u> must be completed annually, in January of each calendar year to report on the previous year's data. For example, a report submitted in January 2024 reports data collected for the period between January 1, 2023, and December 31, 2023. The completed <u>HUD-27061</u> must be attached to the January's semi-annual performance report in the "Documents" tab.

### Blank Race and Ethnicity Data Reporting Form Example:

| Race and Ethnic Data U.<br>Reporting Form U                                                                              | .S. Department o<br>rban Developme        | f Housing and<br>nt                                                     | OMB Approval No. 2535-0113<br>Expiration Date: 06/30/2026 |
|----------------------------------------------------------------------------------------------------|-------------------------------------------|-------------------------------------------------------------------------|-----------------------------------------------------------|
| HUD Program Title:                                                                                                    |                                           | Grantee/Recipient UEI:                                                  |                                                           |
| Grantee/Recipient Name:                                                                                                  |                                           | Grantee Reporting Organi                                                | zation:                                                   |
| Reporting Period From: (mm/dd/yyyy)                                                                                      |                                           | Reporting Period To: (mm                                                | /dd/yyyy)                                                 |
| Racial Categories                                                                                                    |                                           | Total Number of Race<br>Responses                                       | Total Number of<br>Hispanic or Latino<br>Responses        |
| American Indian or Alaska Native                                                                                         |                                           |                                                                         |                                                           |
| Asian                                                                                                    |                                           |                                                                         |                                                           |
| Black or African American                                                                                                |                                           |                                                                         |                                                           |
| Native Hawaiian or Other Pacific Islar                                                                                   | nder                                      |                                                                         |                                                           |
| White                                                                                                    |                                           |                                                                         |                                                           |
| American Indian or Alaska Native and                                                                                     | d White                                   |                                                                         |                                                           |
| Asian and White                                                                                                    |                                           |                                                                         |                                                           |
| Black or African American and White                                                                                      | ;                                         |                                                                         |                                                           |
| American Indian or Alaska Native a<br>African American                                                                   | and Black or                              |                                                                         |                                                           |
| * Other multiple race combinations gr<br>one percent: [Per the form instruction<br>in a description using the box on the | reater than<br>ons, write<br>e right]     |                                                                         |                                                           |
| Balance of individuals reporting more                                                                                    | than one race                             |                                                                         |                                                           |
| Total:                                                                                                    |                                           |                                                                         |                                                           |
| * If the aggregate count of any reported multipl<br>being reported, you should separately indical<br>combinations."      | le race combination<br>te the combination | on that is not listed above exceed<br>n. See detailed instructions unde | ls 1% of the total population<br>r "Other multiple race   |

# Appendix 1: Further Questions?

Please contact your Systems Officer with DRGR-related questions and your Grant Officer for substantive questions related to your grant.

We have a <u>video series</u> explaining several DRGR tasks. More DRGR resources can be found on the <u>CPF Grant's</u> <u>HUD Exchange webpage</u>.

Additional questions can be sent to HUD's <u>Ask A Question (AAQ) portal</u>. Under "My question is related to," select "DRGR: Disaster Recovery Grant Reporting System."

### Appendix 2: Voucher Supporting Documentation

#### **Summary Examples:**

To clarify or summarize supporting documentation that cannot clearly identify the appropriate activities aligned with the request on its own, you may provide a summary of the costs requested on a separate document (i.e., a summary of the costs submitted to HUD by activity in accordance with the approved CPF budget or a summary of costs charged per budget line item in accordance with the approved CPF budget. You can upload the summary with your official supporting documentation.

| Activity Number | Activity Name       | Description                             | Cost         |
|-----------------|---------------------|-----------------------------------------|--------------|
| 001             | Personnel           | Martinez, Mel (3/1/2023 – 4/31/2023)    | \$593.40     |
| 001             | Personnel           | Harris, Patricia (3/1/2023 – 4/31/2023) | \$1,137.60   |
|                 |                     | Total:                                  | \$1,731.00   |
| 002             | Construction        | Construction LLC March 2023 Invoice     | \$125,000.00 |
| 002             | Construction        | Construction LLC April 2023 Invoice     | \$95,000.00  |
|                 |                     | Total:                                  | \$220,000.00 |
| 003             | Furniture/Equipment | HUD-Mart Receipt 1/23/23                | \$43.12      |
|                 |                     | Total:                                  | \$43.12      |
|                 |                     | Total Drawdown Amount                   | \$221,774.12 |

An example of summarizing costs by activity in the approved budget:

The table shown above was not obtained from an EDI-CPF grantee's voucher.

An example of summarizing costs by line item in the approved budget:

|                      | CPF Budget | Prior Costs  | Current Voucher | Remaining Costs |
|----------------------|------------|--------------|-----------------|-----------------|
| Personnel Costs      | \$30,000   | \$13,754.23  | \$5,432.47      | \$10,813.30     |
| Construction         | \$500,000  | \$325,735.98 | \$93,284.34     | \$80,979.68     |
| Furniture/Equipment  | \$25,000   | \$4,736.25   | \$345.98        | \$19,917.77     |
| Environmental        | \$3,000    | \$3,000.00   | \$0             | \$0.00          |
| Indirect Costs (10%) | \$55,800   | \$34,722.65  | \$9,906.28      | \$11,171.07     |
| Total                | \$613,800  | \$381,949.11 | \$108,969.07    | \$122,881.82    |

The table shown above was not obtained from an EDI-CPF grantee's voucher.

An example of supporting documentation with relevant and eligible costs clearly indicated:

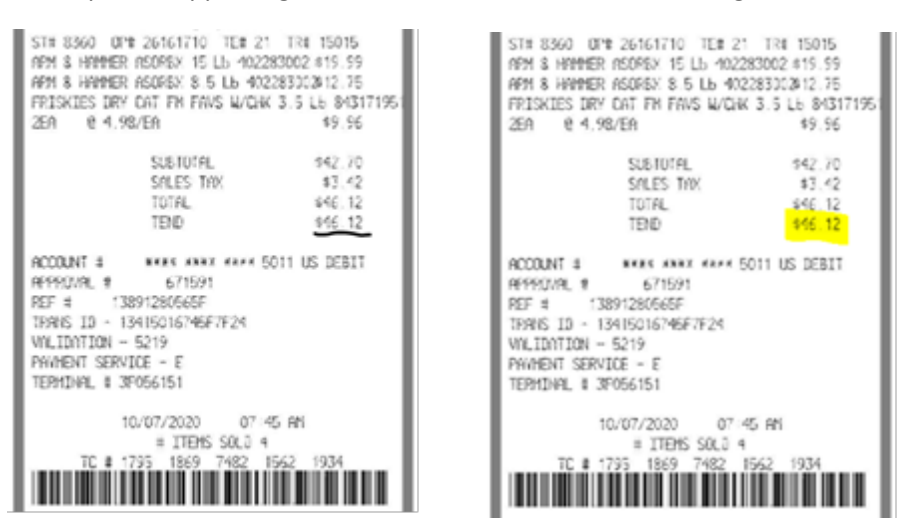

The image shown above was not obtained from an EDI-CPF grantee's voucher.

#### **Personnel Cost Supporting Documentation Examples:**

**Sample Timesheet** – The sample timesheet as shown below is an example of how records of different cost objectives are maintained and separated. The sample timesheet displayed is not to be used as a recommendation for an organizational process change by HUD. At minimum, provide the time spent (i.e. hours and minutes) on the CPF project and attributable costs. Official documentation may be retained by the organization unless requested by HUD. If the CPF-funded project overlaps with another cost objective, do not double charge costs. Speak with your Grant Officer to determine how costs can be allocated.

| -                                |                                  |                                   |                     |                    |                 |                     |                              |                              |
|----------------------------------|----------------------------------|-----------------------------------|---------------------|--------------------|-----------------|---------------------|------------------------------|------------------------------|
| EMPLOYEE NAME:                   | HILLS, CARLA A                   |                                   | ACTIVITY CODE       | HOURS              | GROSS PAY       | ]                   |                              |                              |
| AD DRESS:                        | 123 SYCAMORE STREET              |                                   | EDI-CPF             | 18                 | \$ 618.41       | ]                   |                              |                              |
|                                  | ANYTOWN, USA, 00000              |                                   | CD BG               | 18                 | \$ 618.41       | ]                   |                              |                              |
| TITLE: ANALYST                   | HOURLY RATE: \$ 25.71            |                                   | HO ME               | 24                 | \$ 824.55       | ]                   |                              |                              |
|                                  | FRINGE RATE: 33.639              | 6                                 | HOPWA               | 10                 | \$ 343.56       | 1                   |                              |                              |
| PAY PERIOD: 20                   | FISCAL YEAR: 2                   | 4                                 | TOT AL.             | 70                 | \$ 2,404.94     | 1                   |                              |                              |
|                                  |                                  |                                   |                     |                    |                 | •                   |                              |                              |
| SUNDAY MM/DD/YYYY                | MONDAY MM/DD/YYYY                | TUESDAY MM/DD/YYYY                | WE DNE SD AY        | MM/DD/YYYY         | THU RSD AY      | MM/DD/YYYY          | FRIDAY MM/DD/YYY             | Y SATURDAY MM/DD/YYYY        |
| Activity Code Hours Worked       | Activity Code Hours Worked       | Activity Code Hours Worked        | Activity Code       | Hours Worked       | Activity Code   | Hours Worked        | Activity Code Hours Worke    | d Activity Code Hours Worked |
| -                                | EDI-CPF 4.                       | 5 EDI-CPF                         | EDI-CPF             | 0                  | EDI-CPF         | 0                   | EDI-CPF                      | 4.5                          |
|                                  | CD BG                            | 0 CD BG                           | 3 CD BG             | 3                  | CD BG           | 3                   | CDBG                         | 0                            |
|                                  | HOME 1.                          | 5 HO ME                           | 3 HO ME             | 3                  | HO ME           | 3                   | HO ME                        | 1.5                          |
|                                  | HOPWA                            | 1 HO PWA                          | HOPWA               | 1                  | HOPWA           | 1                   | HOPWA                        | 1                            |
|                                  |                                  |                                   |                     |                    |                 |                     |                              |                              |
|                                  |                                  |                                   |                     |                    |                 |                     |                              |                              |
|                                  |                                  |                                   |                     |                    |                 |                     |                              |                              |
|                                  |                                  |                                   |                     |                    |                 |                     |                              |                              |
|                                  |                                  |                                   |                     |                    |                 |                     |                              |                              |
|                                  |                                  |                                   |                     |                    |                 |                     |                              |                              |
|                                  |                                  |                                   |                     |                    |                 |                     |                              |                              |
| TOTAL                            | TOTA                             | 7 TOT M                           | TOTA                | 7                  | TOTAL           | 7                   | тоти                         | 7 TOTAL 0                    |
| SUNDAY MM/DD/VVV                 | MONDAY MM/DD/YYYY                | THESDAY MM/DD/XXXX                | WE DIVE SD AV       | MM/DD/WWY          | THURSDAY        | MM/DD/WWY           | FRIDAY MM/DD/VYY             |                              |
| Activity Code House Worked       | Activity Code Hause Worked       | Activity Code, House Worked       | Activity Code       | Hours Worked       | Antivity Code   | New Worked          | Activity Code, Neuro Works   | d Activity Code Hours Worked |
| Activity code mours worked       | EDLODE HOUS WORKE                | S EDLODE                          | FDLCDE              | HOU'S WORKS        | EDL CDE         | HOULS WORKED        | FDLCDE                       | 4 ACEVITY CODE HOUIS WORKED  |
|                                  | CD DC 4.                         | 0.00.00                           | CDBC                |                    | CDRC            |                     | CORC                         | -0                           |
|                                  | UD 105                           | 5 HO ME                           |                     | 3                  | LONE            | -                   | LONG                         | 1.6                          |
|                                  | HONE I.                          | 1 NO DAVA                         |                     | 3                  | HO ME           | -                   | LIO DAVA                     | 1.5                          |
|                                  | NUPWA                            | INDEWA                            | NUPWA               | 1                  | NUPWA           | 1                   | NUPWA                        | 1                            |
|                                  |                                  |                                   |                     |                    |                 |                     |                              |                              |
|                                  |                                  |                                   |                     |                    |                 |                     |                              |                              |
|                                  |                                  |                                   |                     |                    |                 |                     |                              |                              |
|                                  |                                  |                                   |                     |                    |                 |                     |                              |                              |
|                                  |                                  |                                   |                     |                    |                 |                     |                              |                              |
|                                  |                                  |                                   |                     |                    |                 |                     |                              |                              |
|                                  |                                  |                                   |                     |                    |                 |                     |                              |                              |
| TOTAL                            | TOTAL                            | 7 TOT AL                          | TOTAL               | 7                  | TOTAL           | 7                   | TOTAL                        | 7 TOTAL 0                    |
|                                  |                                  |                                   |                     |                    |                 |                     |                              |                              |
| I affirm that the hours reported | above are accurate and complete. | I further understand that misstat | ements on the times | heet may result in | disciplinary ac | tion up to and incl | luding termination of employ | ment.                        |
| 0                                | 1-0-1/11                         |                                   |                     |                    |                 |                     |                              |                              |
| EMPLOYEE SIGNATURE:              | rla 77 7 Fills                   | DATE: MM/DD/YYYY                  |                     |                    |                 |                     |                              |                              |
| _                                | A A .                            |                                   |                     |                    |                 |                     |                              |                              |
| EMPLOYER SIGNATURE:              | John Adame                       | DATE: MM/DD/YYYY                  |                     |                    |                 |                     |                              |                              |
|                                  | line a literat                   |                                   |                     |                    |                 |                     |                              |                              |
| t                                |                                  |                                   |                     |                    |                 |                     |                              |                              |

The image shown above was not obtained from an EDI-CPF grantee's voucher.

**Personnel Report** – Summary of time spent and costs attributable to the EDI-CPF award. While the grantee does not have to use the example provided as a format to provide HUD on personnel costs incurred on the project, the grantee will need to provide records that are accurate and are incorporated into the entity's official records.

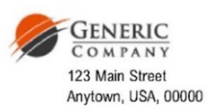

September 21, 2023

RE: B-2X-CP-XX-0000 To Whom It May Concern:

During the 7/30/23 to 8/12/23 pay period, the following personnel costs were incurred on the EDI-CPF project:

| Name           | Title   | Date      | Hourly Rate | Fringe Rate | Hours Worked | Total Amount |
|----------------|---------|-----------|-------------|-------------|--------------|--------------|
| Landrieu, Moon | Analyst | 7/31/2023 | \$25.71     | 33.63%      | 2.5          | \$85.89      |
| Landrieu, Moon | Analyst | 8/1/2023  | \$25.71     | 33.63%      | 2.5          | \$85.89      |
| Landrieu, Moon | Analyst | 8/2/2023  | \$25.71     | 33.63%      | 2.5          | \$85.89      |
| Landrieu, Moon | Analyst | 8/3/2023  | \$25.71     | 33.63%      | 2.5          | \$85.89      |
| Landrieu, Moon | Analyst | 8/4/2023  | \$25.71     | 33.63%      | 2.5          | \$85.89      |
| Landrieu, Moon | Analyst | 8/7/2023  | \$25.71     | 33.63%      | 2.5          | \$85.89      |
| Landrieu, Moon | Analyst | 8/8/2023  | \$25.71     | 33.63%      | 2.5          | \$85.89      |
| Landrieu, Moon | Analyst | 8/9/2023  | \$25.71     | 33.63%      | 2.5          | \$85.89      |
| Landrieu, Moon | Analyst | 8/10/2023 | \$25.71     | 33.63%      | 2.5          | \$85.89      |
| Landrieu, Moon | Analyst | 8/11/2023 | \$25.71     | 33.63%      | 2.5          | \$85.89      |
|                |         |           |             |             | 25           | \$858.91     |

For questions, you may contact me at (555) 555-5555.

Sincerely Jack F. Kenny lack F. Kemp

The image shown above was not obtained from an EDI-CPF grantee's voucher.

## Appendix 3: DRGR and Section 3

## DRGR Guidance on Reporting Section 3 Labor Hours

Disaster Recovery Grant Reporting (DRGR) System Section 3 Reporting Fact Sheet https://www.hudexchange.info/program-support/my-question/

#### **Overview and Purpose**

This fact sheet applies to grantee users of DRGR who are required to report compliance with Section 3 rules (24 CFR Part 75.) HUD has created new performance measures in DRGR to allow grantees to report Section 3

labor hour requirements. Grantees must now enter the **"# of Total Labor Hours"**, **"# of Section 3 Labor Hours"** and **"# of Targeted Section 3 Labor Hours"** for all applicable construction activities.

The addition of these performance measures provides identifiable metrics for grantees to report on compliance with Section 3 requirements and will enhance both HUD's and grantees' ability to demonstrate how employment and other economic opportunities are generated by HUD financial assistance. HUD staff will now be able to mine data reported in DRGR to analyze grantee progress towards meeting Section 3 requirements and to inform on-site and remote monitoring engagements. Further, these data fields will appear in grantees' Performance Reports for public dissemination and will be used in HUD's analysis endeavors.

### Applicability, Thresholds and Reporting Section 3 Labor Hours

Benchmarks for Section 3 projects cover housing rehabilitation, housing construction, and other public construction projects assisted under HUD programs that provide housing and community development financial assistance where the amount of assistance to the project (applicable DRGR activity) exceeds *a threshold of \$200,000*. This funding threshold is the minimum dollar amount that triggers Section 3 requirements.

DRGR Section 3 Reporting will focus on reporting labor hours. For housing and community development financial assistance projects, the benchmark for Section 3 workers is set at *25 percent* or more of the total number of labor hours worked by all workers on a Section 3 project.

*Section 3 labor hours* are defined as hours worked by all workers employed on a Section 3 project (DRGR activity.)

A *Section 3 worker* is any worker who currently fits, or when hired within the past five years fit, at least one of the following categories, as documented:

- (1) The worker's income for the previous or annualized calendar year is at or below the income limit established by HUD;
- (2) The worker is employed by a Section 3 business concern;
- (3) The worker is a YouthBuild participant.

### A Targeted Section 3 worker:

(1) A worker employed by a Section 3 business concern; or

(2) A worker who currently fits or when hired fit at least one of the following categories, as documented within the past five years:

(i) Living within the service area or the neighborhood of the project, (service area or the neighborhood of the project means an area within one mile of the Section 3 project or, if fewer than 5,000 people live within one mile of a Section 3 project, within a circle centered on the Section 3 project that is sufficient to encompass a population of 5,000 people according to the most recent U.S. Census); or

(ii) A YouthBuild participant.

The benchmark for Targeted Section 3 workers is set at **5** percent or more of the total number of labor hours worked by all workers employed with public housing financial assistance or other recipient's fiscal year. This means that the **5** percent is included as part of the **25** percent threshold.

| Section 3 labor hours | = 25% <b>AND</b> Targeted Section 3 labor hours | E0/  |
|-----------------------|-------------------------------------------------|------|
|                       |                                                 | = 5% |
| Total labor hours     | I otal labor hours                              |      |

### Instructions

### The "# of Total Labor Hours", "# of Section 3 Labor Hours" and "# of Targeted Section 3 Labor

**Hours**" fields will be a required performance measure for grantees funded under applicable appropriations, and will be reported, to the extent applicable, under the following DRGR activity types:

- Acquisition, construction, reconstruction of public facilities
- Affordable Rental Housing
- Clearance and Demolition
- Construction of buildings for the general conduct of government
- Construction of new housing
- Construction of new replacement housing
- Construction/reconstruction of streets
- Construction/reconstruction of water lift stations
- Construction/reconstruction of water/sewer lines or systems
- Dike/dam/stream-river bank repairs
- MIT Public Facilities and Improvements-Covered Projects Only
- MIT Public Facilities and Improvements-Non-Covered Projects
- MIT Rehabilitation/reconstruction of residential structures
- MIT Residential New Construction
- Privately owned utilities
- Rehabilitation/reconstruction of a public improvement
- Rehabilitation/reconstruction of other non-residential structures
- Rehabilitation/reconstruction of public facilities
- Rehabilitation/reconstruction of public housing
- Rehabilitation/reconstruction of residential structures

To report on these measures in the Performance Report, a grantee must review activities with the activity types listed above and threshold requirements, identify if the activity is "Subject to Section 3 Requirements" and provide projected accomplishments in the DRGR Action Plan. When setting up new activities with the activity types mentioned above, grantees should enter projected accomplishments if the activity meets the threshold requirements. Once projected measures are entered, the proposed measures will appear in the data tables in the Performance Report as a row in the Proposed Accomplishments section. In instances where projections are unavailable at the time of activity selection, a grantee may enter "0" as a placeholder until actual projections are available for entry. Accomplishments will then be entered in the Performance Report upon meeting a National Objective.

### **Action Plan – Proposing Section 3 Performance Accomplishments**

This section provides general guidance on navigating the activity "Details" and "Measures" functions to identify applicable activities and enter Section 3 performance accomplishment projections in the DRGR Action Plan. The "Measures" applicable to a grant will depend on the appropriation and the chosen "Activity Type." The following provides an example of how to identify a Section 3 activity under the DRGR Action Plan: Activity – Details" tab and projecting Section 3 performance accomplishments under the "DRGR Action Plan: Activity - Measures" tab for a construction related activity where Section 3 reporting is required.

**Note:** Review the *DRGR User Manual - Action Plan Activities* chapter for step-by-step instructions and additional details on activity setup and proposing accomplishments.

 From the Action Plan "Manage Activity" page, select the "Details" tab followed by selecting "Edit" located next to "Subject to Section 3 Requirements." Selecting to edit this field will allow grantees to identify an activity as "Yes" or "No" if subject to Section 3 requirements.

| Texas - GLO<br>2018 MIT                                         | Activity Title:                                                                                                    | M                                                                                                    | IT Resilient Home Program                                                                                                    |                                                                                                    |
|-----------------------------------------------------------------|----------------------------------------------------------------------------------------------------|----------------------------------------------------------------------------------------------------|----------------------------------------------------------------------------------------------------|----------------------------------------------------------------------------------------------------|
| 2010 0011                                                       | Activity Tune                                                                                                    | AAIT - Rehabilitation /r                                                                                                    | aconstruction of residential                                                                                                    |                                                                                                    |
|                                                                 | Activity type.                                                                                                    | Mill - Reliabilitation/                                                                                                    | structures                                                                                                    |                                                                                                    |
| Urgent Need Mitigation                                          | Projected Start & End Date:                                                                                                    |                                                                                                    | 03/30/2020 - 03/30/2026                                                                                                    |                                                                                                    |
| 0010                                                            | Benefit Report Type:                                                                                                    |                                                                                                    | Direct: Households                                                                                                    |                                                                                                    |
| Resilient Home Program                                          | Activity Status:                                                                                                    |                                                                                                    | Source Contract Land Office                                                                                                    |                                                                                                    |
| Details                                                         | Documents                                                                                                    | Measures                                                                                                    | Environmental                                                                                                    |                                                                                                    |
|                                                                 | -                                                                                                    |                                                                                                    |                                                                                                    |                                                                                                    |
| The Resilient Housing Program<br>and mitigation standards requi | $(\ensuremath{\mathbb{R}}+\ensuremath{\mathbb{P}})$ will replace owner-occupied single family homes damaged I ired of the R+P.                                              | by Hurricane Harvey with a reconstructed home                                                                                                    | that meets additional resiliency                                                                                                    |                                                                                                    |
| Activities shall take place in a 2                              | 1917 Hurricane Harvey CDBG-DR eligible county.                                                                                                    |                                                                                                    |                                                                                                    | Ef lat                                                                                                    |
|                                                                 | Urgent Need Mitigation<br>0010<br>Resilient Home Program<br>Details<br>The Resilient Housing Program<br>and mitigation standards read<br>Activities shall take place in a L | Urgent Need Mitigation<br>0010       Projected Start & End Date:<br>Benefit Report Type:<br>Responsible Organization:<br>Activity Status:         Details       Documents         The Resilient Housing Program (RHP) will replace owner-occupied single family homes damaged<br>and mitigation standards required of the RHP.         Activities shall take place in a 2017 Hurricane Harvey CD8G-DR eligible county. | Urgent Need Mitigation<br>0010       Projected Start & End Date:<br>Benefit Report Type:<br>Responsible Organization:<br>Activity Status:         Details       Documents         Measures       Measures         The Resilient Housing Program (8HP) will resiace owner-occupied single family homes damaged by Humicane Harvey with a reconstructed home I<br>and mitigation standards required of the RHP.         Activities shall take place in a 2017 Humicane Harvey CD8G-DR eligible county. | Urgent Need Mitigation<br>0010       Projected Start & End Date:<br>Benefit Report Type:<br>Responsible Organization:<br>Activity Status:       03/30/2026<br>Direct: Households<br>Texas General Land Office<br>O Under Way         Deciments       Messures       Environmental         Deciments       Messures       Environmental         The Resilient Housing Program (RHP) will replace owner-occupied single family homes damaged by Humicane Harvey with a reconstructed home that meets additional resiliency<br>and mitigation standards required of the RHP.         Activities shall take place in a 2017 Humicane Harvey CDBG-DR eiglibre county. |

2. From the Action Plan "Manage Activity" page, select the "Measures" tab followed by selecting "Edit" located next to "Proposed Accomplishments."

| Intanage Activity                                                                                                 |                                                                                            |                                                                                                    |                               |                                                                                                    |              |
|----------------------------------------------------------------------------------------------------|--------------------------------------------------------------------------------------------|----------------------------------------------------------------------------------------------------|-------------------------------|----------------------------------------------------------------------------------------------------|--------------|
| Grant Number:<br>Grantee Name:<br>Appropriation Code:<br>National Objective:<br>Project Number:<br>Project Title: | B-16-ND-01-0001<br>rogco<br>2013 NDR<br>Urgent Need<br>NDR-04<br>CDBG-DR Funded Project 02 | Activity Number:<br>Activity Title:<br>Activity Type:<br>Projected Start & End Date:<br>Benefit Report Type:<br>Responsible Organization:<br>Activity Status: | Rehabilitation/reconstruction | 542021<br>Bayou Buyout 2021<br>of residential structures<br>2021-05-02 - 2021-08-21<br>N/A<br>City of Green Acres1<br>© Under Way | W to         |
| Financials                                                                                                    | Ortais                                                                                     | Decuments                                                                                                    | Measures                      | Environmental                                                                                                    |              |
| Performance Measures                                                                                              |                                                                                            |                                                                                                    |                               |                                                                                                    |              |
| Benefit Reporting Performance                                                                                     |                                                                                            |                                                                                                    |                               |                                                                                                    | Ef Lot       |
| Proposed Accomplishments                                                                                          | Performance Measure                                                                        |                                                                                                    | Proposed Total                |                                                                                                    | <b>B</b> tok |
|                                                                                                    | + of Properties                                                                            |                                                                                                    |                               |                                                                                                    |              |
|                                                                                                    | #Energy Star Replacement Window                                                            | NS                                                                                                    |                               |                                                                                                    |              |
|                                                                                                    | #Additional Attic/Roof Insulation                                                          |                                                                                                    |                               |                                                                                                    |              |
|                                                                                                    |                                                                                            |                                                                                                    |                               |                                                                                                    |              |

3. The "Edit Performance Measures" page will load. The pre-populated "Performance Measures" are related to the "Activity Type" selected. If an "Activity Type" is selected where Section 3 compliance is required, grantee users will have the option to enter the proposed total for each Section 3 performance measure ("# of Total Labor Hours", "# of Section 3 Labor Hours" and "# of Targeted Section 3 Labor Hours") where appropriate. When complete, select <Save>.

| Disaster Recover                  | #Units with solar panels                    | Total       |            | ¥- ≗- 51ms  |
|-----------------------------------|---------------------------------------------|-------------|------------|-------------|
|                                   | #Low flow toilets                           | Total       |            |             |
|                                   | #Low flow showerheads                       | Total       |            |             |
| Grant Number:                     | #Units with bus/rail access                 | Total       |            | 021 0       |
| Grantee Name:<br>Appropriation Co | #Units exceeding Energy Star                | Total       |            | 021<br>tial |
| National Objectiv                 | #Sites re-used                              | Total       |            | res<br>-21  |
| Project Number:                   | #Units deconstructed                        | Total       |            | I/A         |
| Project Title:                    | #Units with other green                     | Total_      |            | es1<br>Vav  |
|                                   | Activity funds eligible for DREF (Ike Only) | Total       |            | ,           |
| Financia                          | # ELI Households (0-30% AMI)                | Total       |            | omental     |
|                                   | # of Substantially Rehabilitated Units      | Total       |            |             |
| Performanc                        | # of Elevated Structures                    | Total       |            |             |
|                                   | # of Total Labor Hours                      | 100         |            |             |
| Benefit Repo                      | # of Section 3 Labor Hours                  | 50          |            | CAL IN      |
|                                   | # of Targeted Section 3 Labor Hours         | 10          |            |             |
| Proposed Act                      |                                             |             | Cance Sive | œ's         |
|                                   | #Learns Star Koslanero                      | ent Windows |            | 1           |

4. Once the grantee user selects "Save", a green success message will populate at the top of the screen and Section 3 projections will populate to the applicable DRGR Action Plan activity.

"Measures" tab under "Proposed Accomplishments." Grantees will then have the ability to report Section 3 accomplishment actuals within its Performance Report, when applicable.

**Note:** Failure to propose Section 3 accomplishments in the activity "Measures" Tab will prevent grantees from being able to report actual accomplishments in the Performance Report. Additionally, entering even a zero for an accomplishment as a placeholder will result in that measure appearing in the Performance Report for actual Section 3 labor hours data.

| Disaster Recovery Grant Reporting Syst | tem                                          | B-16-ND-01-0001 | 🔺 😚 1 | <b>II-\$-</b> | 🖌 Saved |        |
|----------------------------------------|----------------------------------------------|-----------------|-------|---------------|---------|--------|
|                                        | #Clothes washers replaced                    |                 |       |               |         |        |
|                                        | #Dishwashers replaced                        |                 |       |               |         |        |
|                                        | #Units with solar panels                     |                 |       |               |         |        |
|                                        | #Low flow toilets                            |                 |       |               |         |        |
|                                        | #Low flow showerheads                        |                 |       |               |         |        |
|                                        | #Units with bus/rail access                  |                 |       |               |         |        |
|                                        | #Units exceeding Energy Star                 |                 |       |               |         |        |
|                                        | #Sites re-used                               |                 |       |               |         |        |
|                                        | #Units deconstructed                         |                 |       |               |         |        |
|                                        | #Units with other green                      |                 |       |               |         |        |
|                                        | Activity funds eligible for DREF (like Only) |                 |       |               |         |        |
|                                        | # ELI Households (0-30% AMI)                 |                 |       |               |         |        |
|                                        | # of Substantially Rehabilitated Units       |                 |       |               |         |        |
|                                        | # of Elevated Structures                     |                 |       |               |         | -      |
|                                        | # of Total Labor Hours                       |                 | 100   |               |         |        |
|                                        | # of Section 3 Labor Hours                   |                 | 50    |               |         |        |
|                                        | # of Targeted Section 3 Labor Hours          |                 | 10    |               |         |        |
|                                        |                                              |                 |       |               |         | 20     |
| Proposed Beneficiaries                 | Performance Measure                          | Proposed Total  |       | Low           | Mod     | 🗭 Edit |
|                                        | No Proposed Beneficiaries selected           |                 |       |               |         |        |

### **Performance Report – Reporting Actual Section 3 Accomplishments**

This section describes entering actual accomplishments on a quarterly basis as progress is made for Section 3 requirements and benchmarks. "Projected Accomplishment" entries made at the activity level in the DRGR Action Plan drive the reporting of actual Section 3 performance measures accomplished in the Performance Report. As mentioned earlier, the Performance Report only shows measures for Section 3 accomplishment reporting if grantees have entered projections of Section 3 labor hours in the DRGR Action Plan.

**Note:** Review the *DRGR User Manual - Performance Report Overview* chapter for step-by-step instructions and additional details on reporting performance accomplishments.

1. On the "Manage Performance Report" page, to edit an individual activity, click on "Activities" tab. "Activity Search" section will display on "Activity" tab.

| Disaster Recovery Grant                                                                       | Reporting System           |                                  |                                                           | X-25-R-0-13540                                            | <b>a</b>                                                        | 希 血· S· 西· C·                                             | <b>⊻·</b> ≗· ≋≣6   |
|-----------------------------------------------------------------------------------------------|----------------------------|----------------------------------|-----------------------------------------------------------|-----------------------------------------------------------|-----------------------------------------------------------------|-----------------------------------------------------------|--------------------|
| I Manage Per                                                                                  | formance Re                | eport                            |                                                           |                                                           |                                                                 | 4 Eack 🛛 🛛 View Rey                                       | aort 🛓 Download Re |
| Grant Number:<br>Grantee Name:<br>Appropriation Code:<br>Action Plan Status:<br>Grant Status: |                            | X-20-f<br>Modified - Resubmit Wh | R-8-15540<br>Louisiana<br>2013 SDY<br>Jen Ready<br>Active | LOCCS Au<br>Grant Aw<br>Total Esti<br>Total Bud           | uthorized Amount:<br>ard Amount:<br>mated PI/RL Funds:<br>lget: | \$10,000,000<br>\$10,000,000<br>\$100,000<br>\$10,100,000 | 00<br>00<br>00     |
| Contract Start Date:<br>Contract End Date:<br>Report Status:                                  |                            | 0<br>Original - In               | n/01/2019<br>Progress                                     | Report Start Date:<br>Report End Date:<br>Report Contact: |                                                                 | 10/01/20<br>12/31/20                                      | 20<br>20           |
| Financials                                                                                    | Details                    | Narratives                       | Documents                                                 | Measures                                                  | Activities                                                      | History                                                   | Upload             |
| Activity Rep                                                                                  | orts                       |                                  |                                                           |                                                           |                                                                 |                                                           |                    |
| Search Criteria -<br>Grantee Activity Number.                                                 | Enter Grantee Activity Nur | nber _                           |                                                           | Activity Title:                                           | Enter Activity Title _                                          |                                                           |                    |

2. Select the desired "Actions" icon on the "Activity Reports- Search Results" page. The "Manage Performance Report – Activity" page will load.

| Activity Re                                                                                                    | ports                                                                             |                                                                                                    |                            |                                                                                                  |                                                                       |                                                               |                                                                                                    |                                            |                                                                        |                                                                                                    |
|----------------------------------------------------------------------------------------------------|-----------------------------------------------------------------------------------|----------------------------------------------------------------------------------------------------|----------------------------|--------------------------------------------------------------------------------------------------|-----------------------------------------------------------------------|---------------------------------------------------------------|----------------------------------------------------------------------------------------------------|--------------------------------------------|------------------------------------------------------------------------|----------------------------------------------------------------------------------------------------|
| Search Criteria •                                                                                                    |                                                                                   |                                                                                                    |                            |                                                                                                  |                                                                       |                                                               |                                                                                                    |                                            |                                                                        |                                                                                                    |
| Grantee Activity Number.                                                                                                  | Enter Gr                                                                          | antee Activity Number                                                                                                    |                            |                                                                                                  | Activity Title:                                                       |                                                               | Enter Activity Title                                                                                 |                                            |                                                                        |                                                                                                    |
| Project Number:                                                                                                    | Enter Pro                                                                         | nject Number                                                                                                    |                            |                                                                                                  | Grantee Program                                                       | Name                                                          | Enter Grantee Program Name                                                                           |                                            |                                                                        |                                                                                                    |
| Activity Type:                                                                                                    | Enter Ac                                                                          | tivity Type _                                                                                                    |                            |                                                                                                  | Show All Activitie                                                    | s                                                             | No                                                                                                   |                                            | ~                                                                      |                                                                                                    |
|                                                                                                    |                                                                                   |                                                                                                    |                            | Reset                                                                                            | Search                                                                |                                                               |                                                                                                    |                                            |                                                                        |                                                                                                    |
| Copy Print CIV                                                                                                    | face                                                                              |                                                                                                    |                            |                                                                                                  |                                                                       |                                                               |                                                                                                    |                                            |                                                                        |                                                                                                    |
| Search Results 3 Copy Print CSV Grantee Activity Number Locido 1                                                          | Eice<br>Activity<br>Title                                                         | Activity Type                                                                                                    | Primary Activity<br>Number | Responsible<br>Organization                                                                      | Project<br>Number                                                     | Project<br>Title                                              | Grantee Program                                                                                      | National<br>Objective                      | Status                                                                 | Actio                                                                                                  |
| Copy Print CSV<br>Grantee Activity<br>Number<br>Activity 3                                                                | Activity<br>Title<br>Activity 3                                                   | Activity Type<br>Affordable Rental<br>Housing                                                                                | Primary Activity<br>Number | Responsible<br>Organization<br>1026 Constance, LLC                                               | Project<br>Number<br>Project 2                                        | Project<br>Title<br>Project 2                                 | Grantee Program                                                                                      | National<br>Objective                      | Status<br>Under<br>Way                                                 | Action                                                                                                 |
| Search Results (5) Copy Print CSV Grantee Activity Number Activity 3 Activity 4                                           | Ecce<br>Activity<br>Title<br>Activity 3<br>Activity 4                             | Activity Type<br>Alfordable Rental<br>Housing<br>Construction of new<br>housing                                              | Primary Activity<br>Number | Responsible<br>Organization<br>1026 Constance, LLC<br>1026 Constance, LLC                        | Project<br>Number<br>Project 2<br>Project 3                           | Project<br>Title<br>Project 2<br>Project 3                    | Grantee Program                                                                                      | National<br>Objective<br>N/A<br>N/A        | Status<br>Under<br>Way<br>Under<br>Way                                 | Action                                                                                                 |
| Search Results (5)<br>Copy Print Cov<br>Granee Activity<br>Mumber<br>Activity 5<br>Activity 4<br>Activity 1               | Ecce<br>Activity<br>Title<br>Activity 3<br>Activity 4<br>Activity 1               | Activity Type<br>Affordable Rental<br>Housing<br>Construction of new<br>housing<br>Acquisition - general                     | Primary Activity<br>Number | Responsible<br>Organization<br>1026 Constance, LLC<br>1026 Constance, LLC                        | Project<br>Number<br>Project 2<br>Project 3<br>Project 1              | Project 2<br>Project 2<br>Project 3<br>Project 1              | Grantee Program<br>Automated Test Grantee Program<br>20350                                           | National<br>Objective<br>N/A<br>N/A        | Status<br>Under<br>Way<br>Under<br>Way<br>Under<br>Way                 | Action                                                                                                 |
| Search Results ()<br>Copy Print COV<br>Grantee Activity<br>Number<br>Activity 3<br>Activity 4<br>Activity 1<br>Activity 2 | Dice<br>Activity<br>Title<br>Activity 3<br>Activity 4<br>Activity 1<br>Activity 2 | Activity Type<br>Activity Type<br>Activity Type<br>Construction of new<br>housing<br>Acquisition - general<br>Administration | Primary Activity<br>Number | Responsible<br>Organization<br>1026 Constance, LLC<br>1026 Constance, LLC<br>1026 Constance, LLC | Project<br>Number<br>Project 2<br>Project 3<br>Project 1<br>Project 2 | Project 1<br>Project 2<br>Project 3<br>Project 1<br>Project 2 | Grantee Program<br>Automated Test Grantee Program<br>20150<br>Automated Test Grantee Program<br>2025 | National<br>Objective<br>N/A<br>N/A<br>N/A | Status<br>Under<br>Way<br>Under<br>Way<br>Under<br>Way<br>Under<br>Way | Action<br>21<br>22<br>23<br>24<br>24<br>24<br>24<br>24<br>24<br>24<br>24<br>24<br>24<br>24<br>24<br>24 |

3. On the "Manage Performance Report – Activity" page, click on "Measures" tab.

| CPD   Disaster Recovery Grant Report | ting System                                 | X-21-DMI-M3-0319                                                          | ● 茶 血 - \$ - 亞 - 健 - ▲ -    | fortune, Oharista<br>[TE23GA] |
|--------------------------------------|---------------------------------------------|---------------------------------------------------------------------------|-----------------------------|-------------------------------|
| Manage Perform                       | nance Report—Activity                       | y                                                                         |                             | 45ack                         |
| Activity Number:                     | JM ACT Direct(HH<br>Renter/Owner) 4         | Activity Title:                                                           | BMJ ACT 4 test              |                               |
| Project Number/Title:                | ADMI_04                                     | Activity Type:                                                            | Construction of new housing |                               |
| Appropriation Code:                  | 2013 SDY                                    | National Objective:                                                       | Low/Mod                     |                               |
| Grant Number:                        | X-21-DMI-MJ-0319                            | Performance Report Start Date:                                            | 04/01/2021                  |                               |
| Activity Status:                     | Planned                                     | Peformance Report End Date:                                               | 06/30/2021                  |                               |
| Responsible Organization:            | Louisiana Housing Corporation               | Completed Activity Actual End Date:                                       |                             | W tak                         |
| Financials                           | Narratives                                  | Documents                                                                 | Meanures Addresses          |                               |
| Performance Measure                  | s                                           |                                                                           | Þ                           |                               |
| Benefit Reporting Perform            | nance Benefic Report Type:<br>Housing Units | Direct Benefit - HH - Renter/Owner<br>Hossing Units - Single/Mutil Tamily |                             |                               |
|                                      |                                             | and the second second                                                     |                             |                               |

| Disaster Recovery Grant Reporting Sy   | ystem      | 8-16-ND-01-0001 | 🔒 🏠 🏛 - \$- 亞      | · · · · · |
|----------------------------------------|------------|-----------------|--------------------|-----------|
| Financials                             | Narratives | Documents       | Measures           | Addresses |
| Performance Measures                   |            |                 |                    |           |
| Benefit Reporting Performance          | e          |                 |                    |           |
| Accomplishments<br>Performance Measure |            | Projected       | This Report Period | To Date   |
| # ELI Households (0-30% AMI)           |            | 0               | 0                  | 0         |
| # of Elevated Structures               |            | 0               | 0                  | 0         |
| # of Properties                        |            | 0               | 0                  | 0         |
| # of Section 3 Labor Hours             |            | 50              | 25                 | 35        |
| # of Substantially Rehabilitated Units |            | 0               | 0                  | 0         |
| # of Targeted Section 3 Labor Hours    |            | 10              | 5                  | 7         |
| # of Total Labor Hours                 |            | 100             | 100                | 120       |
| #Additional Attic/Roof Insulation      |            | 0               | 0                  | 0         |
| @Clothes washers replaced              |            | 0               | 0                  | 0         |
| #Dishwashers replaced                  |            | 0               | 0                  | 0         |
| #Efficient AC added/replaced           |            | 0               | 0                  | 0         |
|                                        |            |                 |                    |           |

4. To enter Section 3 performance accomplishment data, click on the "Edit" link next to the Accomplishments section on the "Measures" tab of the "Manage Performance Report – Activity" page (shown above) and the "Edit Accomplishment" screen below will load.

#### 615 . C. W. 2. Insti Edit Accomplishments the values and click save Performance Measure To Date This Report Period seholds (0-30% AM 0 Performance Measu 0 nefit Reporting Perfo + of Properties 0 # of Section 3 Labor Hours 50 25 Accomplishments # of Substantially Rehabilitated Unit 0 # of Targeted Section 3 Labor Hours 10 5 # of Total Labor Hours 100 100 0 0 0 0 0 0 0 0 Star Replacement Window 0 iency heating plants 0 0 0 #Light fixtures (outdoors) replaced 0

#### Disaster Recovery Grant Reporting (DRGR) System Quick Guide

5. Once grantee users enter all applicable actual financials, performance measure accomplishments and progress narratives for activities that quarter, the grantee will "Submit" its Performance Report for HUD review and approval. Entry of Section 3 actual performance accomplishments will be available for HUD and the public to review.

**Note:** As stated in the new Section 3 rule notice (24 CFR Part 75) and FAQs, if a grantee activity identified in DRGR is subject to Section 3 does <u>NOT</u> meet the identified benchmarks, but the grantee can provide evidence that it has made qualitative efforts to provide low- and very low-income persons with employment and training opportunities, then HUD will consider the grantee complaint with Section 3, absent evidence to the contrary. 24 CFR 75.25 provides a list of 16 qualitative efforts responses for grantees to reference.

Grantees should include a qualitative efforts narrative within the DRGR QPR or Performance Report at the activity level to describe failure to meet the proposed Section 3 benchmark. The grantee must clearly identify at least one option from the list that best describes the grantees efforts or enter "Other" followed by narrative describing efforts not included in the list of qualitative efforts.

**Note:** HUD will introduce a "Section 3 Qualitative Efforts" comments box within the DRGR Performance Report in FY 2022, which will replace the requirement of entering qualitative efforts within the Performance Report "Activity – Overall Progress Narrative."

6. On the "Manage Performance Report- Activity" screen, select the "Edit" option for "Overall Progress Narrative." The "Edit Narrative" box will populate, where grantees should enter qualitative efforts data when an activity fails to meet the benchmark. Grantees should clearly notate within the text box that the activity is subject to Section 3 requirements, but the activity has not met the Section 3 benchmarks. The grantee will list the applicable qualitative efforts.

**Note:** Grantees can also upload supporting documentation, if necessary, to provide additional information to describe qualitative efforts.

| Disaster Recovery Grant Repo                                                                  | Edit Narrative                                                                      | <u>ন</u> ্দ্র ব্ | ē- <b>(;</b> - 🔟-                                     | Lowison, Maria M<br>[T035GR]     |
|-----------------------------------------------------------------------------------------------|-------------------------------------------------------------------------------------|------------------|-------------------------------------------------------|----------------------------------|
| 🔟 Manage Perfo                                                                                |                                                                                     | a la             | ck 🛛 View Report                                      | 🛓 Download Report                |
| Grant Number:<br>Grantee Name:<br>Appropriation Code:<br>Action Plan Status:<br>Grant Status: | File Edit View Insert Format Tools Table<br>B I 및 I III IIIIIIIIIIIIIIIIIIIIIIIIIII |                  | \$57,800,000<br>\$57,800,000<br>\$300<br>\$57,800,300 | .00<br>.00<br>.00                |
| Contract Start Date:<br>Contract End Date:<br>Report Status:                                  |                                                                                     |                  | 03/31/2<br>06/30/2                                    | 021<br>021<br>Ø <sup>r</sup> Ede |
| Financials Detail:                                                                            |                                                                                     |                  | History                                               | Upload                           |
| Progress Narratives                                                                           |                                                                                     |                  |                                                       |                                  |
| * Overall Progress Narr                                                                       |                                                                                     | 4                |                                                       | <b>W</b> tot                     |
|                                                                                               | Cancel                                                                              | Save             |                                                       |                                  |

### Reports Module (MicroStrategy) – Section 3 Benchmarks Report

The Reports Module (MicroStrategy) provides grantees and HUD access to the various DRGR reports. This section describes how to access the MicroStrategy report developed to assist grantees and HUD evaluate a grantee's progress toward meeting the Section 3 benchmarks for applicable activities.

This report will utilize the data entered in DRGR (no data entry takes place in MicroStrategy) by grantees.

**Note:** Review the *DRGR User Manual - Reports* chapter for step-by-step instructions on basic navigation and additional details on how to review data in the Reports (MicroStrategy) module.

1. To access the Reports module in DRGR, select the Data Analytics module, or pie chart icon, located in the navigation bar.

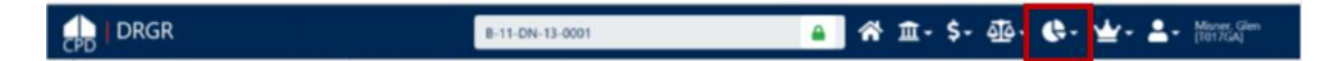

2. This opens the dropdown menu for the "Data Analytics" module. Select "Reports" to access the "Reports (MicroStrategy)" module.

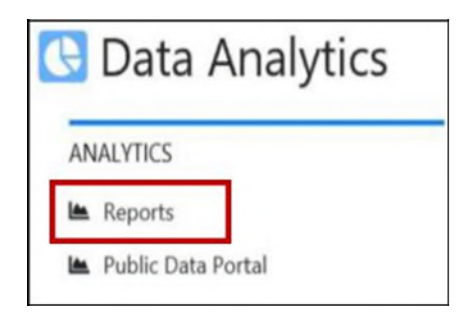

3. Once MicroStrategy loads in a new browser window or tab, one or more of the following Reports folders will be displayed. Select the "DRGR Analytics" folder.

| Welcome tempuser | ( If you are not tempuser                                                            | _click here .) |   |                                                                                          |
|------------------|--------------------------------------------------------------------------------------|----------------|---|------------------------------------------------------------------------------------------|
| 0                | DRGR OLTP<br>Project description unavailable<br>Server name HDCBLAT0398/HDCBLAT0397  |                |   | DRGR OLAP<br>DRGR OLAP – Version 7.13<br>Server name HDCBLAT0398/HDCBLAT0397             |
|                  | PIH OpFund<br>Project description unavailable<br>Server name HDCBLAT0398/HDCBLAT0397 |                | - | DRGR Analytics<br>Project description unavailable<br>Server name HDCBLAT0398/HDCBLAT0397 |

4. The "Home" page will load. From this page, all reporting actions are available. Select "Shared Reports."

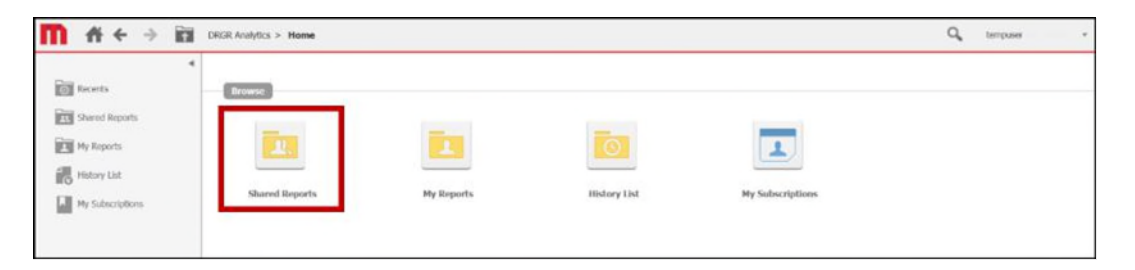

5. The "Shared Reports" page will load and display a set of folders. Select the "Global Performance" folder to access applicable Section 3 Labor Hours Report.

| Global Admin<br>Owner: Administrator<br>Modified:<br>3/24/20 12:47:05 AM     | Global Compliance<br>Owner: Administrator<br>Modified:<br>10/17/19 10:40:11 PM |
|------------------------------------------------------------------------------|--------------------------------------------------------------------------------|
| Global Finance<br>Owner: Administrator<br>Modified:<br>4/9/20 3:25:04 PM     | Global History<br>Owner: Administrator<br>Modified:<br>4/2/20 3:46:22 AM       |
| Global Performance<br>Owner: Administrator<br>Modified:<br>4/2/20 3:46:22 AM | HUD Office<br>Owner: Administrator<br>Modified:<br>3/24/20 12:46:39 AM         |
| HUD Super Users<br>Owner: Administrator<br>Modified:<br>3/24/20 12:47:15 AM  |                                                                                |

6. Select report "*P35 – QPR – Section 3 Hours*" to evaluate the Section 3 cumulative totals entered by activity in Performance Reports by grantee/grant.

| m I                     | ₩ ←                                  | DRGR Analytics                                             | > Shared Reports                 | > HUD Super User                      | rs > In Developm                    | ent > In Review                                     | - P35 - QPR - 5                                 | iection 3 Hours                                                |                                 |                                  |                                                    |                                              |                                                               |
|-------------------------|--------------------------------------|------------------------------------------------------------|----------------------------------|---------------------------------------|-------------------------------------|-----------------------------------------------------|-------------------------------------------------|----------------------------------------------------------------|---------------------------------|----------------------------------|----------------------------------------------------|----------------------------------------------|---------------------------------------------------------------|
| REPORT H                | DME . TO                             | OLS - DATA - GRID                                          | FORMAT +                         |                                       |                                     |                                                     |                                                 |                                                                |                                 |                                  |                                                    |                                              |                                                               |
| <u>н</u>                |                                      | 2 🗰 M. 📾 🖷                                                 | <b>ii</b> i :67                  |                                       | n n =                               | T= O                                                | e <sup>a</sup> 😫 🛙                              | ū:                                                             |                                 |                                  |                                                    |                                              |                                                               |
| REPORT DE               | TAILS                                |                                                            |                                  |                                       |                                     |                                                     |                                                 |                                                                |                                 |                                  |                                                    |                                              |                                                               |
| Report Filter           |                                      | and ((Grant Laure)) and Child Gra                          | at) and (Eat of ( )              | utivity Mana na Tun                   | a Article Manager                   | a Catazzou Artivitu                                 | d Judger (/Artic                                | by Deplected) > 0) (                                           | The State of C Anthropology St. | anna Tima Ada                    | ity Manu on Calance                                | Articity Id Jude                             | ra (/OEE Arbual Mass                                          |
| ({Orare Scae            | us) = Active)                        | And ((drant beyer) <> Onid dra                             | uc) who (per or 11)              | scovicy measure Typ                   | e, Activity Measur                  | e Category, Acovity                                 | to ) where ((Accov                              | cy projected) > 0) (                                           | or set or ( Acounty He          | soure type, Activ                | ty measure casegory                                | , Activity to ) whe                          | ra ((Qent Actual Meas                                         |
| (Program #              | DR CDBG) An                          | d ((Activity Measure Type) = # c                           | f Total Labor Hour               | s, # of Section 3 La                  | bor Hours, # of T                   | argeted Section 3 La                                | bor Hours) And (G                               | rantee = rogco)                                                |                                 |                                  |                                                    |                                              |                                                               |
|                         |                                      |                                                            |                                  |                                       |                                     |                                                     |                                                 |                                                                | _                               |                                  |                                                    |                                              |                                                               |
| PAGE-BY:                | Appropriatio                         | ni 2013 NDR:2013 National Disa                             | ater Resilience 🗸                | Programi DR CD                        | Grantee                             | tt rogto V Grant                                    | B-16-ND-01-00                                   | 01 🗸                                                           |                                 |                                  |                                                    |                                              |                                                               |
|                         |                                      |                                                            |                                  |                                       |                                     |                                                     |                                                 |                                                                |                                 |                                  |                                                    |                                              |                                                               |
| Activity<br>Number      | Activity<br>Title a                  | Activity Type 🔺                                            | Activity<br>Responsible<br>Org a | Projected -<br>Total Labor<br>Hours 🛩 | Projected -<br>Section 3<br>Hours + | Projected % -<br>Section 3<br>Hours (Min.<br>25%) ▼ | Projected -<br>Targeted<br>Section 3<br>Hours v | Projected % -<br>Targeted<br>Section 3<br>Hours (Min.<br>5%) + | Actual - Total<br>Labor Hours   | Actual -<br>Section 3<br>Hours 🕶 | Actual 46 -<br>Section 3<br>Hours (Min.<br>2596) ¥ | Actual -<br>Targeted<br>Section 3<br>Hours 🕶 | Actual 96 -<br>Targeted<br>Section 3<br>Hours (Min.<br>596) + |
| 542021                  | Bayou<br>Buyout<br>2021              | Rehabilitation/reconstruction<br>of residential structures | City of Green<br>Acres1          | 100                                   | 50                                  | 50%                                                 | 10                                              | 10%                                                            | 125                             | 45                               | 30%                                                | 27                                           | 22%                                                           |
| Section<br>3<br>Testing | Florida<br>Fleece<br>Program<br>2021 | Rehabilitation/reconstruction<br>of residential structures | Oty of Green<br>Acres2           | 10.000                                | 1,000                               | 10%                                                 | 500                                             | 5%                                                             | 1.000                           | 100                              | 10%                                                | 50                                           | 5%                                                            |